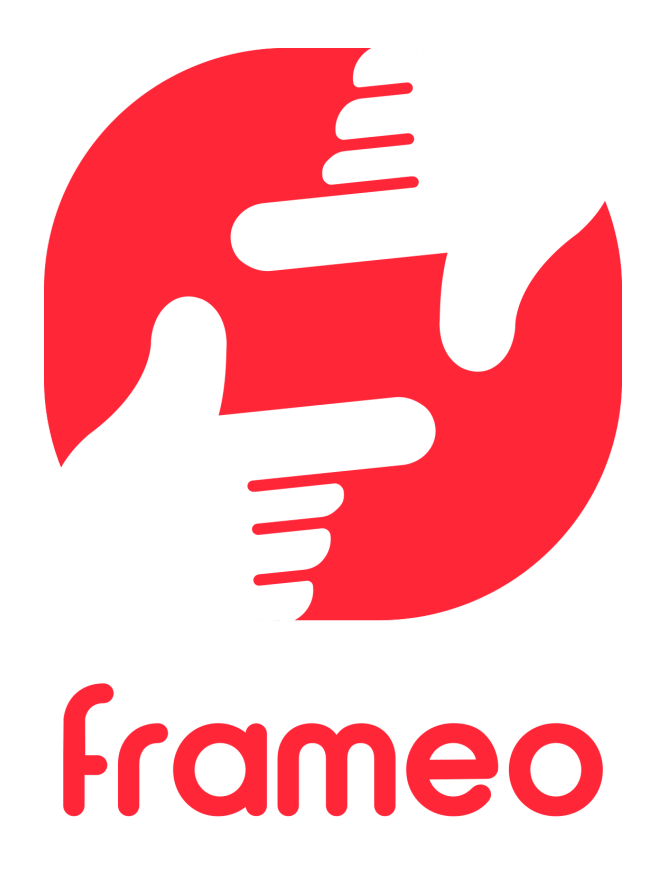

# Bedienungsanleitung

2023

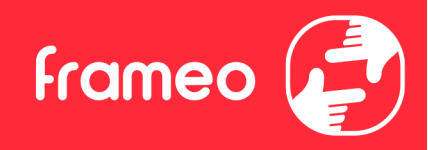

## Inhaltsverzeichnis

| Inhaltsverzeichnis                         | 1  |
|--------------------------------------------|----|
| Der Einstieg                               | 4  |
| Frameo-App                                 | 4  |
| Frameo-Schnelleinrichtung                  | 5  |
| Beginnen Sie mit der Verwendung des Frameo | 6  |
| Für einen neuen Freund freigeben           | 6  |
| Bedienung des Frameo                       | 7  |
| Freund hinzufügen                          | 7  |
| Einstellungen                              | 7  |
| Einschaltmenü                              | 7  |
| Reagieren                                  | 7  |
| Foto verbergen                             | 7  |
| Galerie                                    | 7  |
| An Rahmen anpassen/Rahmen füllen           | 7  |
| Foto einstellen                            | 8  |
| Interaktion mit Videos                     | 8  |
| Einschaltmenü                              | 9  |
| Menü "Reagieren"                           | 9  |
| Menü "Externer Speicher"                   | 9  |
| Widgets für Uhr und Wetter                 | 10 |
| Wettermenü                                 | 10 |
| Einstellungen                              | 11 |
| Mein Rahmen                                | 11 |
| Name des Fotorahmens                       | 11 |
| Ort des Rahmens                            | 11 |
| Sprache auswählen                          | 11 |
| Datum                                      | 11 |
| Zeit                                       | 11 |
| Zeitzone einstellen                        | 11 |
| 24-Stunden-Format aktivieren/deaktivieren  | 11 |
| Fotos verwalten                            | 12 |
| Fotos anzeigen/verbergen                   | 12 |
| Fotos löschen                              | 12 |
| Fotos importieren                          | 12 |
| Übertragung vom Computer                   | 12 |
| Fotos exportieren                          | 13 |
| Meine Freunde                              | 13 |

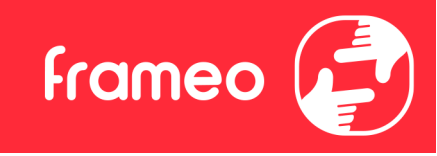

| Optionen für einen Freund ändern                               | 13 |
|----------------------------------------------------------------|----|
| Person hinzufügen                                              | 13 |
| Anzeige                                                        | 13 |
| Helligkeit                                                     | 13 |
| Ruhemodus                                                      | 13 |
| Diaschau                                                       | 14 |
| Timer                                                          | 14 |
| Beschriftung anzeigen                                          | 14 |
| Rahmen füllen                                                  | 14 |
| Hintergrund des Fotorahmens                                    | 14 |
| Reihenfolge der Fotos                                          | 14 |
| Umgekehrte Anzeigereihenfolge                                  | 14 |
| Automatische Wiedergabe                                        | 14 |
| Videowiedergabe                                                | 15 |
| Automatische Stummschaltung                                    | 15 |
| Videolautstärke                                                | 15 |
| WLAN                                                           | 15 |
| WLAN-Details                                                   | 15 |
| WLAN zurücksetzen                                              | 15 |
| Benachrichtigungen                                             | 15 |
| Benachrichtigungen anzeigen                                    | 15 |
| Benachrichtigungslautstärke                                    | 16 |
| Speicherplatz                                                  | 16 |
| Sicherung                                                      | 16 |
| Netzwerkverbindung                                             | 16 |
| Neue Fotos                                                     | 16 |
| Neue Freunde                                                   | 16 |
| Software-Aktualisierung                                        | 16 |
| Funktionsbenachrichtigungen                                    | 16 |
| Datum und Zeit                                                 | 16 |
| Sichern und Wiederherstellen                                   | 17 |
| Fotorahmen auf externen Speicher sichern (z. B. microSD-Karte) | 17 |
| Automatische Sicherung                                         | 17 |
| Aus Sicherung wiederherstellen                                 | 17 |
| Rahmen zurücksetzen                                            | 17 |
| Hilfe                                                          | 18 |
| Open-Source-Bibliotheken                                       | 18 |
| Anonyme Analysedaten übermitteln                               | 18 |
| Anleitung                                                      | 18 |
| Über                                                           | 18 |

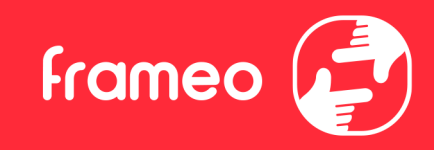

| Android-Versio                                                                                     | 1                                                          | 18                                     |
|----------------------------------------------------------------------------------------------------|------------------------------------------------------------|----------------------------------------|
| Peer-ID                                                                                            |                                                            | 18                                     |
| MAC                                                                                                |                                                            | 18                                     |
| Frameo-Versior                                                                                     | 1                                                          | 18                                     |
| Betriebszeit                                                                                       |                                                            | 18                                     |
| Nach Updates s                                                                                     | uchen                                                      | 18                                     |
| Beta-Programm                                                                                      | l                                                          | 19                                     |
| Datenschutz                                                                                        |                                                            | 20                                     |
| Support                                                                                            |                                                            | 20                                     |
| Gewährleistung, Konfo                                                                              | rmität, Support und Sicherheitsinformationen               | 20                                     |
| Betriebszeit<br>Nach Updates s<br>Beta-Programm<br>Datenschutz<br>Support<br>Gewährleistung, Konfo | uchen<br>n<br>rmität, Support und Sicherheitsinformationen | 18<br>18<br>19<br>20<br>20<br>20<br>20 |

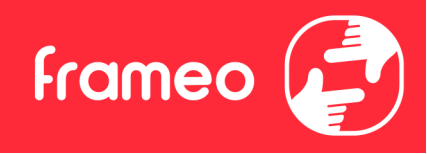

## **Der Einstieg**

Herzlichen Glückwunsch zu Ihrem neuen Frameo-Fotorahmen! Wenn Sie mit der Bedienung des Frameo noch nicht vertraut sind, folgen Sie zunächst der Frameo-Kurzanleitung oder der Bildschirmanleitung nach dem ersten Einschalten.

Sobald Sie Ihren Frameo-Fotorahmen eingerichtet haben, können Sie ihn für Ihre Freunde und Ihre Familie freigeben.

#### Frameo-App

Verwenden Sie die Frameo-App für iOS oder Android, um Bilder auf Ihren Fotorahmen zu übertragen.

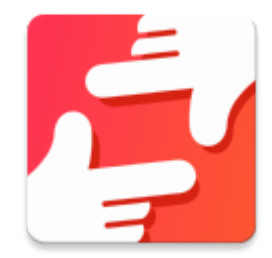

Finden Sie die Frameo-App durch Scannen dieses Codes:

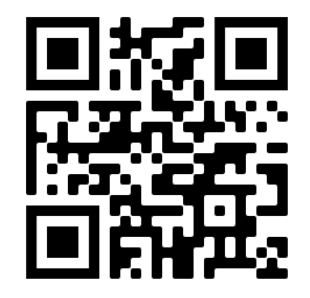

Für Android: Suchen Sie in <u>Google Play</u> nach "Frameo".

Für iOS: Suchen Sie im <u>App Store</u> nach "Frameo".

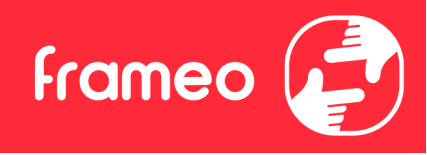

## Frameo-Schnelleinrichtung

Wenn Sie den Fotorahmen zum ersten Mal starten, müssen Sie ihn zuerst einrichten.

- Wählen Sie eine Sprache aus. Diese Sprache wird der Frameo in den Menüs verwenden.
- Verbinden Sie Ihren Fotorahmen mit dem Internet, indem Sie eine Verbindung mit einem WLAN herstellen.
- Überprüfen oder korrigieren Sie Datum und Uhrzeit.
- Der Frameo fordert Sie möglicherweise auf, ihn auf die neueste Firmware-Version zu aktualisieren. Es ist empfehlenswert, den Fotorahmen zu aktualisieren, bevor Sie fortfahren, wenn Sie dazu aufgefordert werden.
- Geben Sie Ihren Namen und den Ort ein, an dem Sie Ihren Fotorahmen platziert haben, z.
   B. "Max Mustermann" und "Wohnzimmer", "Küche" oder "Büro". Stellen Sie abschließend die Zeitzone ein, wenn sie nicht bereits stimmt.

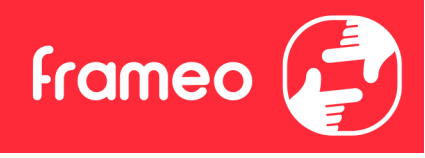

## Beginnen Sie mit der Verwendung des Frameo

Als Nächstes geben Sie den Frameo für Ihre Freunde und Familie frei, indem Sie ihnen einen Zugangscode für den Fotorahmen zur Verfügung stellen.

Wenn Sie selbst Fotos auf den Fotorahmen übertragen möchten, laden Sie zunächst die App für iOS oder Android vom <u>App Store</u> bzw. von <u>Google Play</u> herunter. Stellen Sie dann wie unten beschrieben mithilfe des Codes die Verbindung zwischen dem Fotorahmen und der App her.

#### Für einen neuen Freund freigeben

Stellen Sie sicher, dass Ihr Freund die Frameo-App heruntergeladen und installiert hat.

Klicken Sie auf die Freund-hinzufügen-Schaltfläche auf dem Fotorahmen <sup>+</sup> Daraufhin wird ein Dialogfeld mit einem Zugangscode angezeigt, der 12 Stunden lang gültig ist. Übermitteln Sie nun diesen Code in der von Ihnen bevorzugten Weise, z. B. per SMS, E-Mail, IM oder Telefonanruf, an Ihren Freund.

Sobald Ihre Freunde den Code in ihrer Frameo-App eingetragen haben, werden sie automatisch auf Ihrem Fotorahmen angezeigt und können Ihnen Fotos schicken.

Wie Sie es Ihren verbundenen Freunden ermöglichen, den Zugangscode über die Smartphone-App abzurufen und weiterzugeben, erfahren Sie im Abschnitt <u>Optionen für einen Freund ändern</u>.

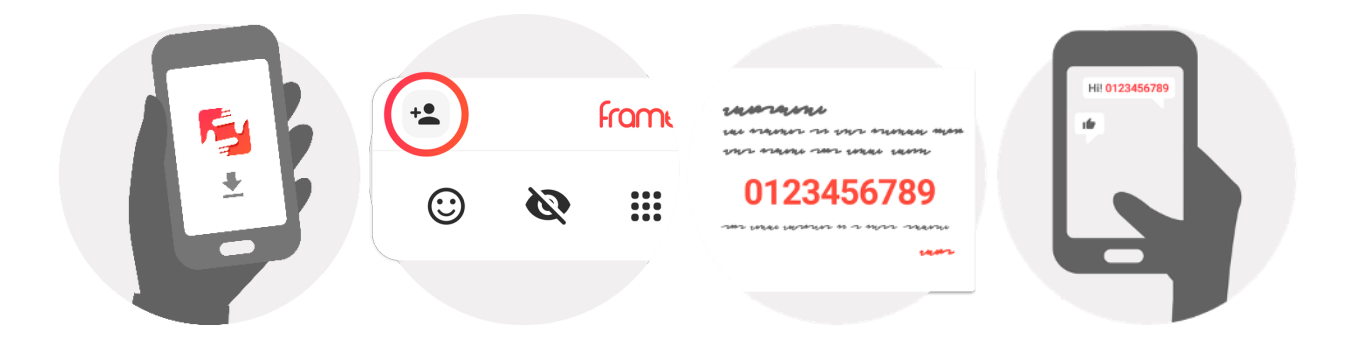

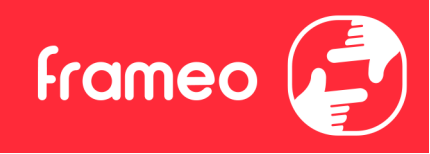

## **Bedienung des Frameo**

Wischen Sie nach links oder rechts, um Ihre Fotos zu durchsuchen.

Um das Menü aufzurufen, tippen Sie einfach einmal auf den Bildschirm.

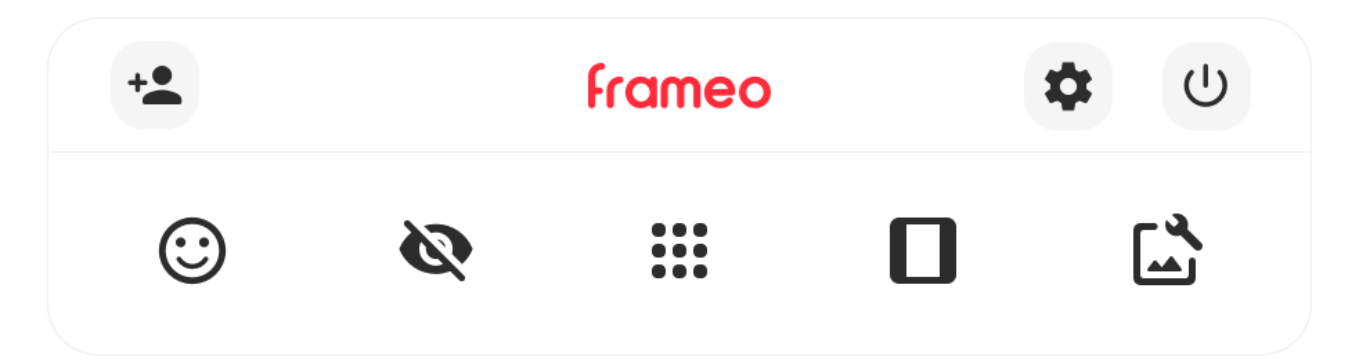

Im Menü finden Sie die am häufigsten verwendeten Funktionen.

## **Freund** hinzufügen

Hierdurch wird ein Code generiert, den Sie an Ihre Freunde und Ihre Familie weitergeben können, damit sie sich mit dem Frameo verbinden und Fotos auf ihn übertragen können.

## Einstellungen

Öffnet die Option Einstellungen.

U Einschaltmenü Öffnet das Ein/Aus-Menü.

Reagieren
 Öffnet das <u>Reagieren-Menü.</u>

Hinweis: Das Reagieren-Menü kann auch durch zweimaliges Tippen auf den Bildschirm aufgerufen werden.

## 🔌 Foto verbergen

Verbirgt das aktuelle Foto. Das bedeutet, dass das Foto nicht mehr in der Diashow gezeigt wird. Bei Bedarf können Sie das Foto über das Einstellmenü wieder anzeigen.

## Galerie

Öffnet eine Galerie, in der Sie einfach und schnell Ihre Fotos durchsuchen können.

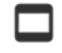

### An Rahmen anpassen/Rahmen füllen

Hiermit stellen Sie ein, wie das Foto angezeigt wird.

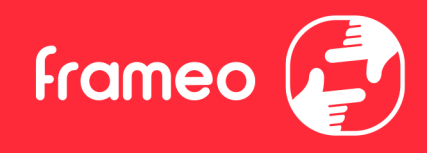

*Rahmen füllen* ist die Standardeinstellung. Das Foto wird so skaliert, dass es den gesamten Bildschirm ausfüllt. Es wird um den Bereich zentriert, den Sie als am wichtigsten auswählen. Siehe erste Abbildung unten.

An Rahmen anpassen sorgt dafür, dass das Foto vollständig angezeigt wird. Siehe zweite Abbildung unten.

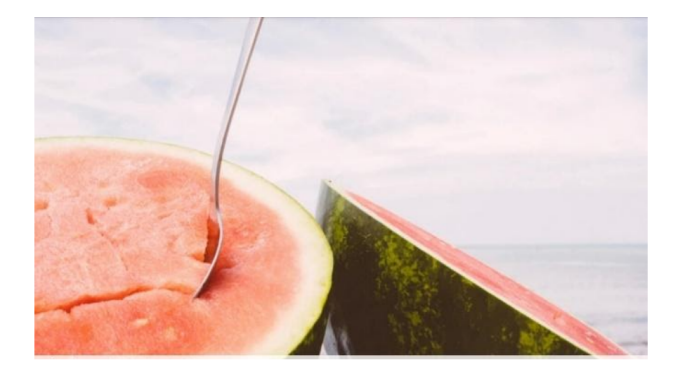

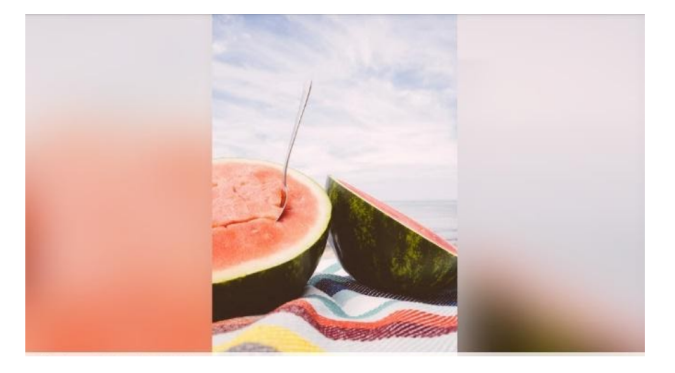

## **Foto einstellen**

Es ermöglicht Ihnen die einfache Platzierung des Fotos innerhalb des Frames für eine noch bessere

Passform. Hier können Sie Ihr Foto auch mit  $\bigcirc$  drehen und mit 📼 die Bildunterschrift von importierten Fotos bearbeiten. Bei empfangenen Fotos bitten Sie den Absender, die Bildunterschrift in der Frameo-App zu bearbeiten.

#### **Interaktion mit Videos**

Bei der Wiedergabe eines Videos werden zwei zusätzliche Bedienelemente angezeigt. Eins zum Abspielen/Pausieren des Videos und das andere zur Regelung der Lautstärke.

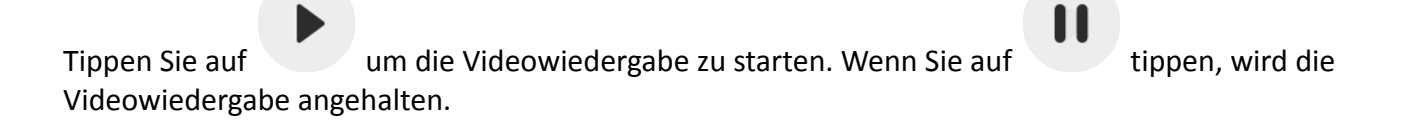

Tippen Sie auf , um den Lautstärkeregler zu öffnen. Verwenden Sie diesen zur Anpassung der Videolautstärke.

Wenn Sie auf 🕩 tippen, wird die Wiedergabe stummgeschaltet, und wenn Sie auf

tippen, wird die Stummschaltung aufgehoben.

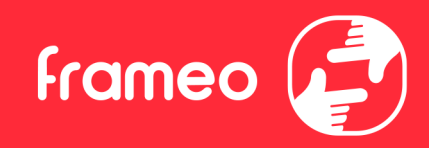

#### Einschaltmenü

Tippen Sie auf das Ein/Aus-Symbol U, um in das Ein/Aus-Menü zu gelangen. Hier können Sie Ihr Gerät über U ausschalten, Ihren Frame über  $\vcenter{S}$  neu starten oder durch Tippen auf  $\vcenter{Gerät}$  in den Ruhemodus gelangen.

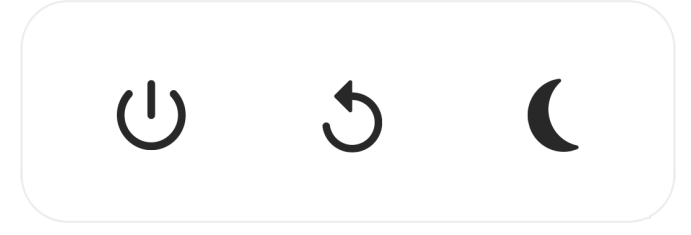

Hinweis: Verwenden Sie stets die Ein/Aus-Taste am Gerät oder im Einschaltmenü, um den Frameo auszuschalten. Trennen Sie nicht die Stromversorgung, wenn der Frameo in Betrieb ist.

#### Menü "Reagieren"

Tippen Sie auf eine der Reaktionen, um dem Absender mitzuteilen, was Sie empfunden haben.

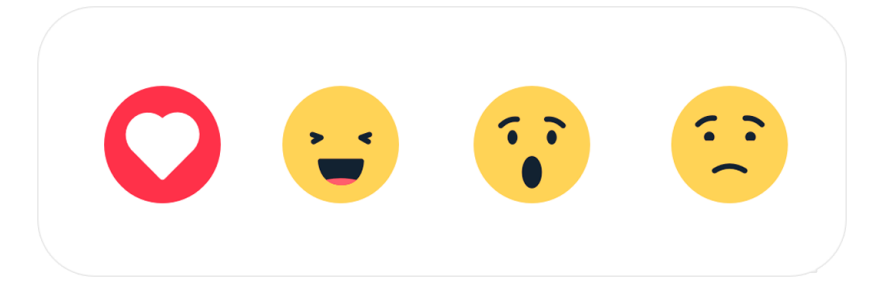

#### Menü "Externer Speicher"

Beim Einlegen eines externen Speichers (z. B. einer microSD-Karte) erscheint automatisch ein Menü mit drei Optionen: Drücken Sie ▶, um Fotos direkt vom externen Speicher abzuspielen, drücken Sie ▶, um Fotos in den internen Speicher Ihres Rahmens zu importieren oder drücken Sie ♥, um ein Backup Ihres Rahmens zu erstellen.

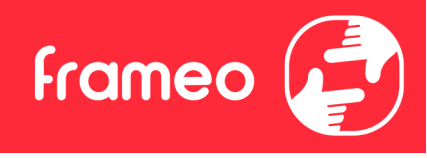

| ► | € | $\odot$ |
|---|---|---------|
|   |   |         |

#### Widgets für Uhr und Wetter

Die aktuelle Uhrzeit und das Wetter werden in der oberen rechten Ecke des Rahmens angezeigt, wenn der Rahmen mindestens ein Foto empfangen hat. Tippen Sie auf eines dieser Symbole, um das Wettermenü zu öffnen.

#### Wettermenü

Das Wettermenü enthält detaillierte Wettervorhersagen und bietet Verknüpfungen zu wetterbezogenen Einstellungen.

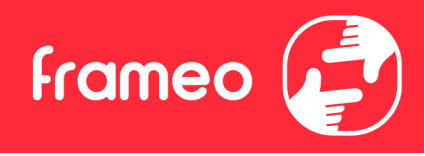

## **Einstellungen**

Anhand der Einstellungen können Sie den Fotorahmen an Ihre Präferenzen anpassen.

#### Mein Rahmen

#### Name des Fotorahmens

Hier können Sie den Namen Ihres Fotorahmens ändern. Dieser Name wird auch den Freunden und der Familie, die mit dem Frameo verbunden sind, in der Liste der verbundenen Fotorahmen auf ihrem Smartphone angezeigt.

#### **Ort des Rahmens**

Hier können Sie einen anderen Standort Ihres Fotorahmens eingeben. Dieser Standort wird auch den Freunden und der Familie in der Liste der verbundenen Fotorahmen angezeigt und hilft, die Fotorahmen voneinander zu unterscheiden.

#### Sprache auswählen

Hier stellen Sie die vom Fotorahmen verwendete Sprache ein.

#### Datum

Hier stellen Sie das vom Fotorahmen verwendete Datum ein.

#### Zeit

Hier stellen Sie die vom Fotorahmen verwendete Zeit ein. Frameo versucht automatisch, Datum und Uhrzeit richtig einzustellen, wenn er mit dem Internet verbunden ist.

#### Zeitzone einstellen

Hier stellen Sie die vom Fotorahmen verwendete Zeitzone ein.

#### 24-Stunden-Format aktivieren/deaktivieren

Hier aktivieren oder deaktivieren Sie das 24-Stunden-Format.

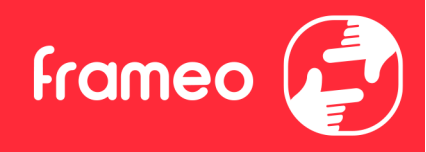

#### Fotos verwalten

Im Menü "Fotos verwalten" sehen Sie, wie viele Fotos sich auf Ihrem Fotorahmen befinden und wie viel Speicherplatz sie verbrauchen. Es wird auch angezeigt, wie viel Speicherplatz auf Ihrem Gerät zum Speichern neuer Fotos noch zur Verfügung steht.

#### Fotos anzeigen/verbergen

Hier wählen Sie aus, welche Fotos angezeigt und welche nicht angezeigt werden sollen. Verborgene Fotos werden NICHT von Ihrem Fotorahmen gelöscht und Sie können sie jederzeit wieder zur Anzeige auswählen.

Wenn Sie auf ippen, können Sie alle Fotos anzeigen oder verbergen.

#### Fotos löschen

Hier können Sie Fotos auswählen, die Sie dauerhaft von Ihrem Fotorahmen löschen möchten, indem Sie auf die Fotos tippen.

Tippen Sie auf 🛄 , um alle Fotos aus- oder abzuwählen, und auf 📕 , um die ausgewählten Fotos dauerhaft zu löschen.

#### **Fotos importieren**

Hier können Sie Fotos von einem externen Speicher importieren (z. B. von einer microSD-Karte).

Stellen Sie vor dem Importieren sicher, dass Sie einen externen Speicher (z. B. eine microSD-Karte) mit den Fotos, die Sie importieren möchten, in den Fotorahmen eingesetzt haben.

Wählen Sie zuerst die Fotos aus, die Sie auf Ihren Fotorahmen importieren möchten. Tippen Sie

dann auf die Schaltfläche 👎 , um den Importvorgang zu starten.

Tippen Sie auf 🛄 , um alle Fotos auf dem externen Speicher (z. B. einer microSD-Karte) aus- oder abzuwählen.

Tippen Sie auf = , um die Reihenfolge der Fotos vor dem Import festzulegen, und auf ^, um sie in aufsteigender oder absteigender Folge zu sortieren.

#### Übertragung vom Computer

Ermöglicht Ihnen die Übertragung von Fotos von einem Computer über ein USB-Kabel. Aktivieren Sie die Funktion und befolgen Sie dann die Anweisungen auf dem Bildschirm, um Schritt für Schritt zu erfahren, wie Sie Fotos auf Ihren Rahmen übertragen.

Weitere Informationen finden Sie in unserem Hilfe-Center: https://frameo.net/usb\_faq

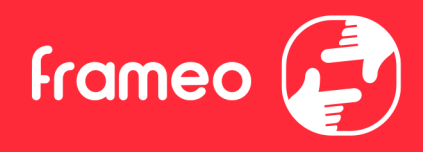

#### **Fotos exportieren**

Hier können Sie Fotos vom Fotorahmen auf einen externen Speicher (z. B. eine microSD-Karte) exportieren.

Die Exportfunktion exportiert alle Fotos auf dem Fotorahmen sowie Profilbilder.

#### **Meine Freunde**

In dieser Liste werden alle verbundenen Freunde aufgeführt, die Fotos auf Ihren Fotorahmen übertragen dürfen.

#### Optionen für einen Freund ändern

Tippen Sie auf das Optionssymbol 🍄 , um das Freundoptionen-Menü zu öffnen. Hier können Sie einem Freund erlauben/untersagen, den Zugangscode für den Fotorahmen weiterzugeben. Wenn diese Option aktiviert ist, kann der Freund den Zugangscode für den Fotorahmen über seine App abrufen und teilen.

Sie können im Optionsmenü einen Freund auch löschen, indem Sie auf die Schaltfläche FREUND LÖSCHEN tippen. Dadurch wird der Freund aus der Liste entfernt und damit auch seine Berechtigung, Fotos an den Fotorahmen zu senden. Sie werden dann aufgefordert, die Löschung zu bestätigen und alle Fotos zu löschen, die Sie von diesem Freund erhalten haben.

#### Person hinzufügen

Um einer neuen Person zu erlauben, Ihnen Fotos zu schicken, tippen Sie einfach auf die

Schaltfläche "Freund hinzufügen" <sup>\*</sup> und teilen Sie der Person den angezeigten Zugangscode auf die von Ihnen bevorzugte Weise mit.

#### Anzeige

#### Helligkeit

Hier stellen Sie die Helligkeit des Bildschirms ein.

#### Ruhemodus

Der Frameo verfügt über einen Ruhemodus, bei dem der Bildschirm ausgeschaltet wird, um den Stromverbrauch zu reduzieren. In der Standardeinstellung wird der Bildschirm um 23:00 Uhr ausund um 07:00 Uhr wieder eingeschaltet. Um dies zu ändern, stellen Sie einfach die Anfangs-/Endzeit des Ruhemodus ein.

Der Fotorahmen wird nicht abgeschaltet oder in den Standby-Modus versetzt, Sie können also auch im Ruhemodus Fotos empfangen.

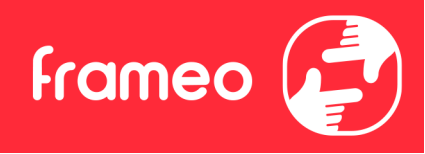

#### Diaschau

#### Timer

Hier können Sie festlegen, wie lange ein Foto angezeigt werden soll, bevor der Wechsel zum nächsten Foto erfolgt.

#### Beschriftung anzeigen

Hier können Sie festlegen, ob die Beschriftungen angezeigt werden sollen, die Ihre Freunde mit den Fotos übermittelt haben. Aktivieren Sie diese Option, um Beschriftungen anzuzeigen. Deaktivieren Sie diese Option, um Beschriftungen auszublenden.

#### Rahmen füllen

Hier legen Sie die Standardeinstellung für die Fotoanzeige fest. Aktivieren Sie diese Option, damit der wichtigste Bereich auf dem Foto rahmenfüllend angezeigt wird. Deaktivieren Sie diese Option, damit das Foto vollständig auf dem Bildschirm angezeigt wird, wobei möglicherweise schwarze Balken an den Seiten oder oberhalb und unterhalb des Fotos angezeigt werden.

#### **Hintergrund des Fotorahmens**

Wählen Sie zwischen verschiedenen Hintergründen des Rahmens, die als Balken angezeigt werden, wenn das Foto den Bildschirm nicht ausfüllt.

#### **Reihenfolge der Fotos**

Hier legen Sie die Reihenfolge fest, in der die Fotos angezeigt werden.

- Nach Aufnahmedatum: Fotos werden in der Reihenfolge der Aufnahmedaten angezeigt.
- Nach Empfangsdatum: Fotos werden in der Reihenfolge ihres Empfangsdatums angezeigt.
- Gemischt: Die Fotos werden gemischt und in zufälliger Reihenfolge angezeigt.

#### Umgekehrte Anzeigereihenfolge

Hier legen Sie fest, ob Fotos vom neuesten zum ältesten oder vom ältesten zum neuesten angezeigt werden.

#### Automatische Wiedergabe

Hier aktivieren oder deaktivieren Sie die automatische Wiedergabe von Videos in der Diashow. Unabhängig von dieser Einstellung können Videos auch immer manuell gestartet werden.

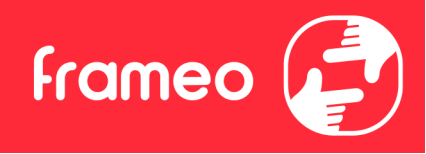

#### Videowiedergabe

Hier legen Sie fest, wie Videos wiedergegeben werden sollen, wenn automatische Wiedergabe aktiviert ist.

- Endlosvideos: Das Video wird so lange wiederholt, bis der Diashow-Timer abgelaufen ist.
- Einmal wiedergeben: Das Video wird einmal wiedergegeben, dann wird die Miniaturansicht angezeigt, bis der Timer abgelaufen ist.
- Einmal wiedergeben und weiter: Das Video wird einmal wiedergegeben, danach wird das nächste Foto oder Video angezeigt.

#### Automatische Stummschaltung

Aktivieren Sie diese Option, um das Video nach kurzer Zeit automatisch stumm zu schalten, wenn der Rahmen nicht bedient wird.

#### Videolautstärke

Hier stellen Sie die Lautstärke des Videotons auf dem Fotorahmen ein.

#### WLAN

Hier stellen Sie ein, mit welchem WLAN der Fotorahmen verbunden werden soll. Wenn Sie eine Verbindung zu einem Netzwerk mit einem Captive Portal herstellen, zeigt der Verbindungsstatus

an, dass eine WLAN-Anmeldung erforderlich ist. Sie sehen 👽 . Durch Antippen dieses Symbols erscheint ein Anmeldebildschirm, an dem Sie zum Zugreifen auf das Netzwerk Ihre Anmeldedaten eingeben können.

#### WLAN-Details

Mit 🛈 können Sie Einzelheiten über Ihre aktuelle WLAN-Verbindung anzeigen.

#### WLAN zurücksetzen

Mit können Sie alle WLAN-Informationen löschen und Ihren Fotorahmen neu starten.

#### Benachrichtigungen

#### Benachrichtigungen anzeigen

Aktiviert/deaktiviert die Anzeige von Benachrichtigungen während der Diaschau (z. B. wenn ein neues Foto empfangen wird).

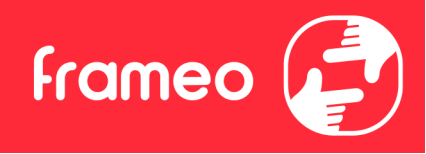

#### Benachrichtigungslautstärke

Passen Sie die Lautstärke von Benachrichtigungstönen an.

#### Speicherplatz

Aktiviert/deaktiviert die Anzeige von Benachrichtigungen, wenn der freie Speicherplatz des Fotorahmens gering ist.

#### Sicherung

Aktiviert/deaktiviert die Anzeige von Benachrichtigungen, wenn die automatische Sicherung fehlgeschlagen ist.

#### Netzwerkverbindung

Aktiviert/deaktiviert die Anzeige von Benachrichtigungen zum Netzwerkverbindungsstatus.

#### **Neue Fotos**

Aktiviert/deaktiviert die Anzeige von Benachrichtigungen, wenn neue Fotos empfangen werden.

#### **Neue Freunde**

Aktiviert/deaktiviert die Anzeige von Benachrichtigungen, wenn neue Freunde hinzugefügt werden.

#### Software-Aktualisierung

Aktiviert/deaktiviert die Anzeige von Benachrichtigungen, wenn eine Softwareaktualisierung installiert wurde.

#### Funktionsbenachrichtigungen

Aktiviert/deaktiviert die Anzeige von Benachrichtigungen, wenn neue aufregende Funktionen und Merkmale ergänzt werden.

#### **Datum und Zeit**

Aktiviert/deaktiviert die Anzeige von Benachrichtigungen, dass Uhrzeit oder Datum nicht richtig eingestellt sind.

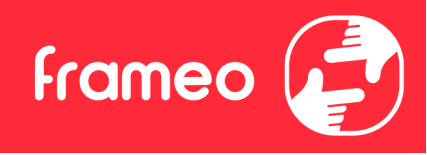

#### Sichern und Wiederherstellen

#### Fotorahmen auf externen Speicher sichern (z. B. microSD-Karte)

Tippen Sie darauf, um eine Sicherungskopie Ihrer Fotos, Freunde und Einstellungen zu erstellen. Hier wird auch der Zeitpunkt der letzten erfolgreichen Sicherung angezeigt.

#### Eine vorhandene Sicherungskopie auf dem externen Speicher wird überschrieben!

#### Automatische Sicherung

Wenn diese Option aktiviert ist, erstellt der Fotorahmen innerhalb von 30 Stunden nach dem Empfang neuer Fotos oder nach einer Änderung an Ihrem Fotorahmen automatisch eine Sicherungskopie.

#### Aus Sicherung wiederherstellen

Bevor Sie versuchen, den Fotorahmen wiederherzustellen, überprüfen Sie zunächst, ob die Sicherungskopie auf dem neuesten Stand ist. Hierzu prüfen Sie das Datum unter "Fotorahmen auf externen Speicher sichern (z. B. microSD-Karte)". Wenn beispielsweise die letzte Sicherungskopie zu alt ist oder wenn noch keine Sicherungskopie erstellt wurde, tippen Sie auf "Fotorahmen auf externen Speicher sichern (z. B. microSD-Karte)", um eine neue Sicherungskopie zu erstellen.

Hinweis: Um sowohl den alten als auch den neuen Frame nach der Wiederherstellung aus dem Backup zeitgleich einsatzbereit zu halten, stellen Sie bitte im Vorhinein sicher, dass beide Frames auf die aktuelle Version aktualisiert wurden.

Wenn Sie eine Sicherungskopie auf einem bereits eingerichteten Fotorahmen wiederherstellen möchten, müssen Sie ihn zuerst zurücksetzen. Hierzu tippen Sie auf die Schaltfläche "Fotorahmen zurücksetzen". Dadurch werden alle Daten auf dem Frameo gelöscht und er wird zu seinem Einstellbildschirm zurückgesetzt.

Auf dem Einstellbildschirm können Sie nun auf die Schaltfläche "Aus Sicherung wiederherstellen" tippen. Daraufhin wird der Fotorahmen anhand der Sicherungskopie wiederhergestellt.

Wenn die Schaltfläche "Aus Sicherung wiederherstellen" nicht angezeigt wird, prüfen Sie, ob der externe Speicher (z. B. eine microSD-Karte) korrekt eingesetzt ist.

#### Rahmen zurücksetzen

Hiermit werden alle Daten von Ihrem Fotorahmen gelöscht.

*Hierdurch werden alle Ihre Fotos, Freunde/Verbindungen und Einstellungen dauerhaft gelöscht.* 

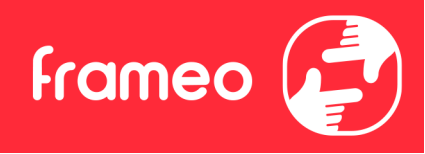

#### Hilfe

#### **Open-Source-Bibliotheken**

Hiermit öffnen Sie eine Liste der Open-Source-Bibliotheken, die für die App verwendet werden, und deren Lizenzen.

#### Anonyme Analysedaten übermitteln

Durch die Übermittlung anonymer Analysedaten helfen Sie uns enorm, die Frameo-Software zu verbessern. Wir haben Verständnis dafür, wenn Sie uns diese Daten nicht übermitteln möchten. Lassen Sie diese Option aktiviert, wenn Sie uns bei der Verbesserung des Frameo unterstützen möchten. Deaktivieren Sie die Option, um die Übermittlung anonymer Analysedaten abzulehnen.

#### Anleitung

Hiermit öffnen Sie die Kurzanleitung, die beim ersten Start des Fotorahmens angezeigt wurde.

#### Über

#### Android-Version

Zeigt an, welche Android-Version auf dem Fotorahmen installiert ist.

#### Peer-ID

Dies ist eine eindeutige ID Ihres Fotorahmens. Bitte ergänzen Sie Ihre Nachricht durch diese ID, wenn Sie unseren Kundendienst kontaktieren.

#### MAC

Zeigt die MAC-Adresse Ihres Fotorahmens.

#### **Frameo-Version**

Zeigt an, welche Version der Frameo-Software aktuell auf Ihrem Fotorahmen installiert ist.

#### Betriebszeit

Zeigt an, wie lange der Fotorahmen bislang eingeschaltet war.

#### Nach Updates suchen

Hiermit können Sie prüfen, ob ein Update für Ihren Fotorahmen verfügbar ist.

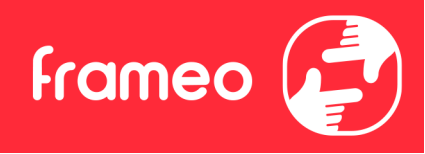

#### **Beta-Programm**

Wenn diese Option aktiviert ist, nimmt das Gerät am Beta-Programm teil. Es erhält dann häufiger und früher Updates als Geräte für normale Update-Versionen.

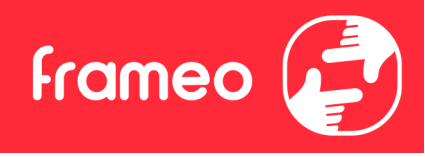

## Datenschutz

Nähere Informationen zum Datenschutz erhalten Sie auf http://privacy.frameo.net

## **Support**

Besuchen Sie <u>https://support.frameo.net/hc</u> um Fragen zu stellen, Unterstützung zu erhalten und Rückmeldungen zu geben.

## Gewährleistung, Konformität, Support und Sicherheitsinformationen

Nähere Informationen zur Gewährleistung, zur Hardware-Konformität, zu Support und Sicherheit entnehmen Sie bitte den im Lieferumfang enthaltenen Unterlagen.

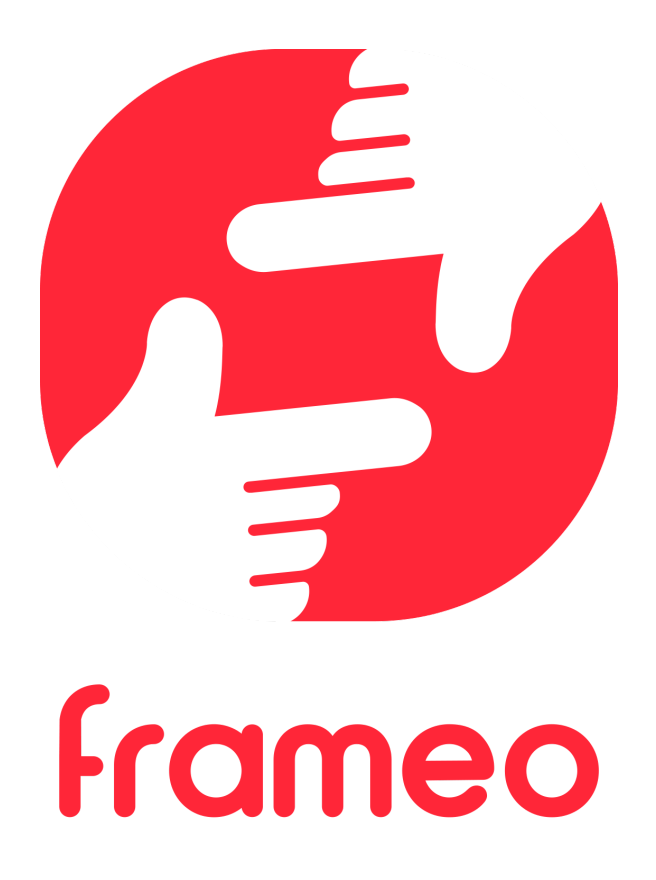

## User Manual

2023

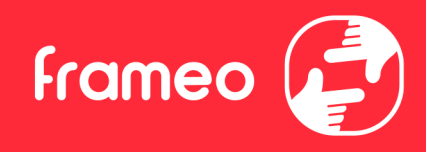

## Contents

| Contents                      | 1  |
|-------------------------------|----|
| Getting started               | 4  |
| Frameo app                    | 4  |
| Video tutorials               | 4  |
| Frameo quick setup            | 5  |
| Start using Frameo            | 6  |
| Connecting a new friend       | 6  |
| Navigating your Frameo        | 7  |
| Add friend                    | 7  |
| Settings                      | 7  |
| Power menu                    | 7  |
| React                         | 7  |
| Hide photo                    | 7  |
| Gallery                       | 7  |
| Fit to frame/Fill frame       | 7  |
| Adjust photo                  | 8  |
| Interacting with videos       | 8  |
| Power menu                    | 9  |
| React menu                    | 9  |
| External storage menu         | 9  |
| Clock and Weather widgets     | 10 |
| Weather menu                  | 10 |
| Settings                      | 11 |
| My frame                      | 11 |
| Frame name                    | 11 |
| Frame location                | 11 |
| Set language                  | 11 |
| Weather location              | 11 |
| Temperature unit              | 11 |
| Date                          | 11 |
| Time                          | 11 |
| Time zone                     | 11 |
| Set first day of week         | 12 |
| Enable/Disable 24-hour format | 12 |
| Manage photos                 | 12 |
| Show/hide photos              | 12 |
| Delete photos                 | 12 |
| Import photos                 | 12 |

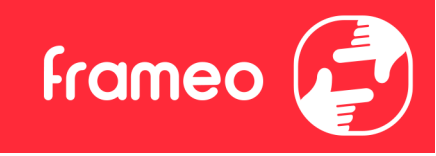

| Transfer from computer                               | 12 |
|------------------------------------------------------|----|
| Export photos                                        | 13 |
| Play from external storage                           | 13 |
| My Friends                                           | 13 |
| Change options for a friend                          | 13 |
| Add person                                           | 13 |
| Display                                              | 13 |
| Brightness level                                     | 13 |
| Sleep mode                                           | 13 |
| Slideshow                                            | 14 |
| Timer                                                | 14 |
| Fill frame                                           | 14 |
| Frame background                                     | 14 |
| Photo display order                                  | 14 |
| Reverse photo display order                          | 14 |
| Show caption                                         | 14 |
| Show clock                                           | 14 |
| Show weather                                         | 15 |
| Autoplay                                             | 15 |
| Video playback                                       | 15 |
| Auto mute                                            | 15 |
| Video volume                                         | 15 |
| Wi-Fi                                                | 15 |
| Wi-Fi details                                        | 15 |
| Reset Wi-Fi                                          | 15 |
| Notifications                                        | 16 |
| Show notifications                                   | 16 |
| Notification volume                                  | 16 |
| Storage space                                        | 16 |
| Backup                                               | 16 |
| Network connection                                   | 16 |
| New photos                                           | 16 |
| New friends                                          | 16 |
| Software update                                      | 16 |
| Feature news                                         | 16 |
| Date and time                                        | 16 |
| Backup and Restore                                   | 17 |
| Backup frame to external storage (e.g. microSD card) | 17 |
| Automatic backup                                     | 17 |
| Restore from backup                                  | 17 |

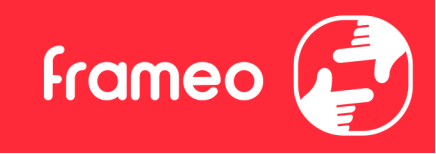

| Reset frame                                          | 17 |
|------------------------------------------------------|----|
| Help                                                 | 17 |
| Guide                                                | 17 |
| Support                                              | 18 |
| About                                                | 18 |
| Peer ID                                              | 18 |
| Frameo version                                       | 18 |
| Check for update                                     | 18 |
| Beta program                                         | 18 |
| Third party attributions                             | 18 |
| Share anonymous analytics data                       | 18 |
| Privacy                                              | 19 |
| Support                                              | 19 |
| Warranty, Compliance, Support and Safety information | 19 |
|                                                      |    |

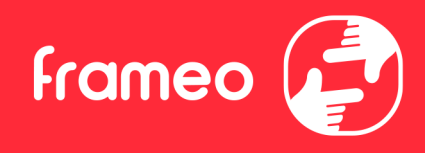

## **Getting started**

Congratulations on your brand new Frameo photo frame! If you are new to using Frameo then start by following the Frameo quick setup or follow the on-screen guide when powering it on for the first time.

Once you have set up your Frameo frame, you can start connecting it to your friends and family.

#### Frameo app

To send photos to your frame, use the Frameo app for <u>iOS</u> or <u>Android</u>.

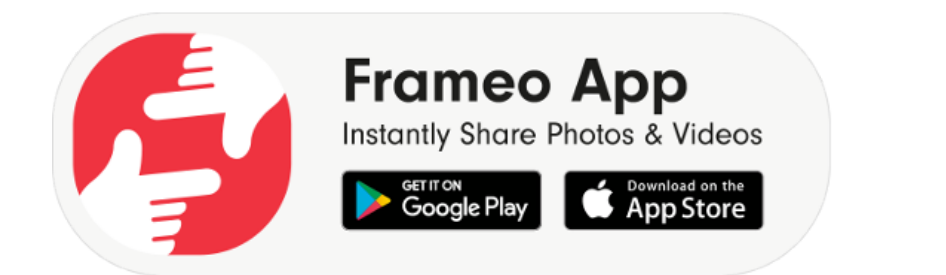

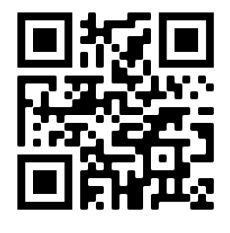

Scan code to find the app

#### **Video tutorials**

Check out our "Frameo Tutorials" playlist on YouTube with informative videos where we guide you on how to get started using Frameo. Scan the code to the right or use the link to find the playlist.

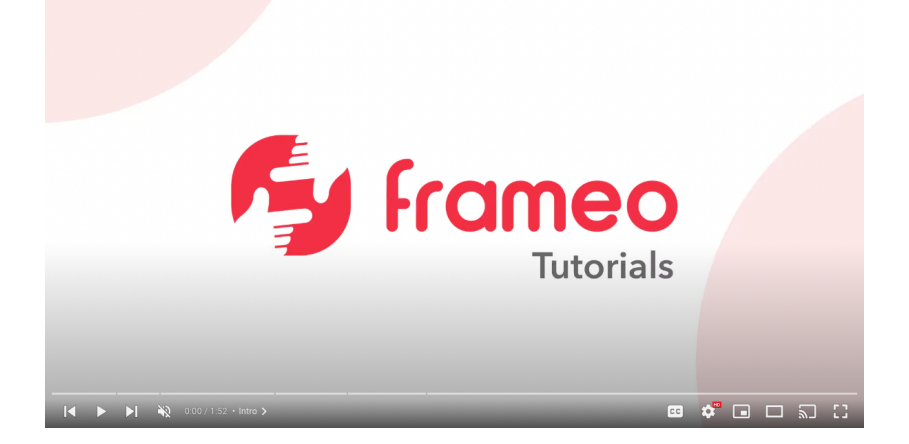

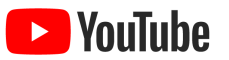

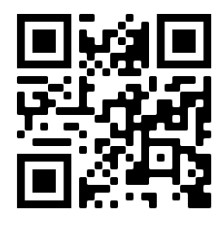

bit.ly/3zKtxWX

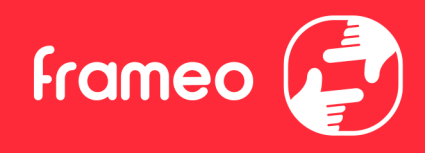

## Frameo quick setup

When starting your frame for the first time, you will need to set up the frame.

- Select a language. This will be the language used on the Frameo.
- Connect your frame to the internet by connecting it to Wi-Fi.
- Verify or correct the date and time.
- Frameo may ask you to update to the latest version. *It is recommended to update your frame before continuing if asked to.*
- Enter your name, and the location where you have placed your frame e.g. "John Doe" and "Living room", "Kitchen" or "Office". Finally set the timezone if not already correct.

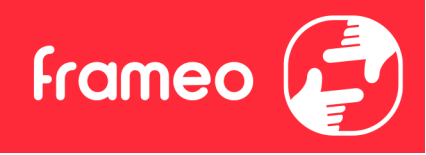

## **Start using Frameo**

Next step is to connect Frameo with your friends and family by providing them with a code from your frame.

If you want to be able to send photos to the frame yourself, start by downloading the app for iOS or Android on <u>App Store</u> or <u>Google Play</u>. Then use the code to connect your frame and app as described below.

### Connecting a new friend

Make sure that your friend has downloaded and installed the Frameo app.

Click the add friend icon on your frame \*\* . A dialog will appear showing a connection code, which is valid for 12 hours.

Now share this code in whatever fashion you prefer e.g. SMS, E-Mail, IM, phone call, to your friend.

Once your friends have added the code in their Frameo app, they will automatically appear on your frame and be able to send you photos.

Read chapter <u>Change options for a friend</u> to *allow* connected friends, to retrieve and share the connection code via the smartphone app.

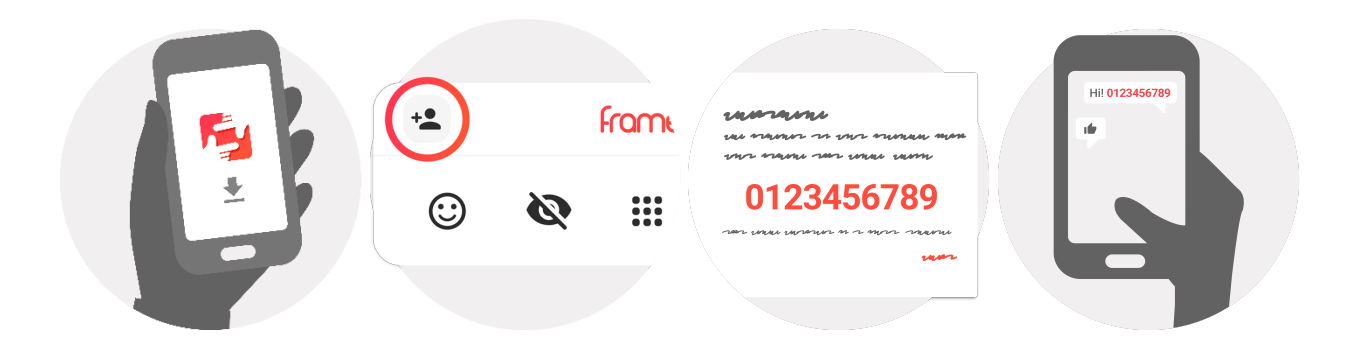

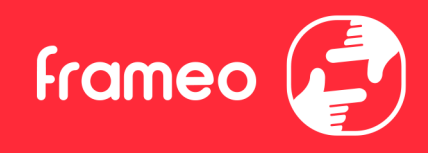

## **Navigating your Frameo**

Swipe left or right to go through your photos.

To access the menu, simply tap once on the screen.

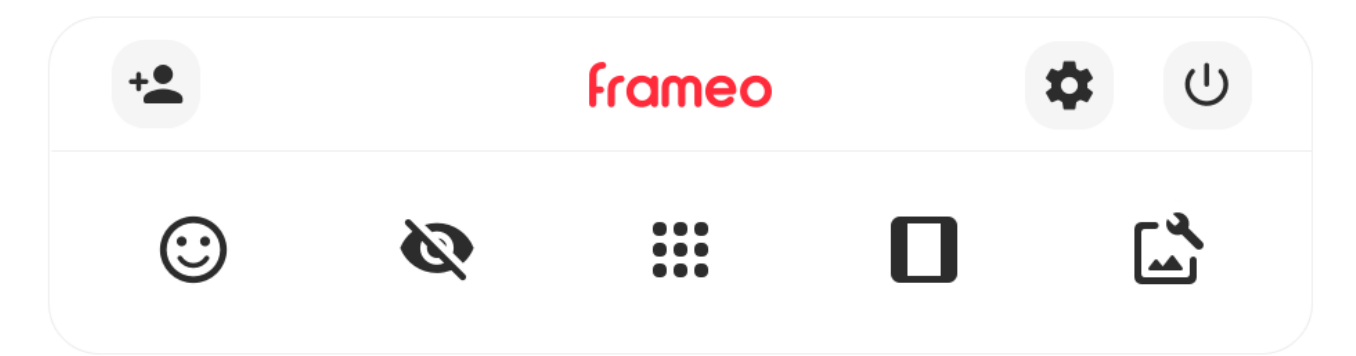

In the menu you will find the most used features.

## + Add friend

This will generate a code that you can share with your friends and family so they can connect and send photos to your frame.

Settings Opens the Settings.

U Power menu Opens the **Power menu**.

③ React Opens the React menu.

#### NB. The React menu can also be accessed by double-tapping on the screen.

## 🔌 Hide photo

Hides the current photo. This means that the photo will no longer be shown in the slideshow. If needed the photo can be shown again through the settings menu.

## Gallery

Opens a gallery which allows for easy and fast navigation through your photos.

## Fit to frame/Fill frame

This toggles how the photo is shown.

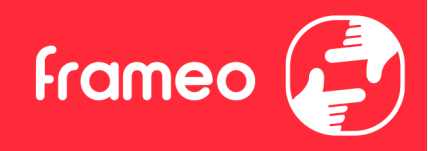

The *Fill frame* option is the default. The photo is scaled so that it fills the whole screen. It will be centered around what is selected as the most important part. See the first picture below.

*Fit to frame* will make sure that the entire photo is shown on the screen. See the second picture below.

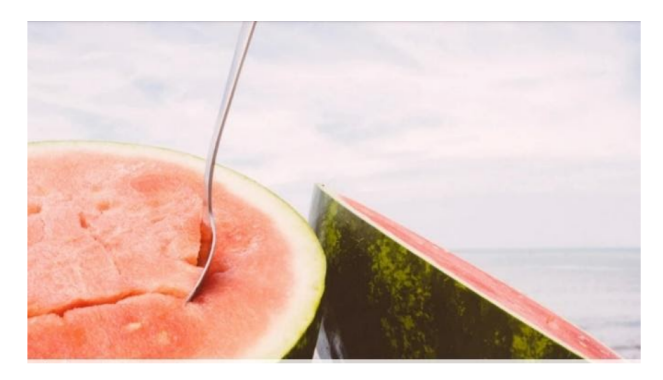

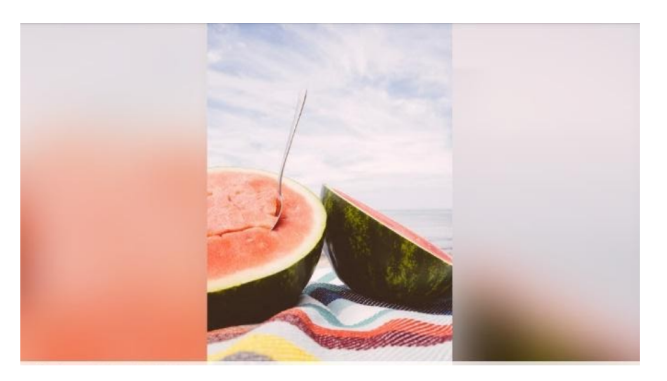

## Adjust photo

Allows you to adjust the position of the photo in the frame for an even better fit. Here you can also

use  $\bigcirc$  to rotate your photo, and you can use  $\boxdot$  to edit the caption on imported photos. For received photos, please ask the sender to edit the caption in the Frameo app.

#### Interacting with videos

When a video is shown two additional controls are shown. One for play/pause of the video and one to control the volume level for video sounds.

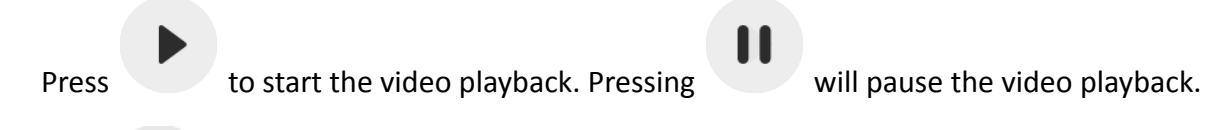

Press

to open the volume slider. Use the slider to adjust the volume level for video sounds.

Pressing 
will mute the video while pressing 
will unmute the video.

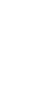

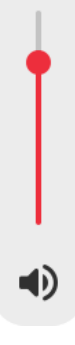

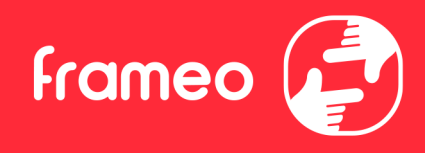

#### Power menu

Tap the power icon 0 to access the power menu. Here you can power off using 0, restart your frame using 0 or enter sleep mode using 0.

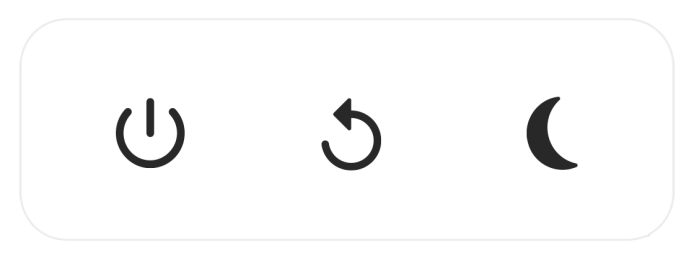

NB. Make sure to always use the power off button on the device or in the power menu to turn Frameo off. Never disconnect power when Frameo is running.

#### React menu

Tap one of the reactions to let the sender know how it made you feel.

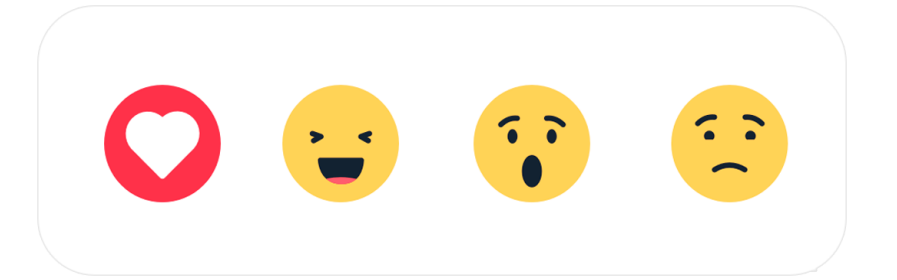

#### External storage menu

When inserting an external storage (e.g. a microSD card) a menu will automatically appear with three options: Press  $\textcircled$  to play photos directly from the external storage, press  $\textcircled$  to import photos to the internal memory of your frame or press  $\textcircled$  to make a backup of your frame.

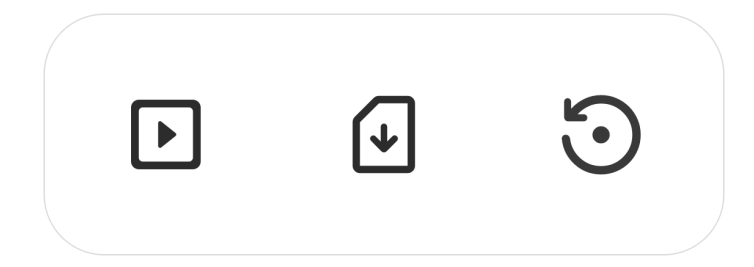

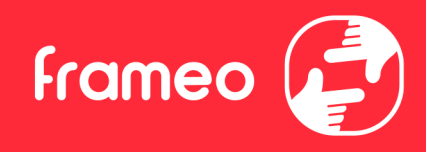

#### **Clock and Weather widgets**

The current time and weather will appear in the upper-right corner of the frame when the frame has received at least one photo. Tapping either of these will open the weather menu.

#### Weather menu

The weather menu contains more detailed weather forecasts and has shortcuts to weather-related settings.

0

Shows the weather location of your frame. Tap to access the weather location settings.

#### 1 DAY

1-day forecast which includes weather conditions for time periods of the day.

#### 4 DAY

4-day forecast. Tap to see the weather forecast for the next four days.

## C

Displays the frame's current time. Tap to access the time settings.

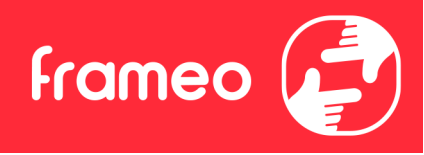

## **Settings**

Through the settings, you can personalise your frame to your needs.

#### My frame

#### Frame name

Changes the name of your frame. This is also the name that connected friends and family will see in their list of connected frames in the smartphone app.

#### **Frame location**

Changes the location of your frame. This is the location displayed on your friends' and family's list of connected frames which can help to distinguish frames from each other.

#### Set language

Sets the language used on the frame.

#### Weather location

Sets the location for the frame's weather feature, ensuring that your frame displays the appropriate weather forecast for you.

#### Temperature unit

Toggles between the Fahrenheit and Celsius temperature scales.

#### Date

Sets the date used on the frame.

#### Time

Sets the time used on the frame. Frameo will automatically try to set the correct date and time when connected to the internet.

#### Time zone

Sets the time zone used on the frame.

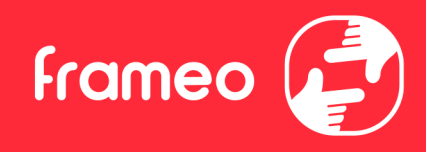

#### Set first day of week

Sets which day of the week is considered the first.

#### Enable/Disable 24-hour format

Enables, and disables, 24-hour time format.

#### Manage photos

In the manage photos menu you can see how many photos are on your frame and the storage they use. You can also see the amount of storage left available on your device for storing new photos.

#### Show/hide photos

Select which photos to hide by tapping them. Hidden photos will NOT be deleted from your frame and you can always select them to be shown again.

Use 🛄 to hide or show all photos.

#### **Delete photos**

Select photos that you want to permanently delete from your frame by tapping the photo.

Use 🛄 to select or deselect all and 🔳 to permanently delete the selected photos.

#### Import photos

Allows you to import photos from an external storage (e.g. microSD card).

Before you try to import photos, make sure you have an external storage (e.g. microSD card) inserted into your frame with the photos you wish to import.

Start by selecting the photos that you want to import onto your frame. Once selected tap the import button  $\stackrel{\clubsuit}{=}$  to start the import process.

Use to select or deselect all photos on the external storage (e.g. microSD card).

Use = to set the sort order of photos before import and  $\wedge$  to order by ascending/descending.

#### Transfer from computer

Allows you to transfer photos from a computer using a USB cable. Enable the feature and then follow the on-screen guide for step-by-step instructions on how to transfer photos to your frame.

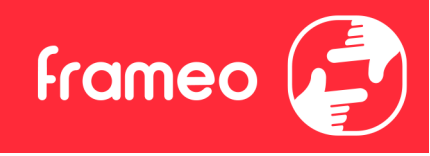

For more information, please visit our help center: <u>https://frameo.net/usb\_faq</u>

#### **Export photos**

Allows you to export photos from the frame to external storage (e.g. microSD card).

The export function will export all photos on the frame as well as profile pictures.

#### Play from external storage

Enables / disables playback of photos and videos directly from an external storage (e.g. microSD card) without taking up space on the frame.

#### **My Friends**

This list contains all the connected friends that are allowed to send photos to your frame.

#### Change options for a friend

Click the options icon 🍄 to open the friend options menu. From here you can allow / disallow if a friend may share the code to the frame. If this is enabled the friend can retrieve and share the code to the frame from his/her app.

From the options menu you can also delete a friend, by pressing the DELETE FRIEND button. This will remove the friend from the list and thereby remove their permission to send photos to the frame. You will then be asked to confirm the removal and if you would like to remove all photos previously received from this friend.

#### Add person

To allow a new person to send you photos, simply tap the add friend button \*\* and share the presented code in whatever way you prefer.

#### Display

**Brightness level** Adjust the brightness level of the screen.

#### Sleep mode

Frameo offers a sleep mode which turns off the screen to reduce power consumption. The default setting is to turn off the screen at 23:00 and turn on the screen again at 07:00 every day. This can be altered by changing your sleep schedule(s). It is possible to have multiple schedules

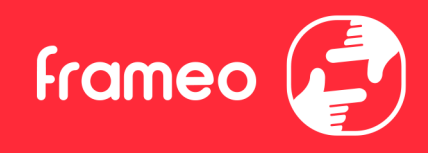

active at once to e.g. have different settings for weekdays and the weekend or a separate schedule to turn off the frame while at work.

*Your frame is not powered down or in standby, so you will still be able to receive photos during sleep mode.* 

#### Slideshow

#### Timer

Set the duration that a photo should be displayed before showing the next photo.

#### Fill frame

Set the default frame photo setting. Check to set default to fill which makes the photos fit the device screen according to the most important part of the photo. Uncheck to make the photo fit inside the screen of the device, adding background bars on the sides or top/bottom.

#### Frame background

Choose between several different frame background options to be shown as bars if the photo does not fill the screen.

#### Photo display order

Sets the order in which your photos are displayed on the frame.

- By date taken: Photos are shown in order of when it was taken.
- By date received: Photos are shown in order of when it was received.
- Shuffle: Photos are shuffled and shown in a random order.

#### Reverse photo display order

Sets if photos are displayed newest to oldest or oldest to newest.

#### Show caption

Set whether or not to display the captions that your friends have sent with the photo. Check to display captions. Uncheck to hide captions.

#### Show clock

Set whether or not to display the clock widget in the upper-right corner of the slideshow.
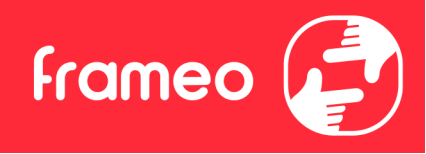

#### Show weather

Set whether or not to display the weather widget in the upper-right corner of the slideshow.

#### Autoplay

Enables/disables autoplay of videos in the slideshow. Videos can always be manually started regardless of this setting.

#### Video playback

Determines how videos should be played when autoplay is enabled.

- Loop videos: The video will loop until the slideshow timer is up.
- Play once: The video will play once and show its thumbnail until the timer is up.
- Play once and continue: The video will play once and continue to the next photo, or video, once it completes.

#### Auto mute

Enable to automatically mute the video volume after a short period of time of not interacting with the frame.

#### Video volume

Adjust the volume level for video sounds on the frames.

#### Wi-Fi

Set which Wi-Fi the frame connects to. If you are connecting to a network with a captive portal

Connection status will say that Wi-Fi login is required and show C. Tap this to open a login screen where you can enter credentials to access the network.

#### Wi-Fi details

Use <sup>(i)</sup> to show details about the current connected Wi-Fi.

#### Reset Wi-Fi

Use to delete all Wi-Fi information and restart your frame.

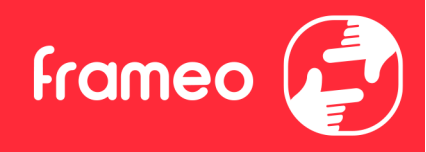

## Notifications

#### Show notifications

Enables/disables whether notifications are shown in the slideshow (e.g. when a new photo is received).

**Notification volume** Adjust the volume level for notification sounds.

**Storage space** Enables/disables notifications shown when frame storage is low.

**Backup** Enables/disables notifications shown if automatic backup has failed.

**Network connection** Enables/disables notifications showing network connection status.

New photos Enables/disables notifications shown when receiving new photos.

#### New friends

Enables/disables notifications shown when new friends are added.

**Software update** Enables/disables notifications shown when a software update has been installed.

#### **Feature news**

Enables/disables notifications shown when new exciting features are added.

#### Date and time

Enables/disables notifications shown if time or date is not set correctly.

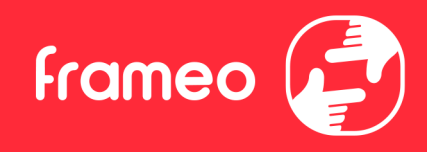

## **Backup and Restore**

#### Backup frame to external storage (e.g. microSD card)

Tap to make a backup of your photos, friends and settings. The time of the latest successful backup is also displayed here.

#### Any existing backup on the external storage will be overridden!

#### Automatic backup

If checked, your frame will automatically take a backup within 30 hours of receiving new photos or making changes to your frame.

#### **Restore from backup**

Before you attempt to restore your frame, start by confirming that your backup is up-to-date. This is done by confirming the date under "Backup frame to external storage (e.g. microSD card)". If e.g. the last backup is too old or if no backup is made, then press the "Backup frame to external storage (e.g. microSD card)" button to make a new backup.

*NB:* To keep both the old and the new frame operational at the same time after restoring from backup, please make sure that both frames are updated to the latest version beforehand.

If you wish to restore a backup on a frame that has already been setup, then you must first reset the frame. This is done by pressing the "Reset frame" button. This will delete all data on the Frameo and reset the Frameo to its setup screen.

On the setup screen you can select the "Restore from backup" button which will restore your frame according to the backup.

If the "Restore from backup" button isn't visible, then confirm that the external storage (e.g. microSD card) is correctly mounted.

#### **Reset frame**

Removes all data from your frame.

This will permanently remove all your photos, friends/connections and settings.

#### Help

#### Guide

Shows the quick start guide, which was shown when you first started the frame.

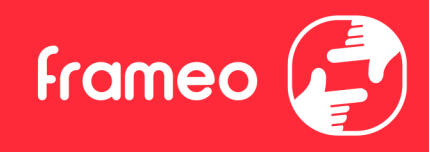

#### Support

Find contact information for Frameo's support team, and find technical device information.

The menu features a special QR code that is there for our support staff to scan. It contains additional device details and information, enabling our support team to efficiently address your specific concerns and provide accurate assistance. Simply take a photo of the QR code and share it with our support staff.

## About

#### Peer ID

This is a unique ID for your photo frame. When contacting our support, please provide this ID with your message.

#### **Frameo version**

Shows what version of the Frameo software is currently installed on your frame.

Check for update

Check if an update is available for your frame.

#### Beta program

If checked the device will join the Beta program where it will receive updates more frequently and before normal release devices.

#### Third party attributions

Open source libraries

Opens a list of open source libraries used in the app and their licenses

#### Share anonymous analytics data

Sharing anonymous analytics data helps us tremendously to improve the Frameo software. We understand if you do not wish to share this data with us. Keep it checked if you wish to help us improve Frameo. Set unchecked to deny the sharing of anonymous analytics data.

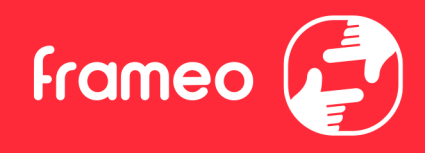

## **Privacy**

For more information regarding privacy, please visit <u>http://privacy.frameo.net</u>

# **Support**

Please visit <u>https://support.frameo.net/hc</u> for FAQ, support and to provide feedback.

# Warranty, Compliance, Support and Safety information

For more information regarding warranty, hardware compliances, support and safety please refer to the material included in the package.

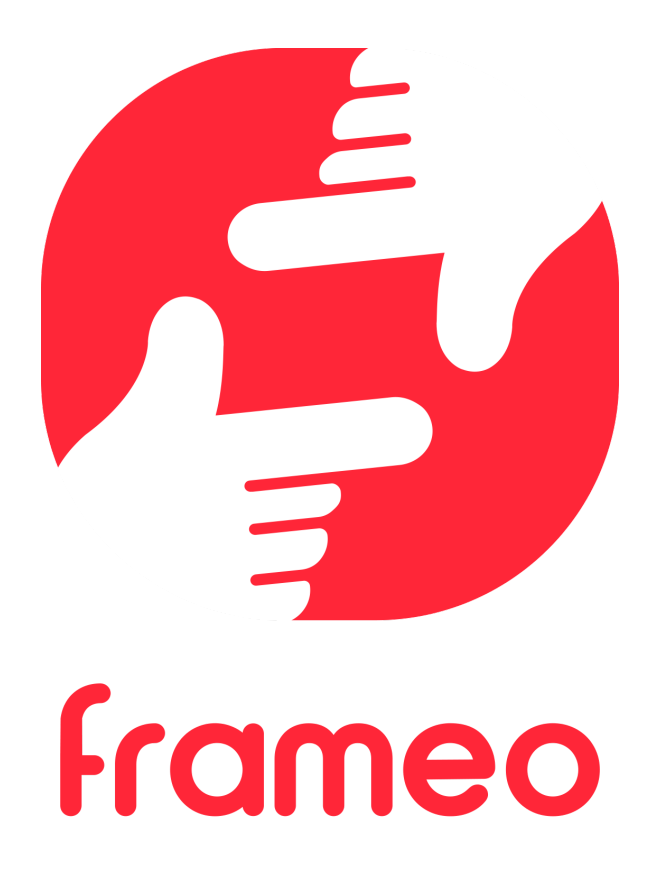

# Mode d'emploi

2023

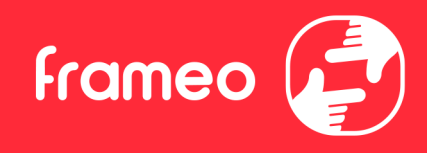

# Sommaire

| Sommaire                                | 1  |
|-----------------------------------------|----|
| Pour commencer                          | 4  |
| Application Frameo                      | 4  |
| Configuration rapide de Frameo          | 5  |
| Commencer à utiliser Frameo             | 6  |
| Connexion à un nouvel ami               | 6  |
| Naviguer dans votre Frameo              | 7  |
| Ajouter un ami                          | 7  |
| Paramètres                              | 7  |
| Interagir avec des vidéos               | 7  |
| Réagir                                  | 7  |
| Masquer une photo                       | 7  |
| Galerie                                 | 7  |
| Pour ajuster au cadre/Remplir le cadre  | 7  |
| Ajuster la photo                        | 8  |
| Interagir avec des vidéos               | 8  |
| Menu Alimentation                       | 9  |
| Menu Réagir                             | 9  |
| Menu du stockage externe                | 9  |
| Widgets d'horloge et de météo           | 10 |
| Menu météo                              | 10 |
| Paramètres                              | 11 |
| Mon cadre                               | 11 |
| Nom du cadre                            | 11 |
| Lieu du cadre                           | 11 |
| Régler la langue                        | 11 |
| Date                                    | 11 |
| Heure                                   | 11 |
| Régler le fuseau horaire                | 11 |
| Activer/Désactiver le format 24 heures. | 11 |
| Gérer les photos                        | 11 |
| Afficher/masquer les photos             | 12 |
| Supprimer les photos                    | 12 |
| Importer les photos                     | 12 |
| Transfert depuis l'ordinateur           | 12 |
| Exporter les photos                     | 12 |
| Mes amis                                | 13 |
| Modifier les options pour un ami        | 13 |

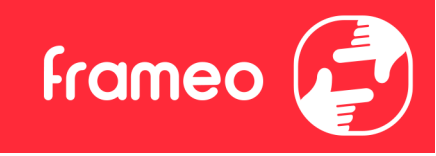

| Ajouter une personne                                                            | 13          |
|---------------------------------------------------------------------------------|-------------|
| Affichage                                                                       | 13          |
| Niveau de luminosité                                                            | 13          |
| Mode nuit                                                                       | 13          |
| Diaporama                                                                       | 13          |
| Temporisateur                                                                   | 13          |
| Afficher la légende                                                             | 14          |
| Remplir le cadre                                                                | 14          |
| Fond du cadre                                                                   | 14          |
| Ordre d'affichage des photos                                                    | 14          |
| Inverser l'ordre d'affichage des photos                                         | 14          |
| Lecture automatique                                                             | 14          |
| Lecture de vidéo                                                                | 14          |
| Couper le son automatiquement                                                   | 15          |
| Volume de la vidéo                                                              | 15          |
| Wi-Fi                                                                           | 15          |
| Détails de la connexion Wi-Fi                                                   | 15          |
| Réinitialiser le Wi-Fi                                                          | 15          |
| Notifications                                                                   | 15          |
| Afficher les notifications                                                      | 15          |
| Volume de notification                                                          | 15          |
| Espace de stockage                                                              | 16          |
| Sauvegarde                                                                      | 16          |
| Connexion réseau                                                                | 16          |
| Nouvelles photos                                                                | 16          |
| Nouveaux amis                                                                   | 16          |
| Mise à jour du logiciel                                                         | 16          |
| Nouveautés                                                                      | 16          |
| Date et heure                                                                   | 16          |
| Sauvegarde et restauration                                                      | 16          |
| Sauvegarder le cadre sur un périphérique de stockage externe (par ex. une carte | microSD) 16 |
| Sauvegarde automatique                                                          | 17          |
| Restaurer à partir d'une sauvegarde                                             | 17          |
| Réinitialiser le cadre                                                          | 17          |
| Aide                                                                            | 17          |
| Librairies open source                                                          | 17          |
| Partager des données analytiques anonymes                                       | 17          |
| Guide                                                                           | 18          |
| À propos                                                                        | 18          |
| Version d'Android                                                               | 18          |
|                                                                                 |             |

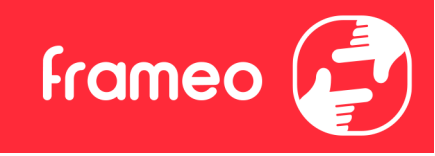

| ID de pair                                                           | 18 |
|----------------------------------------------------------------------|----|
| MAC                                                                  | 18 |
| Version de Frameo                                                    | 18 |
| Durée d'activité                                                     | 18 |
| Rechercher des mises à jour                                          | 18 |
| Programme beta                                                       | 18 |
| Confidentialité                                                      | 19 |
| Assistance                                                           | 19 |
| Garantie, respect des normes, assistance et informations de sécurité | 19 |

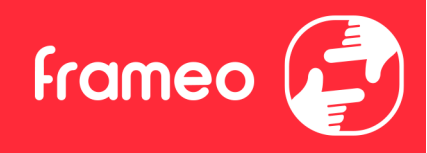

## **Pour commencer**

Félicitations pour votre cadre photo Frameo flambant neuf!

Si vous n'êtes pas familiarisé avec l'utilisation de Frameo, alors commencez par suivre le guide de démarrage rapide ou suivez les instructions à l'écran qui vous guident lorsque vous allumez le cadre pour la première fois.

Une fois votre cadre Frameo configuré, vous pouvez commencer à le connecter à vos amis et votre famille.

## **Application Frameo**

Pour envoyer des photos sur votre cadre, utilisez l'application Frameo pour iOS et Android.

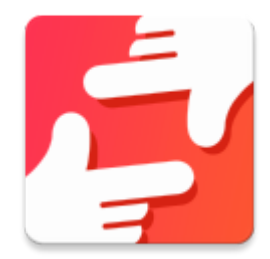

Trouvez l'application Frameo en scannant ce code :

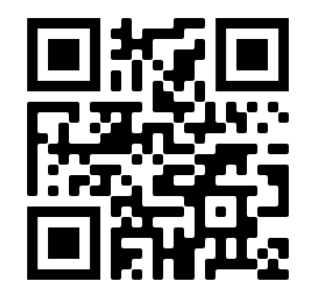

Pour Android : Recherchez « Frameo » sur <u>Google Play</u>.

Pour iOS : Recherchez « Frameo » sur <u>App Store</u>.

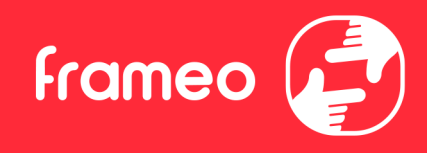

# **Configuration rapide de Frameo**

Il est nécessaire de configurer votre cadre lorsque vous l'allumez pour la première fois.

- Sélectionnez une langue. Ce sera la langue utilisée sur le Frameo.
- Connectez votre cadre à Internet en le connectant à un réseau Wi-Fi.
- Vérifiez ou corrigez la date et l'heure.
- Frameo pourrait vous demander de le mettre à jour à la dernière version disponible. *Nous vous recommandons de mettre votre cadre à jour avant de continuer s'il vous l'est demandé.*
- Saisissez le nom et l'emplacement où vous souhaitez placer votre cadre, par exemple « Jean Dupont » et « Salon », « Cuisine » ou « Bureau ». Réglez enfin le fuseau horaire si l'information n'est pas déjà correcte.

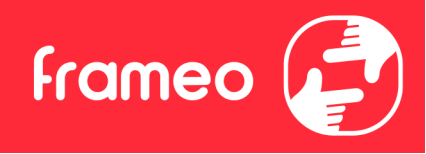

# Commencer à utiliser Frameo

L'étape suivante consiste à connecter Frameo avec vos amis et votre famille en leur donnant un code associé à votre cadre.

Si vous souhaitez pouvoir envoyer des photos au cadre vous-même, commencez par télécharger l'application pour iOS ou Android sur <u>l'App Store</u> ou <u>Google Play</u>. Utilisez ensuite le code pour associer votre cadre à l'application comme décrit ci-dessous.

## Connexion à un nouvel ami

Assurez-vous que votre ami a téléchargé et installé l'application Frameo.

Cliquez sur l'icône Ajouter un ami sur votre cadre <sup>\*</sup> . Une boîte de dialogue apparaît, affichant un code de connexion valide pendant 12 heures.

Partagez maintenant ce code avec votre ami de la manière que vous préférez, par ex. via SMS, e-mail, messagerie ou par téléphone.

Une fois que vos amis ont ajouté leur code à leur application Frameo, ils apparaîtront automatiquement sur votre cadre et pourront vous envoyer des photos.

Lisez le chapitre « <u>Changer les options d'un ami</u> » pour donner des permissions aux amis connectés ou pour récupérer et partager le code de connexion à l'aide de l'application installée sur un smartphone.

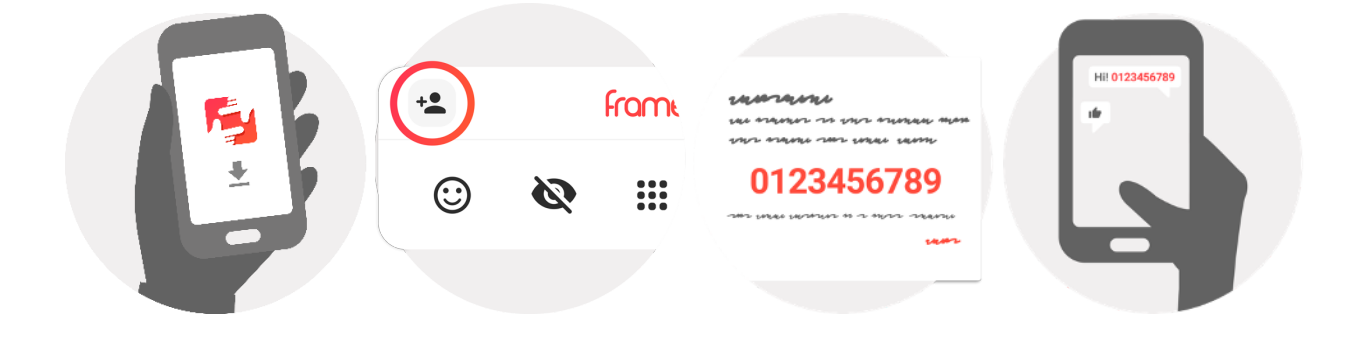

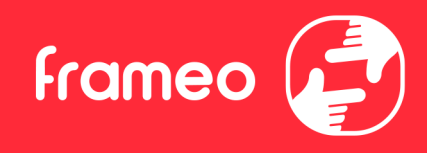

## Naviguer dans votre Frameo

Faites glisser l'écran vers la gauche ou la droite pour faire défiler vos photos.

Pour accéder au menu, tapez simplement une fois sur l'écran.

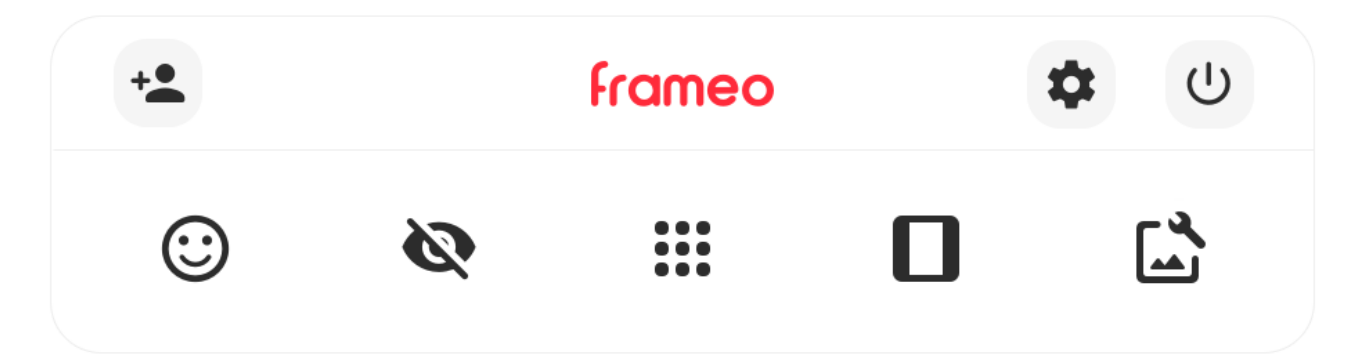

Le menu contient les fonctionnalités les plus couramment utilisées.

# + Ajouter un ami

Cela générera un code que vous pouvez partager avec vos amis et votre famille de manière qu'ils puissent se connecter et envoyer des photos à votre cadre.

# Paramètres

Pour ouvrir les Paramètres.

U Interagir avec des vidéos Ouvre le menu Marche/Arrêt.

**Exercise Réagir** Ouvre le menu Réagir.

NB : Le menu Réagir est également accessible en appuyant à deux reprises sur l'écran.

# 🐼 Masquer une photo

Pour masquer la photo actuellement affichée. Cela veut dire que la photo n'apparaîtra plus dans le diaporama. Si nécessaire, vous pouvez faire apparaître de nouveau la photo depuis le menu des paramètres.

# Galerie

Ouvre une galerie qui permet de naviguer aisément et rapidement dans la liste de vos photos.

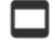

## Pour ajuster au cadre/Remplir le cadre

Cette option contrôle la manière dont la photo est affichée.

frameo

L'option Remplir le cadre est utilisée par défaut. La photo est mise à l'échelle de manière qu'elle remplisse la totalité de l'écran. Elle sera centrée sur ce qui est sélectionné comme étant la partie la plus importante de l'image. Voyez la première image ci-dessous.

Ajuster au cadre assurera que l'image en entier est affichée sur l'écran. Voyez la seconde image ci-dessous.

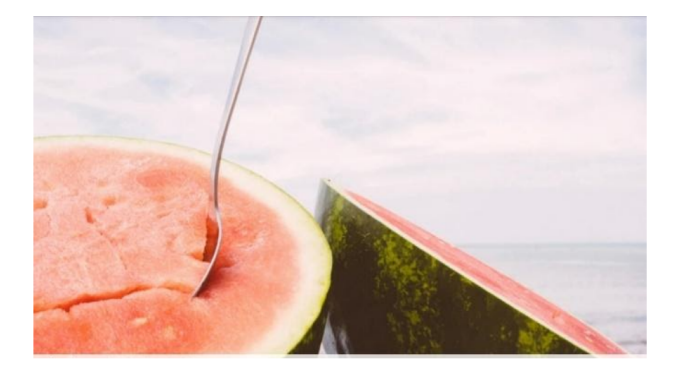

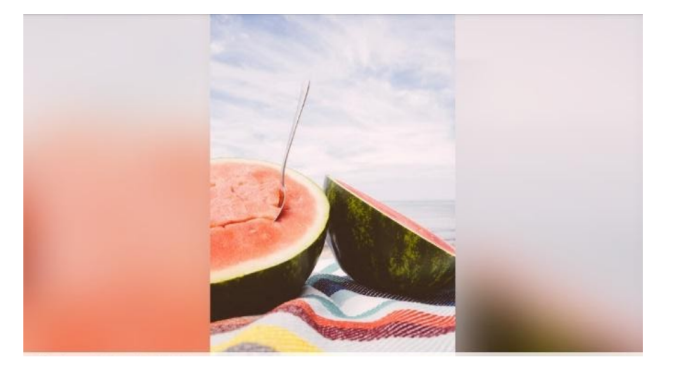

# Ajuster la photo

Vous permet d'ajuster la position de la photo dans le cadre pour un meilleur résultat. Ici, vous

pouvez également utiliser Ċ pour faire pivoter votre photo et vous pouvez utiliser 📼 pour modifier la légende des photos importées. Pour les photos reçues, veuillez demander à l'expéditeur de modifier leur légende dans l'application Frameo.

## Interagir avec des vidéos

Lorsqu'une vidéo est affichée, deux contrôles supplémentaires apparaissent : l'un pour lire/interrompre la vidéo et l'autre pour régler le niveau de son volume.

Appuyez sur en pause.

pour lancer la lecture de la vidéo. Appuyez sur

pour mettre la vidéo

Appuyez sur volume de la vidéo.

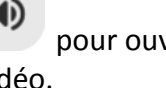

pour ouvrir le curseur du volume. Utilisez le curseur pour régler le niveau de

Appuyez sur 🐠 pour couper le son de la vidéo et sur 👎 pour le rétablir.

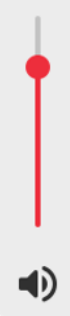

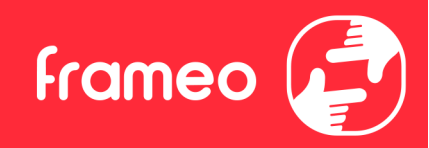

#### **Menu Alimentation**

Appuyez sur l'icône Marche/Arrêt U pour accéder au menu Marche/Arrêt. À partir de ce menu, vous pouvez arrêter votre cadre à l'aide de U, le redémarrer à l'aide de S ou entrer en mode Veille à l'aide de S.

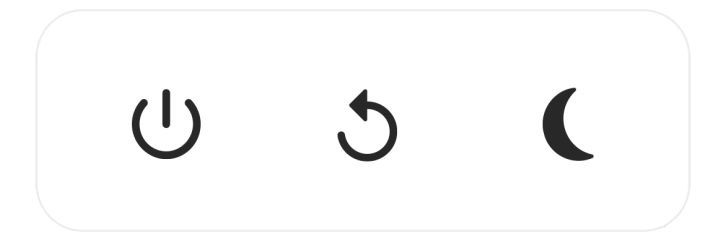

NB : Veillez à toujours utiliser le bouton de mise hors tension sur l'appareil ou le menu d'alimentation pour éteindre Frameo. Ne coupez jamais l'alimentation électrique lorsque Frameo est en marche.

#### Menu Réagir

Appuyez sur l'une des réactions pour faire savoir à l'expéditeur ce que vous avez ressenti.

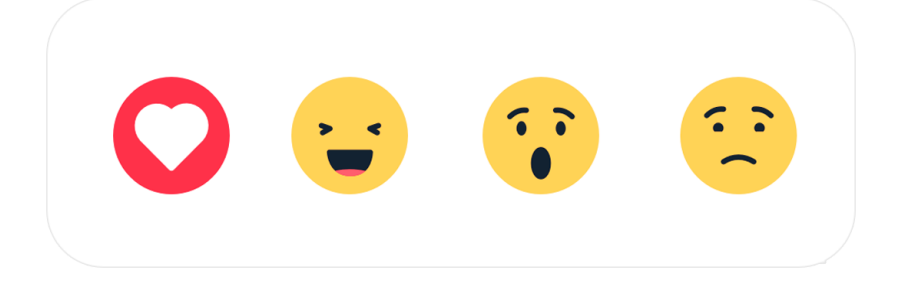

#### Menu du stockage externe

Lors de l'insertion d'un dispositif de stockage externe (par ex., une carte microSD), un menu s'affiche automatiquement et propose trois options : appuyez sur pour lire les photos directement depuis le dispositif de stockage externe, appuyez sur pour importer des photos dans la mémoire interne de votre cadre ou appuyez sur pour effectuer une sauvegarde de votre cadre.

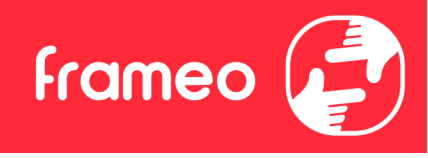

| ► | Ŧ | ${\bf \textcircled{o}}$ |
|---|---|-------------------------|
|   |   |                         |

### Widgets d'horloge et de météo

L'heure et la météo actuelles apparaîtront dans le coin supérieur droit du cadre lorsque celui-ci aura reçu au moins une photo. En appuyant sur l'un ou l'autre de ces éléments, vous ouvrirez le menu météo.

#### Menu météo

Le menu météo contient des prévisions météorologiques plus détaillées et des raccourcis vers les paramètres liés à la météo.

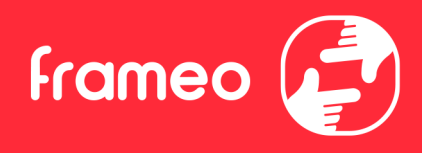

## **Paramètres**

Vous pouvez personnaliser votre cadre comme désiré depuis les paramètres.

## Mon cadre

#### Nom du cadre

Pour changer le nom de votre cadre. C'est également le nom que vos amis et votre famille verront dans la liste des cadres connectés qui est affichée dans l'application du smartphone.

#### Lieu du cadre

Pour changer le lieu de votre cadre. C'est le lieu que vos amis et votre famille verront dans la liste des cadres connectés qui pourra les aider à différencier les cadres les uns des autres.

## Régler la langue

Ce sera la langue utilisée sur le cadre.

#### Date

Ce sera la date utilisée sur le cadre.

#### Heure

Ce sera l'heure utilisée sur le cadre. Frameo essaiera automatiquement de définir la date et l'heure correctes lors de la connexion à Internet.

#### Régler le fuseau horaire

Ce sera le fuseau horaire utilisé sur le cadre.

#### Activer/Désactiver le format 24 heures.

Active ou désactive l'affichage de l'heure au format 24 heures.

#### Gérer les photos

Dans le menu Gérer les photos, vous pouvez voir combien de photos sont présentes dans votre cadre et l'espace de stockage qu'elles occupent. Vous pouvez également consulter la quantité d'espace de stockage restant pour enregistrer de nouvelles photos.

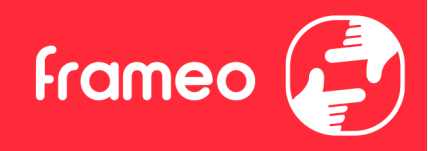

#### Afficher/masquer les photos

Sélectionnez quelles photos sont masquées ou affichées en tapant sur ces dernières. Les photos masquées ne sont PAS supprimées de votre cadre et vous pouvez toujours les afficher de nouveau plus tard.

Utilisez pour masquer ou afficher toutes les photos.

#### Supprimer les photos

Sélectionnez les photos que vous souhaitez supprimer de votre cadre de manière permanente en tapant sur les photos.

Utilisez 🛄 pour sélectionner ou désélectionner toutes les photos et appuyez sur 🔎 pour supprimer les photos sélectionnées.

#### Importer les photos

Vous permet d'importer des photos depuis un périphérique de stockage externe (par ex. une carte MicroSD).

Avant que vous ne tentiez d'importer des photos, vérifiez que le périphérique de stockage externe (par ex. une carte MicroSD) est inséré dans le cadre, et qu'il contient les photos que vous souhaitez importer.

Commencez par sélectionner les photos que vous souhaitez importer dans votre cadre. Cela fait,

tapez sur le bouton d'importation  $\pm$  pour commencer le processus d'importation.

Appuyez sur pour sélectionner ou désélectionner toutes les photos sur le périphérique de stockage externe (par ex. une carte MicroSD).

Appuyez sur = pour définir l'ordre de tri des photos avant de les importer, et sur ^ pour les trier par ordre croissant ou décroissant.

#### Transfert depuis l'ordinateur

Cette fonctionnalité vous permet de transférer des photos depuis un ordinateur à l'aide d'un câble USB. Activez-la, puis suivez le guide à l'écran pour obtenir des instructions étape par étape sur la manière de transférer des photos sur votre cadre.

Pour plus d'informations, veuillez consulter notre centre d'aide: https://frameo.net/usb\_faq

#### **Exporter les photos**

Vous permet d'exporter des photos depuis le cadre vers un périphérique de stockage externe (par ex. une carte MicroSD).

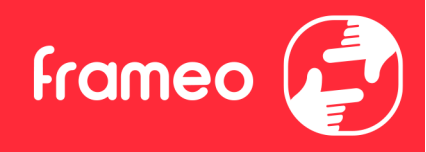

La fonction d'exportation exportera toutes les photos présentes dans le cadre, ainsi que les photos de profile.

## Mes amis

Cette liste affiche les noms de tous les amis connectés ayant la permission d'envoyer des photos à votre cadre.

### Modifier les options pour un ami

Cliquez sur l'icône des options options pour ouvrir le menu des options des amis. Depuis ce menu, vous pouvez autoriser ou retirer l'autorisation à un ami de partager le code du cadre. Si cette option est activée, l'ami en question peut récupérer et partager le code d'accès au cadre depuis son application.

Depuis le menu des options, vous pouvez aussi supprimer un ami en appuyant sur le menu SUPPRIMER UN AMI. Cela retirera l'ami de la liste et leur retirera aussi l'autorisation d'envoyer des photos vers le cadre. Il vous sera ensuite demandé de confirmer la suppression et aussi si vous souhaitez retirer toutes les photos reçues de cet ami ou non.

### Ajouter une personne

Pour permettre à une nouvelle personne de vous envoyer des photos, tapez simplement sur le bouton d'ajout d'ami <sup>1</sup>, puis partagez le code qui s'affiche de la manière de votre choix.

## Affichage

**Niveau de luminosité** Pour ajuster la luminosité de l'écran.

#### Mode nuit

Frameo comporte un mode nuit qui éteint l'écran pour réduire la consommation énergétique. Par défaut, l'écran s'éteint à 23 heures, puis se rallume à 7 heures. Pour modifier ce comportement, changez simplement les heures de début et de fin d'activation du mode nuit.

Votre cadre n'est pas éteint ou en veille, ce qui veut dire qu'il sera toujours capable de recevoir des photos lorsque le mode nuit est activé.

## Diaporama

#### Temporisateur

Pour définir la durée pendant laquelle une photo est affichée avant d'afficher la photo suivante.

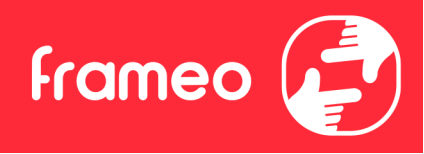

#### Afficher la légende

Pour afficher ou masquer le texte que vos amis ont envoyé avec la photo. Cochez la boîte pour afficher le texte. Décochez la boîte pour masquer le texte.

#### Remplir le cadre

Pour définir les paramètres par défaut d'affichage sur le cadre. Cochez pour définir « Remplir » par défaut, pour que la photo remplisse la totalité du cadre, centrée sur la partie la plus importante de la photo. Décochez pour que la photo soit ajustée sur l'écran de l'appareil, ajoutant des barres floues sur les côtés ou en haut et en bas de la photo.

#### Fond du cadre

Faites votre choix parmi plusieurs options différentes d'arrière-plan différentes qui définiront les barres affichées si la photo n'occupe pas tout l'écran.

#### Ordre d'affichage des photos

Pour définir l'ordre dans lequel vos photos sont affichées sur le cadre.

- Par date prise : Les photos sont affichées dans l'ordre dans lequel elles ont été prises.
- Par date de réception : Les photos sont affichées dans l'ordre dans lequel elles ont été reçues.
- Aléatoire : Les photos sont mélangées et affichées selon un ordre aléatoire.

#### Inverser l'ordre d'affichage des photos

Définit si les photos sont affichées de la plus récente à la plus ancienne ou de la plus ancienne à la plus récente.

#### Lecture automatique

Active ou désactive la lecture automatique des photos du diaporama. Les vidéos peuvent toujours être lues manuellement, quel que soit le réglage effectué ici.

#### Lecture de vidéo

Détermine la manière dont les vidéos sont jouées lorsque la lecture automatique est activée.

• Lire les vidéos en boucle : La vidéo sera lue en boucle jusqu'à que le temps de lecture du diaporama se termine.

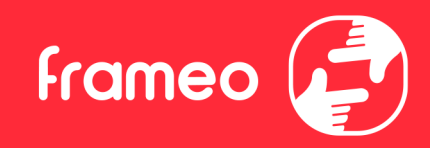

- Lire une fois : La vidéo sera lue une fois, puis son aperçu sera affiché jusqu'à que le temps de lecture du diaporama se termine.
- Lire une fois puis continuer : La vidéo sera lue une fois, puis la photo ou vidéo suivante est affichée lorsqu'elle se termine.

#### Couper le son automatiquement

Activez cette option pour couper automatiquement le son de la vidéo après une courte période s'il n'y a aucune interaction avec le cadre.

#### Volume de la vidéo

Pour ajuster le niveau de volume du son des vidéos lues sur le cadre.

#### Wi-Fi

Pour sélectionner le réseau Wi-Fi auquel connecter le cadre. Si vous tentez de vous connecter à un réseau comportant un portail captif, l'état de la connexion indiquera qu'une identification Wi-Fi est

requise et affichera 👽. Tapez sur cette icône pour afficher un écran depuis lequel vous pouvez saisir les identifiants requis pour accéder au réseau.

#### Détails de la connexion Wi-Fi

Utilisez <sup>(i)</sup> pour afficher les détails sur le réseau Wi-Fi actuellement connecté.

#### Réinitialiser le Wi-Fi

Utilisez **i** pour supprimer toutes les informations Wi-Fi et redémarrer votre cadre.

#### Notifications

#### Afficher les notifications

Active/désactive l'affichage des notifications pendant un diaporama (par exemple. lorsqu'une nouvelle photo est reçue).

#### Volume de notification

Ajuste le niveau du volume sonore des notifications.

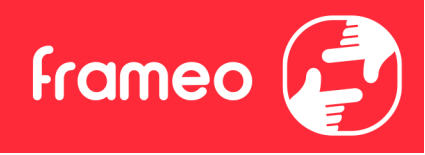

**Espace de stockage** Active/désactive les notifications affichées lorsque l'espace mémoire libre est faible.

Sauvegarde Active/désactive les notifications affichées en cas d'échec de sauvegarde automatique.

**Connexion réseau** Active/désactive les notifications indiquant l'état de la connexion.

**Nouvelles photos** Active/désactive les notifications affichées lorsque de nouvelles photos sont reçues.

Nouveaux amis Active/désactive les notifications affichées lorsque de nouveaux amis sont ajoutés.

Mise à jour du logiciel Active/désactive les notifications affichées lorsqu'une mise à jour du logiciel a été installée.

#### Nouveautés

Active/désactive les notifications affichées lorsque de nouvelles fonctionnalités excitantes sont ajoutées.

#### Date et heure

Active/désactive les notifications affichées si l'heure ou la date n'est pas réglée correctement.

#### Sauvegarde et restauration

Sauvegarder le cadre sur un périphérique de stockage externe (par ex. une carte microSD) Tapez pour sauvegarder vos photos, amis et paramètres. L'heure et la date de la dernière sauvegarde réussie s'affiche également ici.

Toute sauvegarde existante présente sur le périphérique de stockage externe sera écrasée !

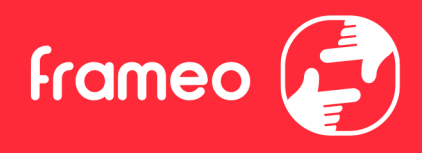

#### Sauvegarde automatique

Si coché, votre cadre effectuera automatiquement une sauvegarde dans les 30 heures suivant la réception de nouvelles photos ou suivant une modification des paramètres.

#### Restaurer à partir d'une sauvegarde

Avant d'effectuer une restauration de votre cadre, vérifiez que la sauvegarde que vous souhaitez utiliser est bien à jour. Vous pouvez faire cela en confirmant la date sous « Sauvegarder le cadre sur un périphérique de stockage externe (par ex. une carte microSD) ». Si par ex. la dernière sauvegarde est trop ancienne ou qu'aucune sauvegarde n'est présente, alors appuyez sur le bouton « Sauvegarder le cadre sur un périphérique de stockage externe (par ex. une carte microSD) ».

*NB : Pour que l'ancien et le nouveau cadre restent opérationnels en même temps après la restauration à partir de la sauvegarde, veuillez vous assurer au préalable que les deux cadres sont mis à jour à la dernière version.* 

Si vous souhaitez restaurer une sauvegarde sur un cadre qui a déjà été configuré, alors vous devez d'abord réinitialiser le cadre. Vous pouvez faire cela en appuyant sur le bouton « Réinitialiser le cadre ». Cela supprimera toutes les données contenues dans le Frameo et il affichera l'écran de configuration.

Sur l'écran de configuration, vous pouvez appuyer sur le bouton « Restaurer depuis une sauvegarde », qui restaurera votre cadre à l'identique.

Si le bouton « Restaurer depuis une sauvegarde » n'est pas visible, vérifiez que votre périphérique de stockage externe (par ex. une carte microSD) est correctement inséré.

#### Réinitialiser le cadre

Efface toutes les données de votre cadre.

Cela supprimera toutes vos photos, amis, connexions et paramètres de manière permanente.

#### Aide

#### Librairies open source

Pour afficher une liste des librairies open source utilisées dans l'application, et les licences associées.

#### Partager des données analytiques anonymes

Le partage des données analytiques anonymes nous aide énormément à améliorer le logiciel Frameo. Nous comprenons si vous ne souhaitez pas partager ces données avec nous. Laissez la

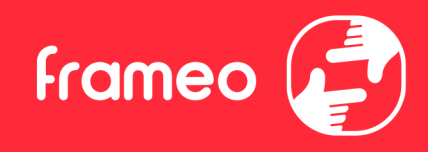

boîte cochée si vous souhaitez nous aider à améliorer Frameo. Décochez la boîte pour interdire le partage des données analytiques anonymes.

#### Guide

Pour ouvrir le guide de démarrage rapide, qui vous a été montré lorsque vous avez allumé le cadre pour la première fois.

## À propos

#### Version d'Android

Pour consulter la version d'Android installée sur le cadre.

#### ID de pair

Il s'agit d'un identifiant unique pour votre cadre photo. Lorsque vous prenez contact avec notre service d'assistance, veuillez inclure cet identifiant avec votre message.

#### MAC

Affiche l'adresse MAC de votre cadre.

## Version de Frameo

Affiche la version du logiciel Frameo actuellement installé sur votre cadre.

#### Durée d'activité

Indique la durée écoulée depuis l'allumage du cadre photo.

#### Rechercher des mises à jour

Pour vérifier si une mise à jour est disponible pour votre cadre.

#### Programme beta

Si coché, l'appareil participera au programme beta, et il recevra des mises à jour plus fréquemment, avant les appareils utilisant les mises à jour normales.

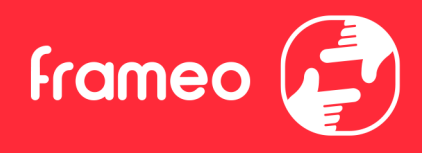

# Confidentialité

Pour obtenir plus d'informations concernant la confidentialité, rendez-vous sur <u>http://privacy.frameo.net</u>

# Assistance

Rendez-vous sur <u>https://support.frameo.net/hc</u> pour lire la FAQ, obtenir de l'aide et nous faire part de vos commentaires.

# Garantie, respect des normes, assistance et informations de sécurité

Pour obtenir plus d'informations concernant la garantie, le respect des normes matérielles, l'assistance et la sécurité, consultez la documentation incluse dans la boîte.

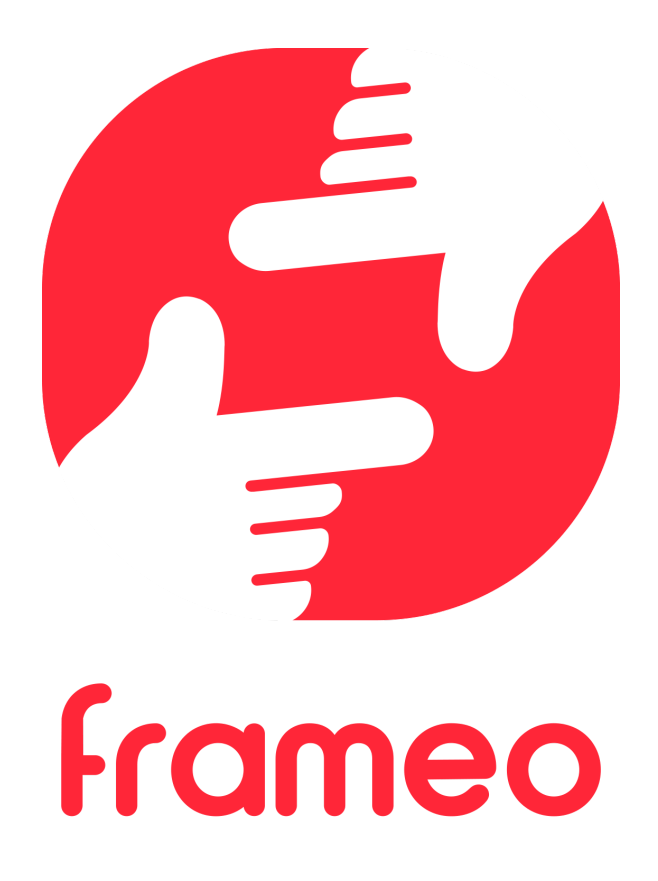

# Manuale d'uso

2023

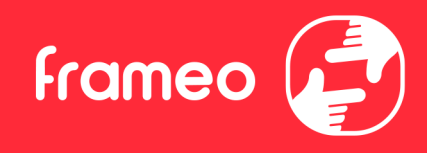

# Indice

| Indice                                   | 1  |
|------------------------------------------|----|
| Per iniziare                             | 4  |
| App Frameo                               | 4  |
| Configurazione rapida Frameo             | 5  |
| Iniziare a usare Frameo                  | 6  |
| Connettere a una amico                   | 6  |
| Navigazione di Frameo                    | 7  |
| Aggiungi amico                           | 7  |
| Impostazioni                             | 7  |
| Menu Accensione                          | 7  |
| Reazione                                 | 7  |
| Nascondi foto                            | 7  |
| Galleria                                 | 7  |
| Adatta alla cornice/Riempi la cornice    | 7  |
| Regola foto                              | 8  |
| Interagire con i video                   | 8  |
| Menu Accensione                          | 9  |
| Menu Reazione                            | 9  |
| Menu memoria esterna                     | 9  |
| Widget Orologio e Meteo                  | 10 |
| Menu meteo                               | 10 |
| Impostazioni                             | 11 |
| La mia cornice                           | 11 |
| Nome cornice                             | 11 |
| Posizione cornice                        | 11 |
| Imposta lingua                           | 11 |
| Data                                     | 11 |
| Ora                                      | 11 |
| Imposta fuso orario                      | 11 |
| Abilitare/disabilitare il formato 24 ore | 11 |
| Gestisci foto                            | 11 |
| Mostra/Nascondi foto                     | 12 |
| Elimina foto                             | 12 |
| Importa foto                             | 12 |
| Trasferimento dal computer               | 12 |
| Esporta foto                             | 12 |
| l miei amici                             | 13 |
| Modificare opzioni per un amico          | 13 |

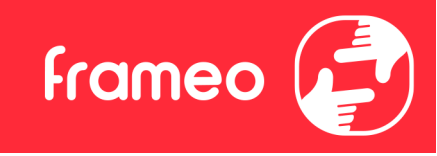

| Aggiungi persona                                                                            | 13              |
|---------------------------------------------------------------------------------------------|-----------------|
| Schermo                                                                                     | 13              |
| Livello di luminosità                                                                       | 13              |
| Modalità di sospensione                                                                     | 13              |
| Presentazione                                                                               | 13              |
| Timer                                                                                       | 13              |
| Mostra didascalia                                                                           | 13              |
| Riempi frame                                                                                | 14              |
| Sfondo della cornice                                                                        | 14              |
| Ordine visualizzazione foto                                                                 | 14              |
| Visualizza le foto in ordine inverso                                                        | 14              |
| Riproduzione automatica                                                                     | 14              |
| Riproduzione video                                                                          | 14              |
| Funzione Mute automatica                                                                    | 15              |
| Volume del video                                                                            | 15              |
| Wi-Fi                                                                                       | 15              |
| Dettagli Wi-Fi                                                                              | 15              |
| Ripristino del Wi-Fi                                                                        | 15              |
| Notifiche                                                                                   | 15              |
| Mostra notifiche                                                                            | 15              |
| Volume delle notifiche                                                                      | 15              |
| Spazio di archiviazione                                                                     | 15              |
| Backup                                                                                      | 15              |
| Connessione di rete                                                                         | 16              |
| Nuove foto                                                                                  | 16              |
| Nuovi amici                                                                                 | 16              |
| Aggiornamento software                                                                      | 16              |
| Nuove funzionalità                                                                          | 16              |
| Data e ora                                                                                  | 16              |
| Backup e ripristino                                                                         | 16              |
| Esegui il backup della cornice su un dispositivo di archiviazione esterno (ad es. una<br>16 | scheda microSD) |
| Backup automatico                                                                           | 16              |
| Ripristina da backup                                                                        | 17              |
| Reimposta la cornice                                                                        | 17              |
| Guida                                                                                       | 17              |
| Apri le librerie sorgente                                                                   | 17              |
| Condividi dati di analisi anonimi                                                           | 17              |
| Guida                                                                                       | 17              |
| Informazioni                                                                                | 18              |

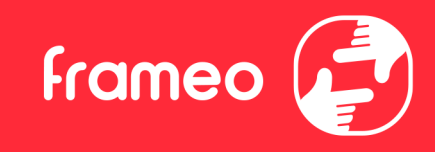

| Versione di Android                                          | 18 |
|--------------------------------------------------------------|----|
| ID Peer                                                      | 18 |
| MAC                                                          | 18 |
| Versione di Frameo                                           | 18 |
| Tempo di attività                                            | 18 |
| Controllo aggiornamenti                                      | 18 |
| Programma Beta                                               | 18 |
| Privacy                                                      | 19 |
| Supporto                                                     | 19 |
| Informazioni su Garanzia, Conformità, Assistenza e Sicurezza | 19 |

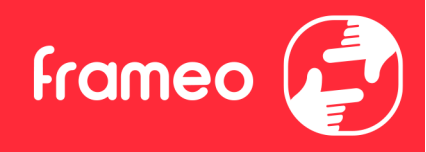

# Per iniziare

Congratulazioni per la nuova cornice fotografica Frameo!

Se si è nuovi all'uso di Frameo iniziare osservando la configurazione rapida Frameo od osservando la guida su schermo quando si accende per la prima volta.

Una volta impostata la cornice Frameo, è possibile avviare la connessone per amici e famiglia.

## **App Frameo**

Per inviare foto alla propria cornice, usare l'app Frameo per iOS o Android.

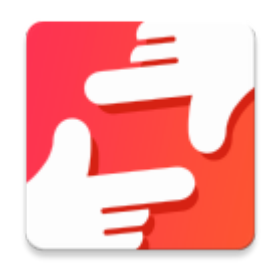

Trova l'app Frameo scansionando questo codice:

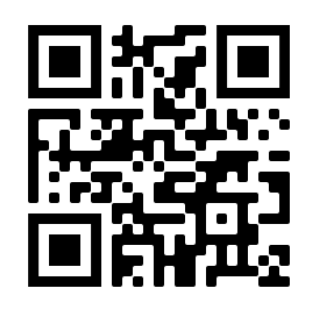

Android: cerca "Frameo" su <u>Google Play</u>.

iOS: cerca "Frameo" su <u>App Store</u>.

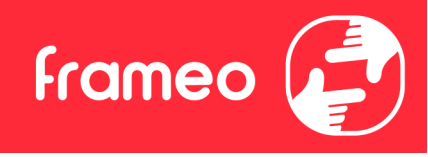

# **Configurazione rapida Frameo**

Quando sia avvia la cornice per la prima volta, sarà necessario configurare la cornice.

- Selezionare una lingua. Questa sarà la lingua usata su Frameo.
- Connettere la propria cornice a internet connettendola al Wi-Fi.
- Verifica o correggi la data e l'ora.
- Frameo può chiedere di aggiornare all'ultima versione. *Si raccomanda di aggiornare la propria cornice prima di continuare se richiesto.*
- Immettere il proprio nome e la posizione in cui si vuole porre la propria cornice ad es. "John Doe" e "Soggiorno", "Cucina" o "Ufficio". Infine, impostare il fuso orario se non già corretto.

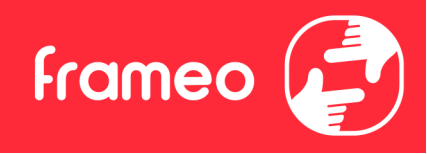

## Iniziare a usare Frameo

Il passo successivo è collegare Frameo con i propri amici e famiglia fornendo loro un codice dalla propria cornice.

Se si vuole essere in grado di inviare foto alla propria cornice, iniziare scaricando l'app per iOS o Android su <u>App Store</u> o <u>Google Play</u> Quindi si usa il codice per collegare la propria cornice e l'app come descritto di seguito.

## Connettere a una amico

Assicurarsi che il proprio amico abbia scaricato e installato l'app Frameo.

Fare clic per aggiungere l'icona amici sulla propria cornice \*\* . Appare una finestra di dialogo che mostra un codice connessione, che è valido per 12 ore.

Ora condividere questo codice nel modo preferito ad es. SMS, e-mail, IM, telefonata, al proprio amico.

Una volta che gli amici hanno aggiunto il codice nella loro app Frameo, appariranno automaticamente sulla propria cornice e potranno inviare foto.

Leggere il capitolo <u>Modifica opzioni per un amico</u> per consentire agli amici connessi di recuperare e condividere il codice connessione attraverso l'app smartphone.

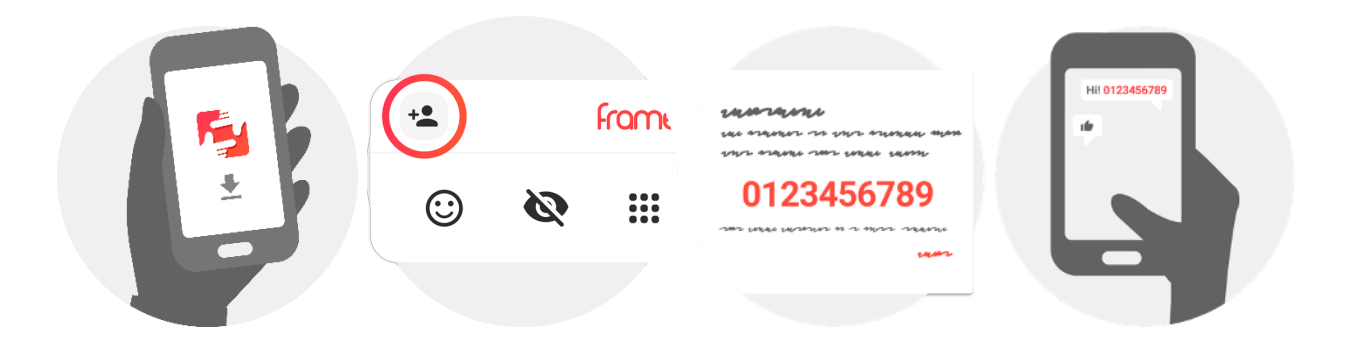

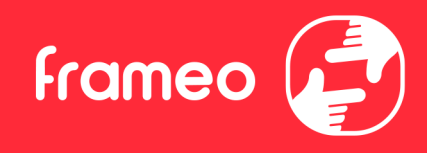

# Navigazione di Frameo

Strisciare a sinistra o destra per sfogliare le foto.

Per accedere al menu, toccare semplicemente una volta sullo schermo.

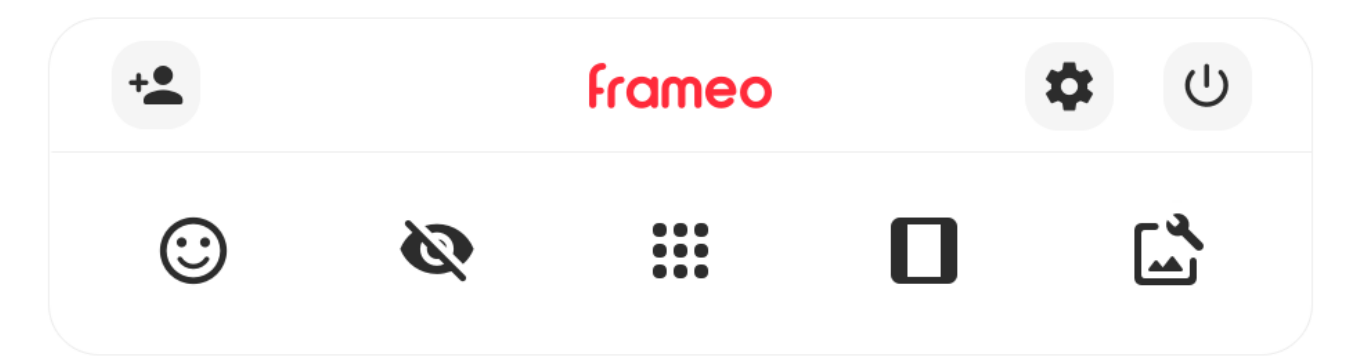

Nel menu si troveranno le funzionalità più usate.

## \* Aggiungi amico

Ciò genererà un codice che è possibile condividere con gli amici e famiglia in modo che possano connettersi e inviare foto alla propria cornice.

## Impostazioni

Apre le <u>Impostazioni</u>.

U Menu Accensione Apre il menu di accensione.

Reazione
Apre il menu Reazione.

NB. Puoi accedere al menu Reazione anche toccando due volte lo schermo.

## Nascondi foto

Nasconde la foto corrente. Ciò significa che la foto non sarà più mostrata nella presentazione. Se necessario le foto possono essere mostrate nuovamente attraverso il menu impostazioni.

# Galleria

Apre una galleria che consente facile e rapida navigazione tra le proprie foto.

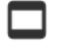

## Adatta alla cornice/Riempi la cornice

Ciò commuta come la foto è mostrata.

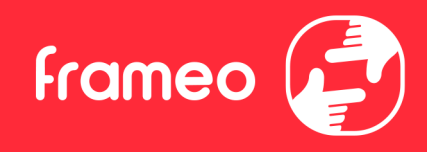

L'opzione *Riempi la cornice* è impostazione predefinita. La foto è adattata per riempire tutto lo schermo. Sarà centrata intorno a ciò che è selezionato come parte più importante. Si veda la prima immagine sotto.

Adatta alla cornice assicurerà che l'intera foto sia mostrata sullo schermo. Si veda la seconda immagine sotto.

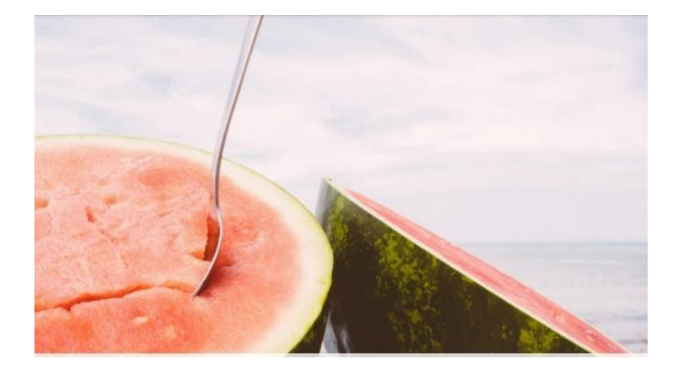

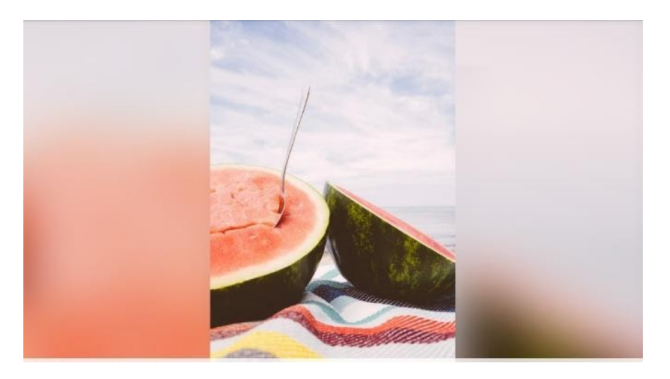

# 🖾 Regola foto

Consente di regolare la posizione della foto nella cornice per un migliore adattamento. È possibile

usare C: per ruotare la foto e er per modificare la didascalia delle foto importate. Per le foto ricevute, chiedere al mittente di modificare la didascalia nell'app Frameo.

## Interagire con i video

Quando si guarda un video, vengono visualizzati due comandi aggiuntivi. Uno per riprodurre/mettere in pausa il video e l'altro per regolare il livello del volume del video.

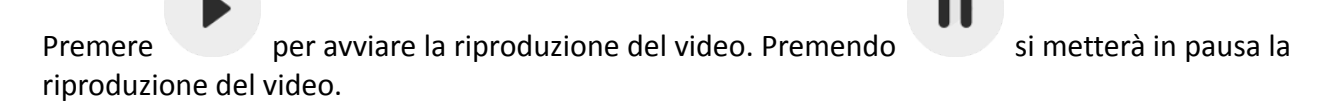

Premere per aprire il cursore del volume. Usare il cursore per regolare il livello del volume del video. Premere per disattivare l'audio del video e premere per riattivarlo.

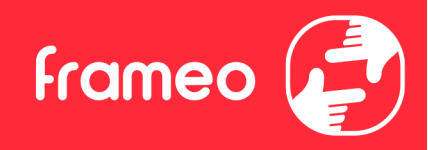

#### **Menu Accensione**

Toccare l'icona di accensione 0 per accedere al menu di accensione. Da qui è possibile spegnere la cornice usando 0, riavviarla usando 0 o metterla in modalità sospensione usando 0.

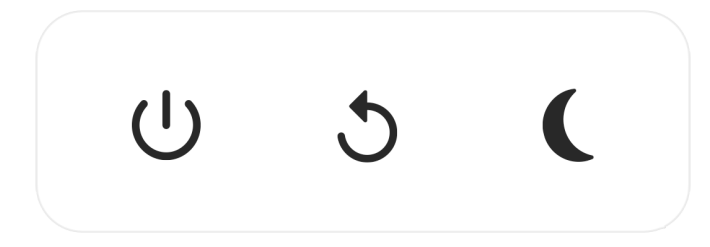

NB. Assicurarsi di usare sempre il pulsante di spegnimento sul dispositivo o nel menu di accensione per spegnere Frameo. Non scollegare mai l'alimentazione quando Frameo è in funzione.

#### Menu Reazione

Tocca una delle reazioni per far sapere al mittente quali emozioni hai provato.

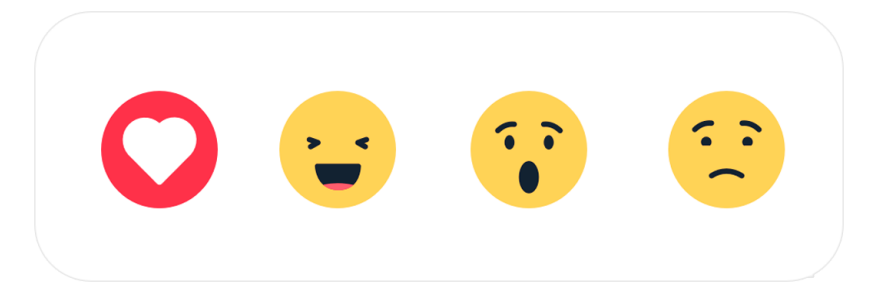

#### Menu memoria esterna

Inserendo una memoria esterna (ad es. una scheda microSD), verrà automaticamente visualizzato un menu con tre opzioni: premi 🕑 per riprodurre le foto direttamente dalla memoria esterna, premi 🕑 per importare le foto nella memoria interna della cornice o premi 🕥 per eseguire un backup della cornice.

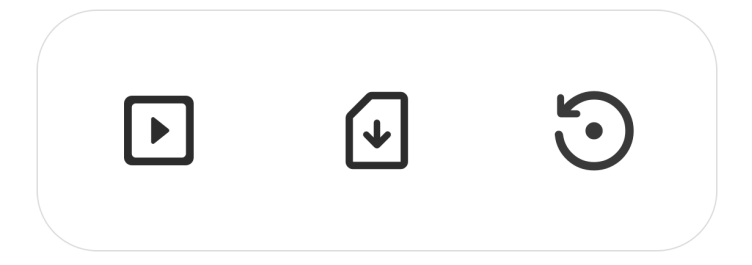

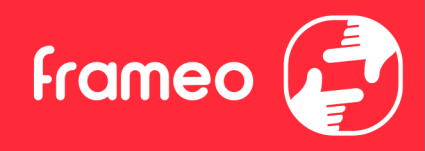

#### Widget Orologio e Meteo

L'ora corrente e il meteo appariranno nell'angolo in alto a destra della cornice quando quest'ultima avrà ricevuto almeno una foto. Toccando una foto, si aprirà il menu meteo.

#### Menu meteo

Il menu meteo contiene previsioni meteorologiche più dettagliate e dispone di scorciatoie per le impostazioni relative al meteo.
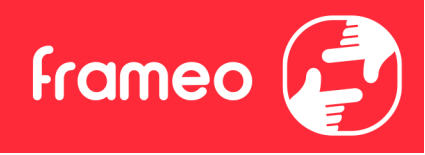

# Impostazioni

Attraverso le impostazioni, è possibile personalizzare la propria cornice secondo le proprie esigenze.

# La mia cornice

## Nome cornice

Modifica il nome della propria cornice. Questo è anche il nome che gli amici e la famiglia connessi vedranno nel loro elenco di cornici connesse nell'app smartphone.

## **Posizione cornice**

Modifica la posizione della propria cornice. Questa è la posizione visualizzata nell'elenco di amici e famiglia di cornici connesse che possono aiutare a distinguere cornici l'una dall'altra.

Imposta lingua Imposta la lingua usata dalla cornice.

Data Imposta la data usata dalla cornice.

#### Ora

Imposta l'ora usata dalla cornice. La cornice Frameo prova a impostare automaticamente la data e l'ora quando si collega a internet.

#### Imposta fuso orario

Imposta il fuso orario usato dalla cornice.

# Abilitare/disabilitare il formato 24 ore

Abilita e disabilita il formato orario 24 ore.

# Gestisci foto

Nel menu di gestione delle foto è possibile vedere quante foto sono nella propria cornice e la memoria usata. È anche possibile vedere la quantità di memoria rimasta sul proprio dispositivo per salvare nuove foto.

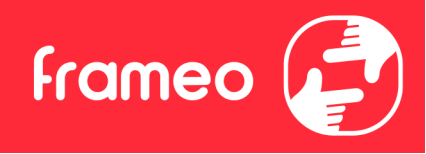

## Mostra/Nascondi foto

Selezionare quali foto nascondere toccandole. Le foto nascoste NON saranno cancellate dalla propria cornice ed è possibile selezionare sempre per rivederle.

Utilizzare per nascondere o mostrare tutte le foto.

## Elimina foto

Selezionare le foto che si desidera cancellare in modo permanente dalla propria cornice toccando la foto.

Utilizzare e per selezionare o deselezionare tutto e e per cancellare in modo permanente le foto selezionate.

#### Importa foto

Consente sempre di importare tutte le foto da una memoria esterna (ad es. scheda microSD).

Prima di provare a importare foto, assicurarsi di avere una memoria esterna (ad es. scheda microSD) inserita nella propria cornice con le foto che si desidera importare.

Avviare selezionando le foto che si desidera importare sulla propria cornice. Una volta selezionato

toccare il pulsante di importazione 👎 per avviare il processo di importazione.

Utilizzare per selezionare o deselezionare tutte le foto sulla memoria esterna (ad es. scheda microSD).

Utilizzare = per impostare l'ordine di organizzazione delle foto prima di importare e ^ per ordine ascendente/discendente.

#### Trasferimento dal computer

Consente di trasferire foto da un computer utilizzando un cavo USB. Abilita la funzione e segui la guida sullo schermo per istruzioni dettagliate su come trasferire le foto alla cornice.

Per maggiori informazioni, visita il centro assistenza: https://frameo.net/usb\_faq

#### Esporta foto

Consente di esportare foto dalla cornice alla memoria esterna (ad es. scheda microSD).

La funzione di esportazione esporterà tutte le foto sulla cornice nonché le immagini profilo.

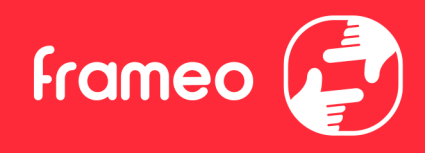

# I miei amici

Questo elenco contiene tutti gli amici connessi a cui è consentito di inviare foto alla cornice.

## Modificare opzioni per un amico

Fare clic sull'icona opzioni oprioni per aprire il menu opzioni amico. Da qui è possibile consentire/non consentire a un amico di condividere il codice con la cornice. Se ciò è abilitato l'amico più recuperare e condividere il codice alla cornice dalla sua app.

Dal menu opzioni è anche possibile eliminare un amico, premendo il pulsante ELIMINA AMICO. Ciò rimuoverà l'amico dall'elenco e quindi rimuoverà il permesso di inviare foto alla cornice. Sarà chiesto quindi di confermare la rimozione e se lo si desidera di rimuovere tutte le foto ricevute in precedenza da questo amico.

# Aggiungi persona

Per consentire a una nuova persona di inviare foto, basta toccare il pulsante Aggiungi amico \*\* e condividere il codice presentato in modo preferito.

# Schermo

# Livello di luminosità

Regolare il livello di luminosità dello schermo.

#### Modalità di sospensione

Frameo offre una modalità di spegnimento che spegne lo schermo per ridurre il consumo di energia. L'impostazione predefinita è spegnere lo schermo alle 23:00 e accendere lo schermo nuovamente alle 07:00. Per modificare ciò basta impostare l'ora di inizio/fine della modalità di spegnimento.

La propria cornice non è spenta o è in standby, quindi si potranno ancora ricevere foto durante la modalità di spegnimento.

# Presentazione

#### Timer

Impostare la durata di visualizzazione di una foto prima di mostrare la foto successiva.

#### Mostra didascalia

Imposta se visualizzare o meno le didascalie che gli amici hanno inviato con la foto. Selezionare di visualizzare le didascalie. Deselezionare per nascondere le didascalie.

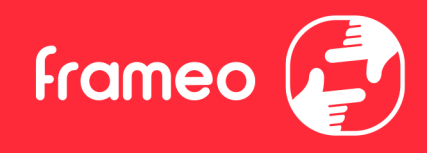

#### Riempi frame

Imposta l'impostazione della foto della cornice predefinita. Seleziona l'impostazione predefinita per riempire la foto da adattare allo schermo del dispositivo in base alla parte più importante della foto. Deselezionare per adattare la foto allo schermo del dispositivo, aggiungendo barre sfocate sui lati o in alto/in basso

## Sfondo della cornice

Scegliere tra diverse opzioni di sfondo della cornice da mostrare come barre, se la foto non riempie lo schermo.

## Ordine visualizzazione foto

Imposta l'ordine in cui le foto sono visualizzate sulla cornice.

- Per data di scatto: le foto vengono ordinate e visualizzate in base alla data di scatto.
- Per data di ricezione: le foto vengono ordinate e visualizzate in base alla data di ricezione.
- Mescolate: Le foto sono mescolate e mostrate in ordine casuale.

#### Visualizza le foto in ordine inverso

L'opzione stabilisce se le foto vengono mostrate in ordine cronologico inverso o meno.

#### **Riproduzione automatica**

Abilita/disabilita riproduzione automatica di video nella presentazione. I video possono essere sempre avviati manualmente indipendentemente da questa impostazione.

#### **Riproduzione video**

Determina come devono essere riprodotti i video quando è abilita la riproduzione automatica.

- Ciclo video: I video saranno riprodotti ciclicamente fino a quando il timer di presentazione non è raggiunto.
- Riproduci una volta: Il video sarà riprodotto una volta e mostra l'immagine in miniatura fino a quando il timer è attivo.
- Riproduci una volta e continua: Il video sarà riprodotto una volta e continua alla foto, o video, successivo, una volta completo.

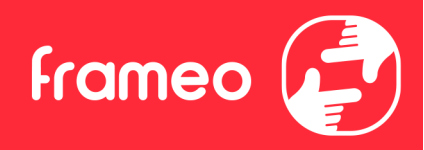

#### **Funzione Mute automatica**

Abilitare per disattivare automaticamente il volume del video dopo un breve periodo di tempo di non interazione con la cornice.

#### Volume del video

Regolare il livello di volume per i suoni del video sulle cornici.

## Wi-Fi

Impostare a quale Wi-Fi il video si deve collegare. Se sei collegato a una rete con captive portal, lo stato della connessione ti informerà della necessità di effettuare l'accesso al Wi-Fi e mostrerà l'icona **C**. Tocca l'icona per aprire la schermata di login, nella quale potrai inserire le credenziali di accesso alla rete.

# Dettagli Wi-Fi

Utilizza i per visualizzare i dettagli della rete Wi-Fi a cui sei collegato.

#### **Ripristino del Wi-Fi**

Utilizza i per eliminare tutte le informazioni relative al Wi-Fi e riavviare la cornice.

# Notifiche

#### Mostra notifiche

Attiva/disattiva la visualizzazione delle notifiche nella presentazione (ad es. quando viene ricevuta una nuova foto).

#### Volume delle notifiche

Regola il volume audio delle notifiche.

#### Spazio di archiviazione

Attiva/disattiva la visualizzazione delle notifiche relative allo spazio di archiviazione della cornice.

#### Backup

Attiva/disattiva la visualizzazione delle notifiche relative ai backup automatici non riusciti.

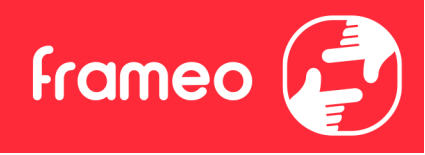

#### Connessione di rete

Attiva/disattiva la visualizzazione delle notifiche relative allo stato della connessione di rete.

**Nuove foto** Attiva/disattiva la visualizzazione delle notifiche relative alla ricezione di nuove foto.

**Nuovi amici** Attiva/disattiva la visualizzazione delle notifiche relative all'aggiunta di nuovi amici.

#### Aggiornamento software

Attiva/disattiva la visualizzazione delle notifiche relative all'installazione degli aggiornamenti software.

#### Nuove funzionalità

Attiva/disattiva la visualizzazione delle notifiche relative all'aggiunta di nuove funzionalità.

#### Data e ora

Abilita/disabilita la visualizzazione di notifiche quando la data o l'ora non sono impostate correttamente.

# Backup e ripristino

# Esegui il backup della cornice su un dispositivo di archiviazione esterno (ad es. una scheda microSD)

Toccare per effettuare il backup delle proprie foto, amici e impostazioni. Il tempo dell'ultimo backup eseguito con successo è visualizzato anche qui.

#### Qualsiasi backup esistente sulla memoria esterna sarà sovrascritto!

#### **Backup automatico**

Se spuntato, la propria cornice effettuerà automaticamente un backup di circa 30 ore di ricezione di nuove foto o effettuare modifiche alla propria cornice.

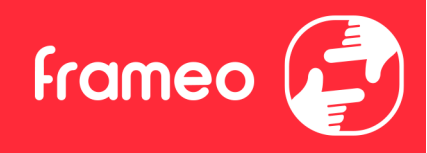

## Ripristina da backup

Prima di tentare di ripristinare la propria cornice, avviare confermando che il proprio backup è aggiornato. Ciò è effettuato confermando la data "Backup cornice a memoria esterna (ad es. scheda microSD)". Se ad es. l'ultimo backup è troppo vecchio o se nessun backup è effettuato, premere il pulsante "Backup cornice a memoria esterna (ad es. scheda microSD)" per effettuare un nuovo backup.

N.B.: Per mantenere contemporaneamente operative la vecchia e la nuova cornice dopo il ripristino da backup, assicurarsi previamente che entrambe le cornici siano aggiornate all'ultima versione disponibile.

Se si desidera ripristinare un backup su una cornice che è già stata configurata, si deve prima ripristinare la cornice. Ciò avviene premendo il pulsante "Ripristina cornice". Ciò cancellerà tutti i dati su Frameo e ripristinerà Frameo alla sua schermata di configurazione.

Sulla schermata di configurazione è possibile selezionare il pulsante "Ripristina da backup" che ripristinerà la propria cornice secondo il backup.

Se il pulsante "Ripristina da backup" non è visibile, assicurarsi che la memoria esterna (ad es. scheda microSD) sia inserita in modo corretto.

## Reimposta la cornice

Rimuove tutti i dati dalla propria cornice.

Ciò rimuoverà in modo permanente tutte le foto, amici/connessioni e impostazioni.

# Guida

#### Apri le librerie sorgente

Apre un elenco delle librerie sorgente aperte usate nell'app e le loro licenze.

#### Condividi dati di analisi anonimi

Condivisione data analitici anonima ci aiuta molto a migliorare il software Frameo. Comprendiamo se non si desidera condividere questi dati con noi. Tenere selezionato se si desidera aiutare a migliorare Frameo. Deselezionare per negare la condivisione di dati analitici anonimi.

#### Guida

Apre la guida rapida che è stata mostrata quando si è avviata la cornice per la prima volta.

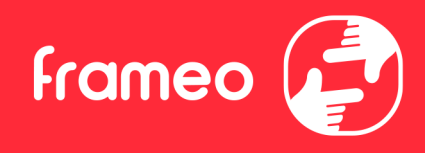

# Informazioni

# Versione di Android

Verifica la versione di Android installata sulla cornice.

## ID Peer

Si tratta di un ID unico che identifica la tua cornice. Quando contatti il supporto tecnico, inserisci questo ID all'interno del messaggio.

# MAC

Mostra l'indirizzo MAC della cornice.

**Versione di Frameo** Mostra la versione del software Frameo installata sulla cornice.

**Tempo di attività** Mostra da quanto tempo è accesa la cornice.

# **Controllo aggiornamenti** Controllare se è disponibile un aggiornamento per la propria cornice.

# Programma Beta

Se selezionato, il dispositivo entrerà a far parte del programma Beta se riceverà aggiornamenti più frequentemente e prima dei normali dispositivi di rilascio.

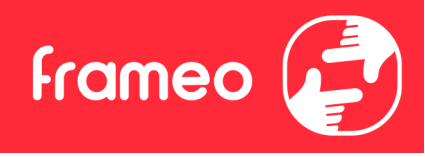

# **Privacy**

Per maggiori informazioni relative alla privacy, visitare <u>http://privacy.frameo.net</u>

# Supporto

Visita <u>https://support.frameo.net/hc</u> per FAQ, supporto e dare commenti.

# Informazioni su Garanzia, Conformità, Assistenza e Sicurezza

Per maggiori informazioni relative alla garanzia, conformità hardware, assistenza e sicurezza fare riferimento al materiale incluso nella confezione.

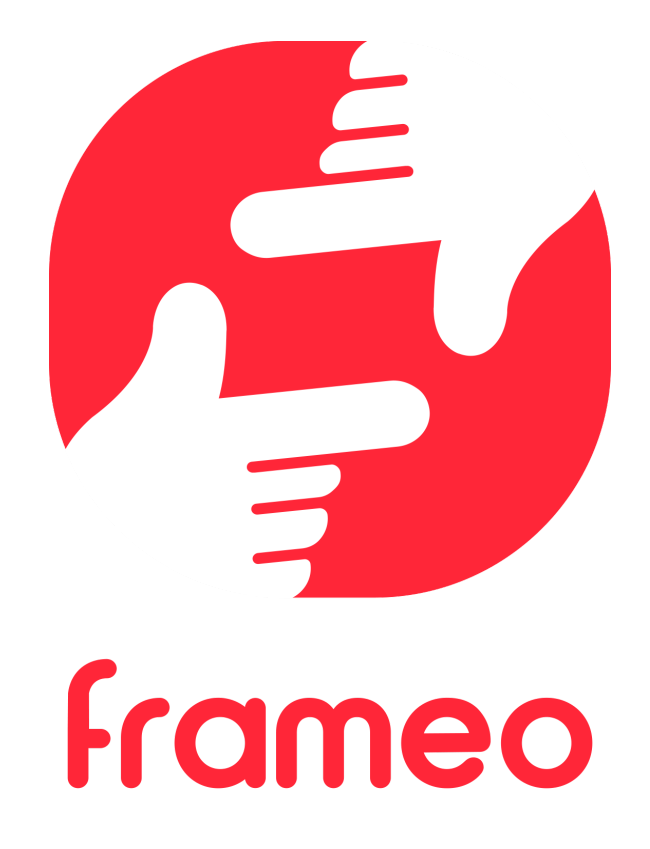

# Gebruikershandleiding

2023

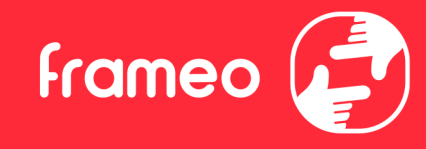

# Inhoudsopgave

| Inhoudsopgave                           | 1  |
|-----------------------------------------|----|
| Aan de slag                             | 4  |
| Frameo-app                              | 4  |
| Frameo snelle installatie               | 5  |
| Beginnen met het gebruik van Frameo     | 6  |
| Verbinding maken met een nieuwe vriend  | 6  |
| Navigeren door je Frameo                | 7  |
| Vriend toevoegen                        | 7  |
| Instellingen                            | 7  |
| Menu inschakelen/uitschakelen           | 7  |
| Reageer                                 | 7  |
| Foto verbergen                          | 7  |
| Galerij                                 | 7  |
| In frame passen/frame vullen            | 7  |
| Foto aanpassen                          | 8  |
| Interactie met video's                  | 8  |
| Menu inschakelen/uitschakelen           | 9  |
| Reactiemenu                             | 9  |
| Extern opslagmenu                       | 9  |
| Klok- en weerwidgets                    | 10 |
| Weermenu                                | 10 |
| Instellingen                            | 11 |
| Mijn frame                              | 11 |
| Framenaam                               | 11 |
| Framelocatie                            | 11 |
| Taal instellen                          | 11 |
| Datum                                   | 11 |
| Tijd                                    | 11 |
| Tijdzone instellen                      | 11 |
| 24-uursformaat inschakelen/uitschakelen | 11 |
| Foto's beheren                          | 12 |
| Foto's weergeven/verbergen              | 12 |
| Foto's verwijderen                      | 12 |
| Foto's importeren                       | 12 |
| Overzetten van computer                 | 12 |
| Foto's exporteren                       | 13 |
| Mijn vrienden                           | 13 |

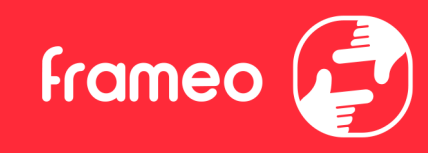

| Opties voor een vriend wijzigen                         | 13 |
|---------------------------------------------------------|----|
| Persoon toevoegen                                       | 13 |
| Display                                                 | 13 |
| Helderheid                                              | 13 |
| Slaapmodus                                              | 13 |
| Diashow                                                 | 14 |
| Timer                                                   | 14 |
| Onderschrift weergeven                                  | 14 |
| Frame vullen                                            | 14 |
| Achtergrond van het frame                               | 14 |
| Weergavevolgorde foto's                                 | 14 |
| Volgorde omkeren van fotoweergave                       | 14 |
| Automatisch afspelen                                    | 15 |
| Weergave video                                          | 15 |
| Automatisch dempen                                      | 15 |
| Volume video                                            | 15 |
| Wifi                                                    | 15 |
| Wifi-details                                            | 15 |
| Wifi resetten                                           | 15 |
| Meldingen                                               | 16 |
| Meldingen weergeven                                     | 16 |
| Volume meldingen                                        | 16 |
| Opslagruimte                                            | 16 |
| Back-up                                                 | 16 |
| Netwerkverbinding                                       | 16 |
| Nieuwe foto's                                           | 16 |
| Nieuwe vrienden                                         | 16 |
| Software-update                                         | 16 |
| Eigenschapsnieuws                                       | 17 |
| Datum en tijd                                           | 17 |
| Back-uppen en Herstellen                                | 17 |
| Back-up frame naar externe opslag (bijv. microSD-kaart) | 17 |
| Automatisch back-uppen                                  | 17 |
| Herstellen vanaf back-up                                | 17 |
| Frame resetten                                          | 18 |
| Help                                                    | 18 |
| Open-sourcebibliotheken                                 | 18 |
| Anonieme analytische gegevens delen                     | 18 |

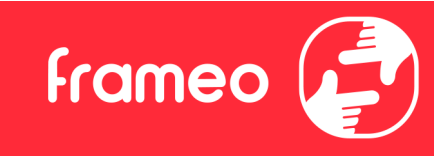

| Gids                                                       | 18 |
|------------------------------------------------------------|----|
| Over                                                       | 18 |
| Android-versie                                             | 18 |
| Peer-ID                                                    | 18 |
| MAC                                                        | 18 |
| Frameo-versie                                              | 18 |
| Bedrijfstijd                                               | 19 |
| Controleer op updates                                      | 19 |
| Bètaprogramma                                              | 19 |
| Privacy                                                    | 20 |
| Ondersteuning                                              | 20 |
| Garantie, naleving, ondersteuning en veiligheidsinformatie | 20 |

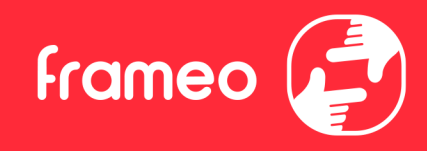

# Aan de slag

Gefeliciteerd met je gloednieuwe Frameo-fotolijst!

Als je nieuw bent in het gebruik van Frameo, volg dan eerst de Frameo snelle installatie of volg de handleiding op het scherm wanneer je deze voor het eerst inschakelt.

Zodra je je Frameo-frame hebt ingesteld, kun je beginnen met het verbinden van het frame met je vrienden en familie.

# Frameo-app

Om foto's naar je frame te sturen, gebruik je de Frameo-app voor iOS of Android.

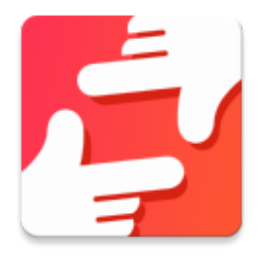

Zoek de Frameo-app door deze code te scannen:

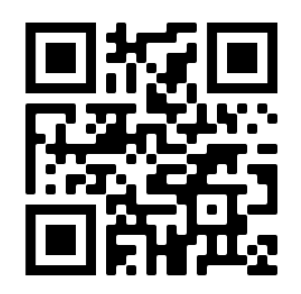

Voor Android: Zoek op "Frameo" op <u>Google Play</u>.

Voor iOS: Zoek op "Frameo" in de <u>App Store</u>.

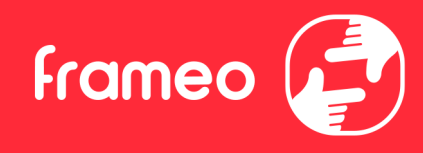

# Frameo snelle installatie

Wanneer je je frame voor de eerste keer start, moet je het frame instellen.

- Selecteer een taal. Dit is de taal die wordt gebruikt op de Frameo.
- Verbind je frame met het internet door het te verbinden met een wifi-netwerk.
- Verifieer of corrigeer de datum en tijd.
- Frameo kan je vragen om te updaten naar de laatste versie. *Het is aan te raden om je frame te updaten als je daarom wordt gevraagd, voordat je verder gaat.*
- Voer je naam en de locatie waar je je frame hebt geplaatst in, bijv. "John Doe" en "Woonkamer", "Keuken" of "Kantoor". Stel ten slotte de tijdzone in als die niet juist is.

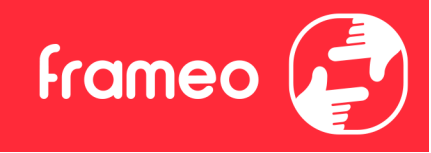

# Beginnen met het gebruik van Frameo

De volgende stap is om Frameo te verbinden met je vrienden en familie door hen te voorzien van een code van jouw frame.

Als je zelf foto's naar het frame wilt kunnen sturen, download dan eerst de app voor iOS of Android in de <u>App Store</u> of op <u>Google Play</u>. Gebruik dan de code om je frame en app te verbinden zoals hieronder beschreven.

# Verbinding maken met een nieuwe vriend

Zorg ervoor dat je vriend de Frameo app heeft gedownload en geïnstalleerd.

Klik op pictogram vrienden toevoegen op je frame \*\* . Er verschijnt een dialoogvenster met een verbindingscode, die 12 uur lang geldig is.

Deel deze code vervolgens op welke manier je maar wilt met je vriend, bijv. per sms, e-Mail, IM, telefonisch.

Zodra je vrienden de code in hun Frameo-app hebben toegevoegd, verschijnen ze automatisch op je frame en kunnen ze je foto's sturen.

Lees het hoofdstuk <u>opties voor een vriend wijzigen</u> om verbonden vrienden *toe te laten*, om de verbindingscode op te halen en te delen via de smartphone-app.

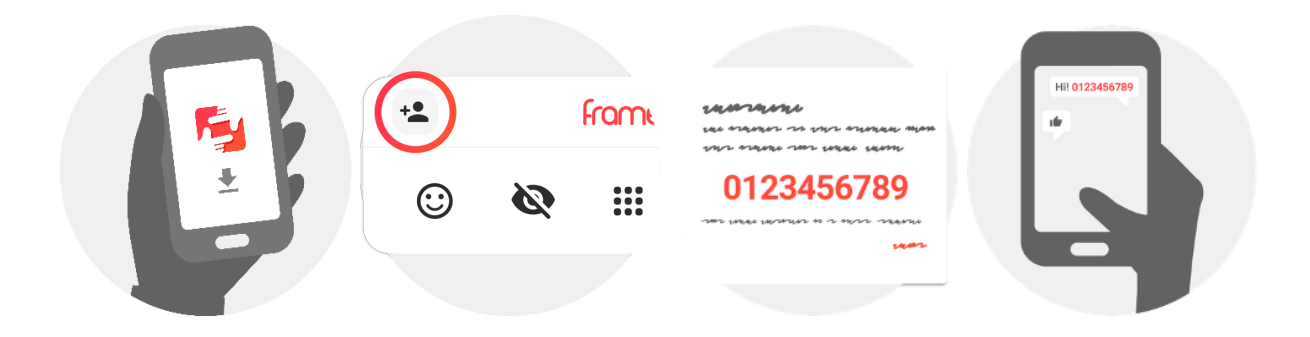

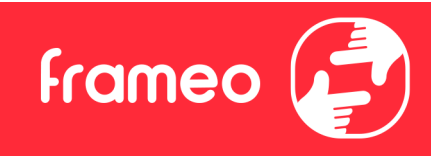

# Navigeren door je Frameo

Veeg naar links of rechts om door je foto's te navigeren.

Om het menu te openen, tik je gewoon eenmaal op het scherm.

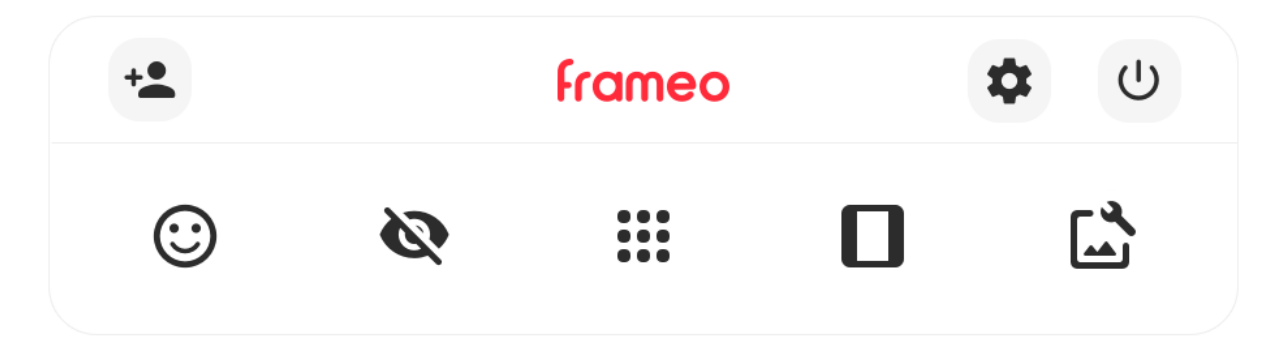

In het menu vind je de meest gebruikte functies.

# \* Vriend toevoegen

Dit genereert een code die je kunt delen met je vrienden en familie, zodat ze verbinding kunnen maken en foto's naar je frame kunnen sturen.

# Instellingen

Opent de <u>instellingen</u>.

U Menu inschakelen/uitschakelen Opent het aan/uit-menu.

© Reageer Opent het <u>reactiemenu</u>.

N.B. U kunt het reactiemenu ook openen door dubbel op het scherm te tikken.

# 🐼 Foto verbergen

Verbergt de huidige foto. Dit betekent dat de foto niet meer in de diashow wordt getoond. Indien nodig kan de foto opnieuw worden getoond via het menu instellingen.

# Galerij

Opent een galerij die waarmee je eenvoudig en snel door foto's kunt navigeren.

# □ In frame passen/frame vullen

Dit verandert de manier waarop de foto wordt getoond.

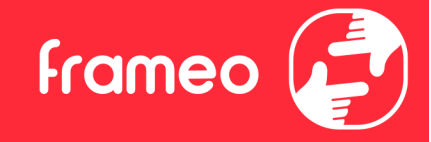

De optie *Frame vullen* is de standaardinstelling. De foto is zo geschaald dat deze het hele scherm vult. De foto wordt gecentreerd rond wat is geselecteerd als het belangrijkste deel. Zie de eerste foto hieronder.

*In frame passen* zorg ervoor dat de hele foto op het scherm wordt weergegeven. Zie de tweede foto hieronder.

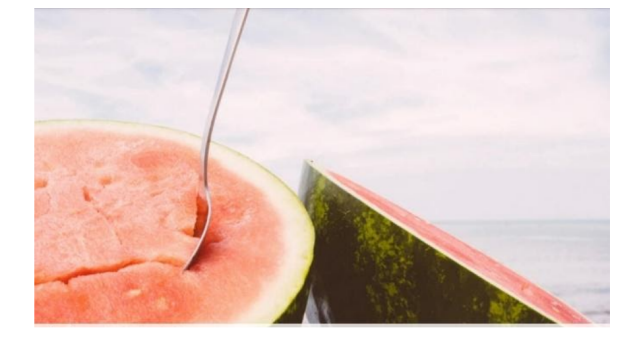

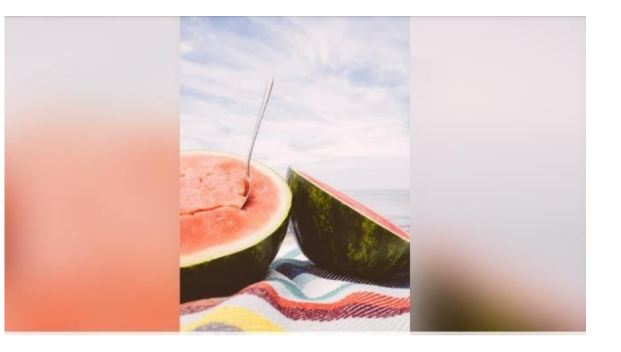

# Foto aanpassen

Hiermee kunt u de positie van de foto in het frame wijzigen voor een betere pasvorm. Hier kunt

u ook C gebruiken om uw foto te draaien en e om het bijschrift van geïmporteerde foto's te bewerken. Vraag de afzender om het bijschrift van ontvangen foto's te bewerken in de Frameo-app.

# Interactie met video's

Wanneer er een video wordt getoond, zullen er ook twee extra bedieningselementen weergegeven worden. Eén voor het afspelen/pauzeren van de video en één om het volume van het geluid van de video te regelen.

Druk op om het afspelen van de video te starten. Als je op afspelen van de video gepauzeerd.

dr

drukt wordt het

Druk op om de volumebalk te openen. Gebruik de volumebalk om het volume van het geluid van de video aan te passen.

Door op  $\clubsuit$  te drukken wordt het geluid van de video gedempt. Door op  $\checkmark$  te drukken wordt het geluid van de video weer aangezet.

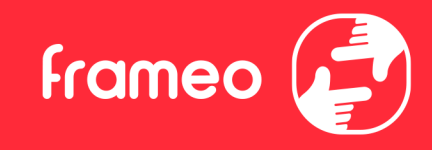

#### Menu inschakelen/uitschakelen

Tik op de aan/uit-pictogram 0 om toegang te krijgen tot het aan/uit-menu. Hier kunt u uw apparaat uitschakelen door 0 te gebruiken, uw frame opnieuw opstarten door 0 te gebruiken of het apparaat in de slaapstand zetten door 0 te gebruiken.

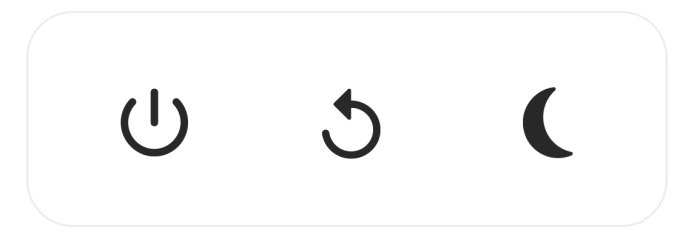

N.B. Zorg ervoor dat je altijd de Frameo uitschakelt middels de aan/uit-knop op het apparaat of via het menu inschakelen/uitschakelen. Schakel de stroom nooit uit terwijl Frameo loopt.

#### Reactiemenu

Tik op een van de reacties om de afzender te laten weten wat u ervan vindt.

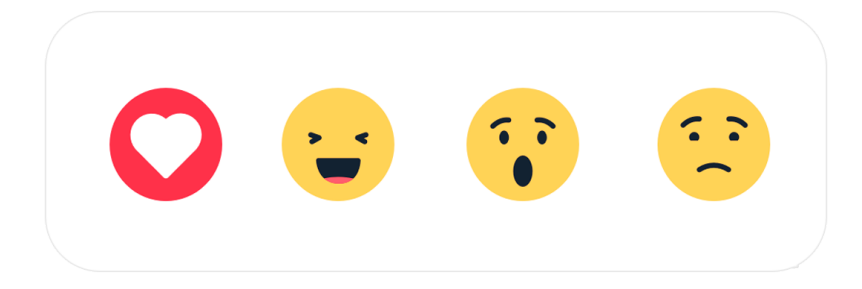

#### Extern opslagmenu

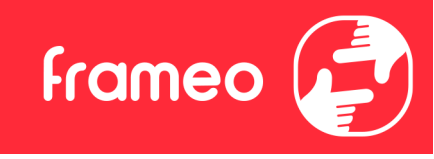

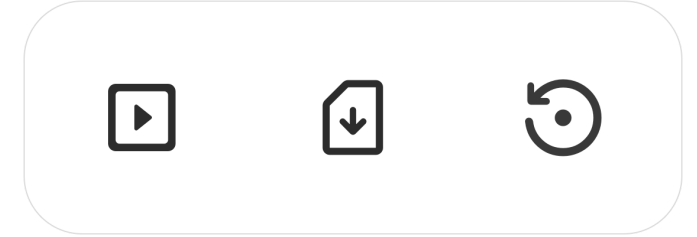

## Klok- en weerwidgets

De huidige tijd en het huidige weer verschijnen in de rechterbovenhoek van het frame als het frame ten minste één foto heeft ontvangen. Door op een van beide te tikken wordt het weermenu geopend.

#### Weermenu

Het weermenu bevat meer gedetailleerde weersvoorspellingen en snelkoppelingen naar weergerelateerde instellingen.

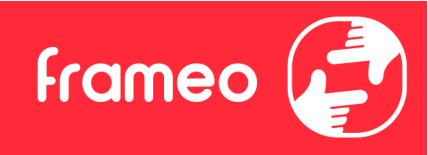

# Instellingen

Via de instellingen kun je je frame aanpassen aan je wensen.

# Mijn frame

#### Framenaam

Wijzigt de naam van je frame. Dit is ook de naam die verbonden vrienden en familie zullen zien in hun lijst van verbonden frames in de smartphone-app.

#### Framelocatie

Wijzigt de locatie van je frame. Dit is de locatie die wordt weergegeven op het frame van verbonden frames van je vrienden en familie, hetgeen kan helpen om frames van elkaar te onderscheiden.

#### **Taal instellen**

Stelt de taal die op het frame wordt gebruikt in.

#### Datum

Stelt de datum die op het frame wordt gebruikt in.

#### Tijd

Stelt de tijd die op het frame wordt gebruikt in.

Frameo zal automatisch proberen de juiste datum en tijd in te stellen wanneer er verbinding is met internet.

#### Tijdzone instellen

Stelt de tijdzone die op het frame wordt gebruikt in.

#### 24-uursformaat inschakelen/uitschakelen

Schakelt het 24-uursformaat in en uit.

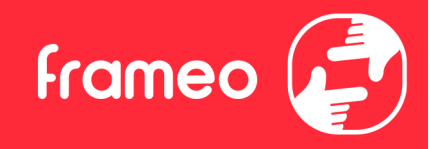

# Foto's beheren

In het menu foto's beheren kun je zien hoeveel foto's er op je frame staan en welke opslag ze gebruiken. Je kunt ook zien hoeveel opslagruimte er nog beschikbaar is op je apparaat voor het opslaan van nieuwe foto's.

#### Foto's weergeven/verbergen

Selecteer welke foto's je wilt verbergen door erop te tikken. Verborgen foto's worden NIET van je frame verwijderd en je kunt ze altijd selecteren om weer te geven.

Gebruik 🛄 om alle foto's te verbergen of weer te geven.

## Foto's verwijderen

Selecteer de foto's die je permanent van je frame wilt verwijderen door op de foto te tikken.

Gebruik 🛄 om alles te selecteren of te deselecteren en 🔎 om de geselecteerde foto's permanent te verwijderen.

## Foto's importeren

Hiermee kun je foto's importeren van een externe opslag (bijv. een microSD-kaart).

Voordat je foto's probeert te importeren, moet je ervoor zorgen dat je een externe opslag (bijv. een microSD-kaart) in je frame hebt geplaatst met de foto's die je wilt importeren.

Begin met het selecteren van de foto's die je in je frame wilt importeren. Eenmaal geselecteerd,

tik je op de knop importeren 📩 om het importproces te starten.

Gebruik in om alle foto's op de externe opslag (bijv. een microSD-kaart) te selecteren of te deselecteren.

Gebruik  $\overline{=}$  om de volgorde van de foto's voor het importeren in te stellen en gebruik  $\wedge$  om te sorteren op oplopend/aflopend.

#### **Overzetten van computer**

Hiermee kunt u met een USB-kabel foto's van een computer overzetten. Schakel de functie in en volg dan de on-screen gids met stapsgewijze instructies over hoe u foto's naar uw frame kunt overzetten.

Bezoek ons hulpcentrum voor meer informatie: <u>https://frameo.net/usb\_faq</u>

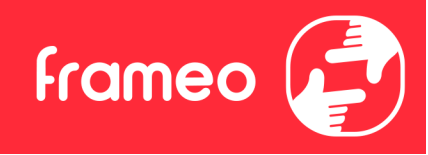

#### Foto's exporteren

Hiermee kun je foto's van een frame exporteren naar een externe opslag (bijv. een microSD-kaart).

De exportfunctie zal alle foto's op het frame en de profielfoto's exporteren.

# Mijn vrienden

Deze lijst bevat alle verbonden vrienden die foto's naar je frame mogen sturen.

#### Opties voor een vriend wijzigen

Klik op het picogram opties 🍄 om het menu vriendenopties te openen. Hier kun je toestaan of weigeren dat een vriend de code aan het frame deelt. Als dit is ingeschakeld, kan de vriend de code ophalen en delen in het frame van zijn of haar app.

In het menu opties kun je ook een vriend verwijderen door op de knop VRIEND VERWIJDEREN te drukken. Hierdoor wordt de vriend uit de lijst verwijderd en daarmee hun toestemming om foto's naar het frame te sturen. Je wordt vervolgens gevraagd om de verwijdering te bevestigen en of je alle foto's die je eerder van deze vriend heeft ontvangen wilt verwijderen.

#### Persoon toevoegen

Om een nieuwe persoon die je foto's stuurt toe te laten, tik je gewoon op de knop vriend toevoegen \*\* en deel je de gepresenteerde code op welke manier je maar wilt.

# Display

#### Helderheid

Pas het helderheidsniveau van het scherm aan.

#### Slaapmodus

Frameo heeft een slaapmodus die het scherm uitschakelt om het stroomverbruik te verminderen. De standaardinstelling is om het scherm om 23:00 uur uit te schakelen en om 07:00 uur weer in te schakelen. Om dit te wijzigen hoef je alleen maar de start- en eindtijd van de slaapmodus in te stellen.

*Je frame is niet uitgeschakeld of in stand-by, dus je kunt nog steeds foto's ontvangen tijdens in de slaapmodus.* 

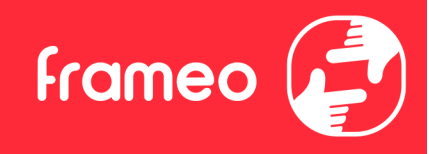

# Diashow

#### Timer

Stel de duur in dat een foto moet worden weergegeven voordat de volgende foto wordt weergegeven.

#### **Onderschrift weergeven**

Stelt in of de onderschriften die je vrienden met de foto hebben meegestuurd wel of niet worden weergegeven. Aanvinken om de bijschriften weer te geven. Niet aanvinken om de bijschriften te verbergen.

#### Frame vullen

Stelt de standaardinstelling van de framefoto in. Aanvinken om de standaard vullen in te stellen, waardoor de foto's aangepast worden op het scherm volgens het belangrijkste deel van de foto. Niet aanvinken om de foto aan het scherm aan te passen, met toevoeging van vage balken aan de zijkanten of aan de boven- en onderkant.

#### Achtergrond van het frame

Kies uit verschillende achtergrondopties voor frames die als balken worden weergegeven als de foto het scherm niet vult.

#### Weergavevolgorde foto's

Stelt de volgorde in waarin je foto's op het frame worden weergegeven.

- Op datum genomen: Foto's worden weergegeven in volgorde van wanneer ze zijn genomen.
- Op datum ontvangen: Foto's worden weergegeven in volgorde van wanneer ze zijn ontvangen.
- Shuffle: De foto's worden in een willekeurige volgorde weergegeven.

#### Volgorde omkeren van fotoweergave

Stelt in of foto's worden weergegeven van de nieuwste naar de oudste of van de oudste naar de nieuwste.

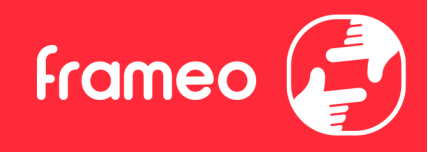

#### Automatisch afspelen

Schakelt het automatisch afspelen van video's in de diashow in of uit. Video's kunnen altijd handmatig worden gestart, ongeacht deze instelling.

#### Weergave video

Bepaalt hoe video's moeten worden afgespeeld als automatisch afspelen is ingeschakeld.

- Video's in een lus: De video zal in een lus worden afgespeeld totdat de timer is afgelopen.
- Eén keer afspelen: De video wordt één keer afgespeeld en de miniatuur wordt weergegeven totdat de timer is afgelopen.
- Eén keer afspelen en verder gaan: De video wordt één keer afgespeeld en gaat verder naar de volgende foto of video, zodra deze is voltooid.

#### Automatisch dempen

Schakel in om het videovolume automatisch te dempen na een korte periode van inactiviteit in het frame.

#### Volume video

Past het volumeniveau voor videogeluiden op de frames aan.

#### Wifi

Stel in met welke wifi-netwerk het frame verbinding maakt. Als je verbinding maakt met een netwerk met een captive portal zal de verbindingsstatus aangeven dat inloggen met wifi vereist

is en Sweergeven. Tik hierop om een inlogscherm te openen waar je inlogggevens kunt invoeren om toegang te krijgen tot het netwerk.

#### Wifi-details

Gebruik 0 om details te tonen over de huidige verbonden wifi-netwerk.

#### Wifi resetten

Gebruik om alle wifi-informatie te verwijderen en je frame opnieuw op te starten.

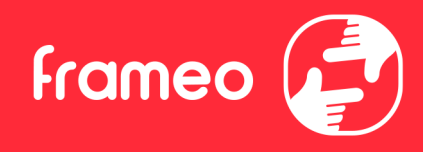

# Meldingen

#### Meldingen weergeven

Voor het in- of uitschakelen of er meldingen worden weergegeven in de diashow (bijv. bij ontvangst van een nieuwe foto).

#### Volume meldingen

Past het volumeniveau voor meldingsgeluiden aan.

## Opslagruimte

Voor het in- of uitschakelen van het weergeven van meldingen wanneer de opslagruimte van het frame laag.

#### Back-up

Voor het in- of uitschakelen van het weergeven van meldingen wanneer de automatische back-up is mislukt.

#### Netwerkverbinding

Voor het in- of uitschakelen van meldingen die de status van de netwerkverbinding weergeven.

#### Nieuwe foto's

Voor het in- of uitschakelen van meldingen bij het ontvangen van nieuwe foto's.

#### Nieuwe vrienden

Voor het in- of uitschakelen van het weergeven van meldingen wanneer nieuwe vrienden worden toegevoegd.

#### Software-update

Voor het in- of uitschakelen van meldingen die worden weergegeven wanneer een software-update is geïnstalleerd.

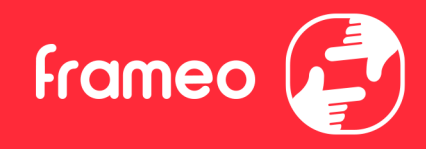

#### **Eigenschapsnieuws**

Voor het in- of uitschakelen van het weergeven van meldingen wanneer er nieuwe, spannende functies worden toegevoegd.

#### Datum en tijd

Schakelt meldingen in/uit die worden weergegeven als de tijd of datum niet juist is ingesteld.

# Back-uppen en Herstellen

#### Back-up frame naar externe opslag (bijv. microSD-kaart)

Tik op om een back-up te maken van je foto's, vrienden en instellingen. Het tijdstip van de laatste succesvolle back-up wordt hier ook weergegeven.

#### Alle bestaande back-ups op de externe opslag worden overschreven!

#### Automatisch back-uppen

Indien aangevinkt, zal je frame automatisch een back-up maken binnen 30 uur na ontvangst van nieuwe foto's of na het maken van wijzigingen aan je frame.

#### Herstellen vanaf back-up

Voordat je probeert je frame te herstellen, controleer je eerst of je back-up up-to-date is. Dit kan door de datum onder "Back-up frame naar externe opslag (bijv. microSD-kaart)" te controleren. Als bijvoorbeeld de laatste back-up te oud is of als er geen back-up is gemaakt, druk dan op de knop "Back-up frame naar externe opslag (bijv. microSD-kaart)" om een nieuwe back-up te maken.

Belangrijk: Als u zowel het oude als het nieuwe frame tegelijkertijd wilt gebruiken, nadat u deze heeft hersteld vanuit de back-up, moet u ervoor zorgen dat beide frames eerst worden bijgewerkt naar de nieuwste versie.

Als je een back-up wilt herstellen op een reeds geïnstalleerd frame, dan moet je eerst het frame resetten. Dit kan door op de knop "Frame resetten" te drukken. Hierdoor worden alle gegevens op de Frameo verwijderd en wordt de Frameo gereset naar het installatiescherm.

Op het installatiescherm kun je de knop "Herstellen van back-up" selecteren, die je frame volgens de back-up zal herstellen.

Als de knop "Herstellen van back-up" niet zichtbaar is, controleer dan of de externe opslag (bijv. microSD-kaart) correct is gemount.

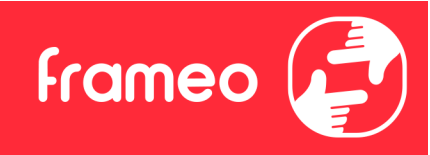

#### Frame resetten

Verwijdert alle gegevens op je frame.

*Hierdoor worden al je foto's, vrienden/verbindingen en instellingen permanent verwijderd.* 

# Help

#### Open-sourcebibliotheken

Opent een lijst van open-sourcebibliotheken die in de app en hun licenties worden gebruikt.

#### Anonieme analytische gegevens delen

Het delen van anonieme analytische gegevens helpt ons enorm bij het verbeteren van de Frameo-software. We begrijpen het als je deze gegevens niet met ons wilt delen. Vink het aan als je wilt helpen om Frameo te verbeteren. Vink het niet aan om het delen van anonieme analytische gegevens te weigeren.

#### Gids

Opent de snelstartgids, die werd getoond toen je het frame voor het eerst opstartte.

#### Over

#### Android-versie

Zie welke versie van Android op het frame is geïnstalleerd.

#### Peer-ID

Dit is een unieke ID voor je fotolijst. Wanneer je contact opneemt met onze ondersteuning, geef deze ID dan samen met je bericht door.

#### MAC

Geeft het MAC-adres van je frame weer.

#### Frameo-versie

Geeft weer welke versie van de Frameo-software op dit moment op je frame is geïnstalleerd.

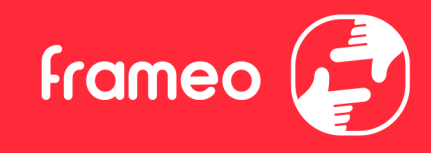

Bedrijfstijd

Geeft weer hoe lang de fotolijst is ingeschakeld.

#### **Controleer op updates**

Controleer of er een update beschikbaar is voor je frame.

#### Bètaprogramma

Indien aangevinkt, zal het apparaat zich aanmelden bij het betaprogramma, waardoor het vaker updates zal ontvangen en vóór de normale release van de apparaten.

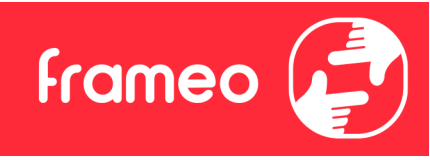

# **Privacy**

Voor meer informatie over privacy, bezoek http://privacy.frameo.net

# Ondersteuning

Bezoek <u>https://support.frameo.net/hc</u> voor veelgestelde vragen, ondersteuning en om feedback te geven.

# Garantie, naleving, ondersteuning en veiligheidsinformatie

Voor meer informatie over garantie, conformiteit van de hardware, ondersteuning en veiligheid verwijzen wij je naar het in de verpakking inbegrepen materiaal.

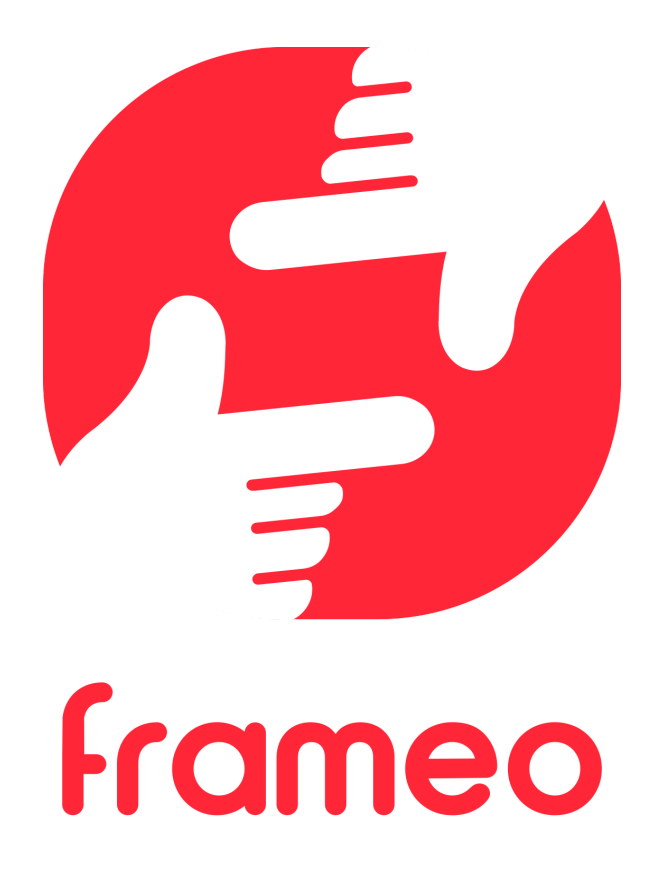

# Manual de usuario

2023

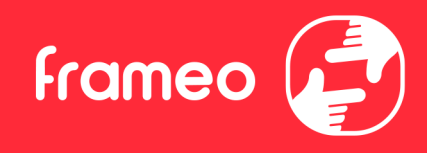

# Contenido

| Contenido                                 | 1  |
|-------------------------------------------|----|
| Introducción                              | 4  |
| Aplicación Frameo                         | 4  |
| Configuración rápida de Frameo            | 5  |
| Empezar a utilizar Frameo                 | 6  |
| Conectar con un amigo nuevo               | 6  |
| Explorar las opciones del Frameo          | 7  |
| Agregar amigo                             | 7  |
| Configuración                             | 7  |
| Menú de encendido                         | 7  |
| Reaccionar                                | 7  |
| Ocultar foto                              | 7  |
| Galería                                   | 7  |
| Encajar en el marco/Llenar el marco       | 7  |
| Ajustar la foto                           | 8  |
| Interactuando con vídeos                  | 8  |
| Menú de encendido                         | 9  |
| Menú Reaccionar                           | 9  |
| Menú de almacenamiento externo            | 9  |
| Miniaplicaciones de reloj y tiempo        | 10 |
| Menú del tiempo                           | 10 |
| Configuración                             | 11 |
| Mi marco                                  | 11 |
| Nombre del marco                          | 11 |
| Ubicación del marco                       | 11 |
| Establecer el idioma                      | 11 |
| Fecha                                     | 11 |
| Hora                                      | 11 |
| Establecer la zona horaria                | 11 |
| Activar/desactivar el formato de 24 horas | 11 |
| Administrar fotos                         | 11 |
| Mostrar/ocultar fotos                     | 12 |
| Eliminar fotos                            | 12 |
| Importar fotos                            | 12 |
| Transferir desde ordenador                | 12 |
| Exportar fotos                            | 12 |
| Mis amigos                                | 12 |
| Cambiar opciones para un amigo            | 13 |

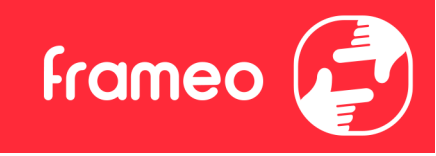

| Añadir persona                                                                   | 13 |
|----------------------------------------------------------------------------------|----|
| Mostrar                                                                          | 13 |
| Nivel de brillo                                                                  | 13 |
| Modo de suspensión                                                               | 13 |
| Diapositivas                                                                     | 13 |
| Temporizador                                                                     | 13 |
| Mostrar el texto de leyenda                                                      | 13 |
| Rellenar marco                                                                   | 13 |
| Fondo del marco                                                                  | 14 |
| Orden de visualización de las fotos                                              | 14 |
| Presentar las fotos en orden inverso                                             | 14 |
| Reproducción automática                                                          | 14 |
| Reproducción de vídeo                                                            | 14 |
| Desactivación automática del audio                                               | 14 |
| Volumen del vídeo                                                                | 15 |
| Wi-Fi                                                                            | 15 |
| Información del Wi-Fi                                                            | 15 |
| Restablecer Wi-Fi                                                                | 15 |
| Notificaciones                                                                   | 15 |
| Mostrar notificaciones                                                           | 15 |
| Volumen de la notificación                                                       | 15 |
| Espacio de almacenamiento                                                        | 15 |
| Copia de seguridad                                                               | 15 |
| Conexión de red                                                                  | 15 |
| Fotos nuevas                                                                     | 16 |
| Nuevos amigos                                                                    | 16 |
| Actualización de software                                                        | 16 |
| Noticias de funciones                                                            | 16 |
| Fecha y hora                                                                     | 16 |
| Copia de seguridad y restauración                                                | 16 |
| Copia de seguridad del marco al almacenamiento externo (p. ej., tarjeta microSD) | 16 |
| Copia de seguridad automática                                                    | 16 |
| Restaurar a partir de la copia de seguridad                                      | 16 |
| Restablecer el marco                                                             | 17 |
| Ayuda                                                                            | 17 |
| Bibliotecas de código abierto                                                    | 17 |
| Compartir datos de análisis de forma anónima                                     | 17 |
| Guía                                                                             | 17 |
| Acerca de                                                                        | 17 |
| Versión de Android                                                               | 17 |
|                                                                                  |    |

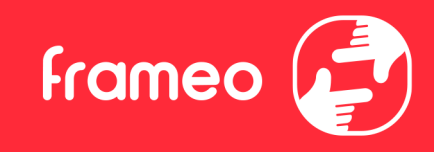

| Identificador                                                 | 17 |
|---------------------------------------------------------------|----|
| MAC                                                           | 17 |
| Versión de Frameo                                             | 18 |
| Tiempo de actividad                                           | 18 |
| Comprobar si hay actualizaciones                              | 18 |
| Programa beta                                                 | 18 |
| Privacidad                                                    | 19 |
| Soporte                                                       | 19 |
| Información sobre garantía, cumplimiento, soporte y seguridad | 19 |

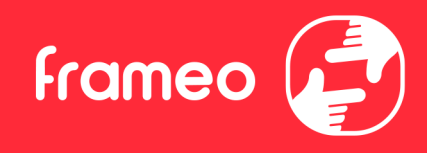

# Introducción

¡Enhorabuena por adquirir su nuevo marco de fotos Frameo!

Si es la primera vez que utiliza un Frameo, siga la configuración rápida del Frameo o la guía en pantalla cuando lo encienda por primera vez.

Cuando haya configurado su marco Frameo, puede empezar conectándolo con sus amigos y familiares.

# Aplicación Frameo

Utilice la aplicación Frameo de iOS o Android para enviar fotos a su marco.

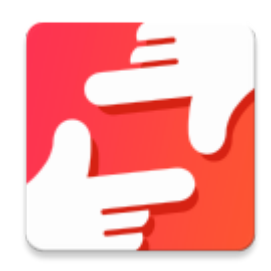

Escanee este código para buscar la aplicación Frameo:

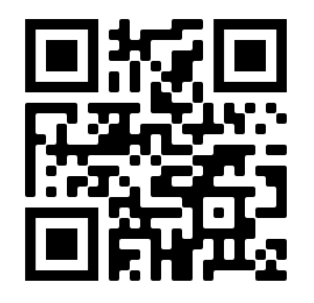

Para Android: Busque «Frameo» en <u>Google Play</u>.

Para iOS: Busque «Frameo» en <u>App Store</u>.

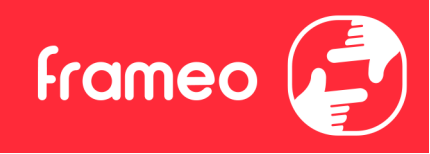

# Configuración rápida de Frameo

Cuando encienda su marco por primera vez, deberá configurarlo.

- Seleccione un idioma. Este será el idioma utilizado en Frameo.
- Conecte el marco a Internet a través de una red Wi-Fi.
- Verifique o corrija la hora y la fecha.
- Frameo podría pedirle que lo actualice a la última versión. *Se recomienda actualizar el marco antes de continuar si se le pide.*
- Introduzca su nombre y la ubicación donde haya colocado el marco, p. ej. "Antonio García" y "Sala de estar", "Cocina" o "Oficina". Por último, ajuste la zona horaria si no fuera la correcta.
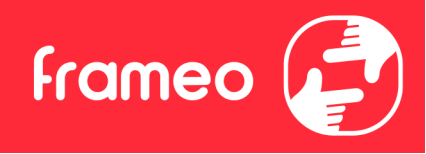

## **Empezar a utilizar Frameo**

El siguiente paso es conectar el Frameo con sus amigos y familiares proporcionándoles un código del marco.

Si desea enviar fotos al marco usted mismo, empiece descargando la aplicación para iOS o Android en *App Store* o *Google Play*. A continuación, utilice el código para conectar el marco y la aplicación como se describe a continuación.

#### Conectar con un amigo nuevo

Asegúrese de que su amigo haya descargado e instalado la aplicación Frameo.

Haga clic en el icono de añadir amigos del marco \*\* . Aparecerá un diálogo mostrando un código de conexión que será válido durante 12 horas.

Ahora comparta este código de la forma que prefiera, p. ej. SMS, correo electrónico, mensajería instantánea, una llamada o diciéndoselo directamente a un amigo.

Cuando sus amigos hayan añadido el código en su aplicación Frameo, aparecerán automáticamente en su marco y podrán enviarle fotos.

Lea el capítulo *Cambiar opciones para un amigo* para permitir que los amigos conectados recuperen y compartan el código de conexión a través de la aplicación para teléfono inteligente.

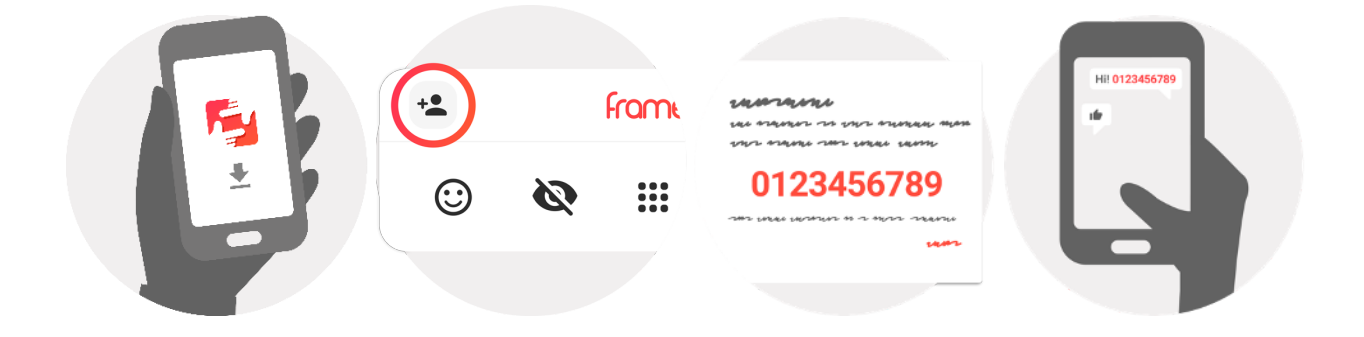

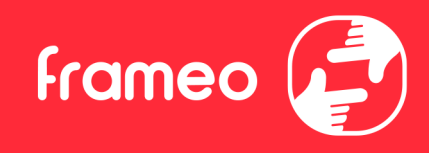

# **Explorar las opciones del Frameo**

Deslice hacia la izquierda o la derecha para ver sus fotos.

Para acceder al menú, toque una vez en la pantalla.

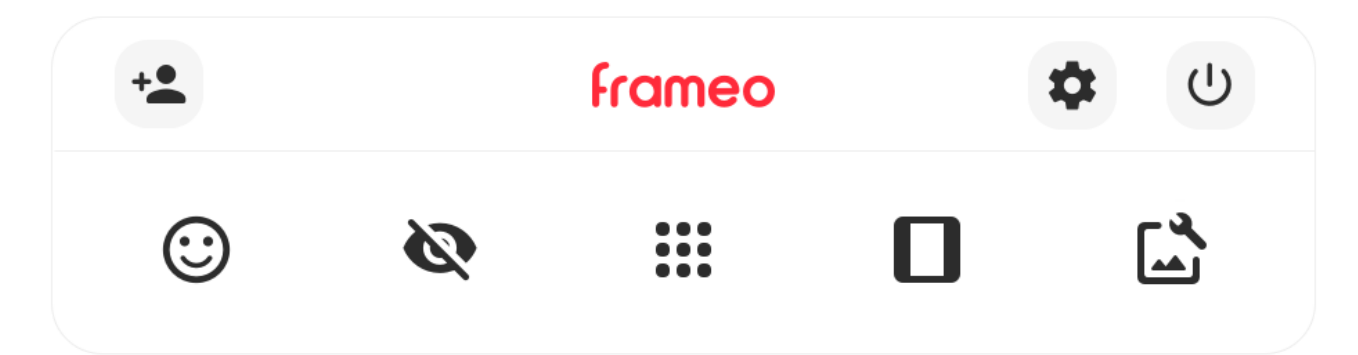

En el menú encontrará las funciones más utilizadas.

### +Agregar amigo

Esto generará un código que puede compartir con sus amigos y familiares para que puedan conectarse y enviar fotos a su marco.

### Configuración

Abra los Ajustes.

**Menú de encendido** Abre el menú de encendido.

Reaccionar

Abre el menú Reaccionar.

#### NB. También puede acceder a este menú tocando dos veces la pantalla.

# 🔌 Ocultar foto

Oculta la foto actual. Esto significa que la foto ya no aparecerá en la presentación de diapositivas. Si lo necesitara, puede volver a mostrar la foto a través del menú de Ajustes.

# Galería

Abre una galería que permite desplazarse fácil y rápidamente por sus fotos.

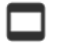

### Encajar en el marco/Llenar el marco

Esto cambia la manera en que se muestra la foto.

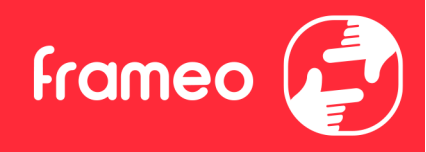

La opción *Llenar marco* es la predeterminada. La foto se escalará para llenar toda la pantalla. Se centrará en lo que se seleccione como la parte más importante. Mire la primera imagen a continuación.

Encajar en el marco hará que aparezca toda la foto en la pantalla. Mire la segunda imagen a continuación.

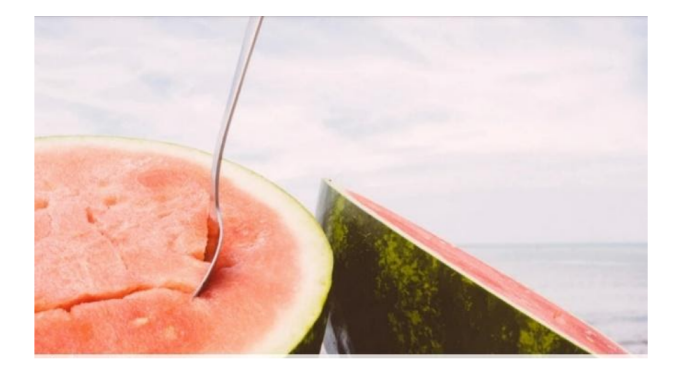

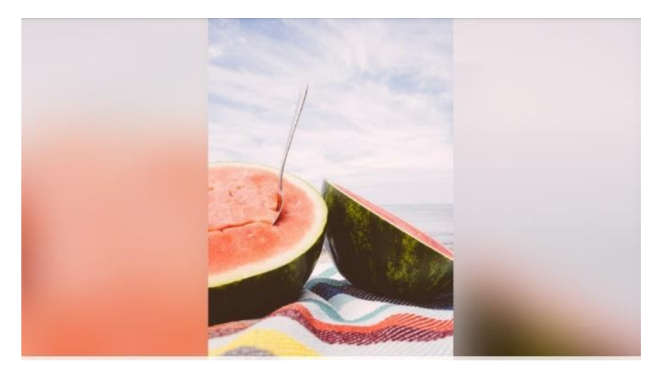

# 🖾 Ajustar la foto

También le permite ajustar la posición de la fotografía en el marco para un mejor ajuste. Aquí,

también puede usar C para girar la foto y e para editar la leyenda de las fotos importadas. En cuanto a las fotos recibidas, solicítele al remitente que edite la leyenda mediante la aplicación Frameo.

#### Interactuando con vídeos

Cuando se visualiza un vídeo, aparecen dos controles adicionales. Uno para reproducir/pausar el vídeo y otro para controlar el nivel del volumen del sonido del vídeo.

Pulse sobre para iniciar la reproducción del vídeo. Pulsando sobre pau reproducción del vídeo.

pausará la

Pulse sobre para abrir el controlador del volumen. Utilice el control para ajustar el nivel del volumen del sonido del vídeo.

Pulsando sobre 
video, mientras que pulsando sobre 
reactivará el sonido del vídeo.

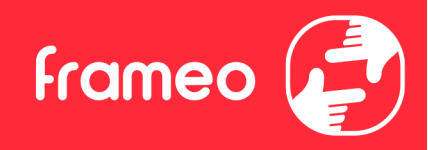

#### Menú de encendido

Toque sobre el icono de encendido 0 para acceder al menú de encendido. Aquí puede apagar el marco pulsando sobre 0, reiniciarlo pulsando sobre 0 o ponerlo en modo de reposo pulsando 0.

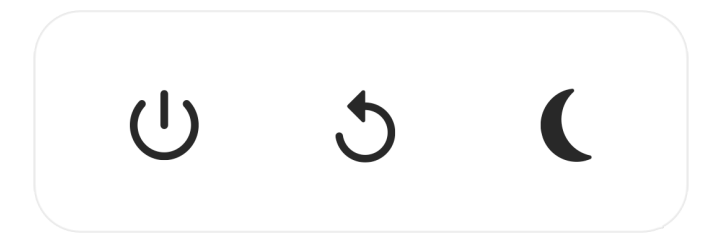

NB. Asegúrese de utilizar siempre el botón de apagado del dispositivo o del menú de encendido para apagar el Frameo. Nunca lo desconecte de la toma de corriente con el Frameo funcionando.

#### Menú Reaccionar

Toque sobre una de las reacciones para que el remitente sepa cómo se siente.

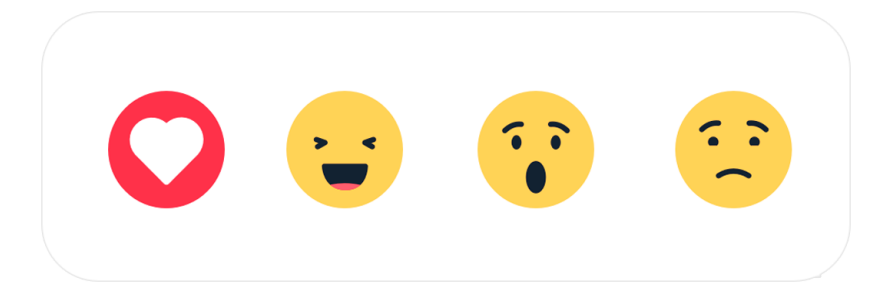

#### Menú de almacenamiento externo

Al insertar un almacenamiento externo (como una tarjeta microSD) aparecerá automáticamente un menú con tres opciones: pulsa para reproducir fotos directamente desde el almacenamiento externo, pulsa para importar fotos a la memoria interna del marco o pulsa para hacer una copia de seguridad de tu marco.

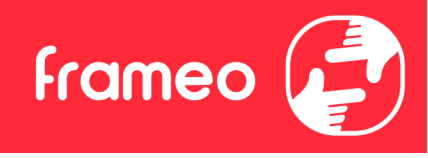

| ► | € | $\odot$ |
|---|---|---------|
|   |   |         |

#### Miniaplicaciones de reloj y tiempo

La hora y el tiempo aparecerán en la esquina superior derecha del marco cuando tenga al menos una foto. Tocar cualquiera de los dos abrirá el menú del tiempo.

#### Menú del tiempo

El menú de tiempo contiene pronósticos del tiempo más detallados y tiene atajos a ajustes del tiempo.

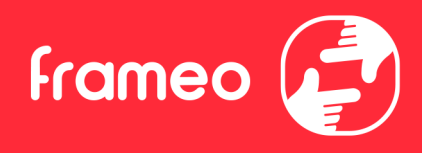

# Configuración

Puede personalizar el marco según sus necesidades a través de los ajustes.

#### Mi marco

#### Nombre del marco

Cambia el nombre del marco. Este también es el nombre que los amigos y familiares conectados verán en su lista de marcos conectados en la aplicación para teléfono inteligente.

#### Ubicación del marco

Cambia la ubicación del marco. Esta es la ubicación que aparece en la lista de marcos conectados de sus amigos y familiares para ayudarles a distinguir entre marcos.

#### Establecer el idioma

Ajusta el idioma utilizado en el marco.

#### Fecha

Ajusta la fecha usada en el marco.

#### Hora

Ajusta la hora usada en el marco. Frameo intentará ajustar automáticamente la hora y la fecha correctas al conectarse a internet.

#### Establecer la zona horaria

Ajusta la zona horaria utilizada en el marco.

#### Activar/desactivar el formato de 24 horas

Activa y desactiva el formato de 24 horas.

#### Administrar fotos

En el menú Gestionar fotos puede ver cuántas fotos hay en el marco y el espacio que emplean. También puede ver el espacio disponible en el dispositivo para almacenar fotos nuevas.

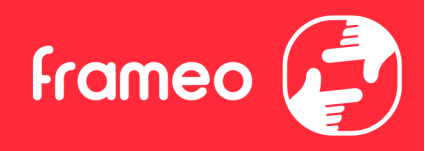

#### Mostrar/ocultar fotos

Seleccione qué fotos ocultar tocándolas. Las fotos ocultas NO se eliminarán del marco y siempre podrá seleccionarlas para volver a mostrarlas.

Utilice para ocultar o mostrar todas las fotos.

#### **Eliminar fotos**

Seleccione las fotos que desee eliminar permanentemente del marco tocándolas.

Utilice para marcar o desmarcar todas y para eliminar permanentemente las fotos seleccionadas.

#### **Importar fotos**

Le permite importar fotos desde un almacenamiento externo (p. ej. tarjeta microSD).

Antes de intentar importar fotos, asegúrese de tener un almacenamiento externo (p. ej. tarjeta microSD) insertado en el marco con las fotos que desee importar.

Empiece seleccionando las fotos que desee importar al marco. Una vez seleccionadas, toque el botón de importar  $\stackrel{\clubsuit}{=}$  para iniciar el proceso de importación.

Utilice para marcar o desmarcar las fotos del almacenamiento externo (p. ej. tarjeta microSD).

Utilice = para ajustar el orden de clasificación ^ en ascendente o descendente.

#### Transferir desde ordenador

Permite transferir fotos desde un ordenador por medio de un cable USB. Activa la función y sigue la guía paso a paso sobre cómo transferir fotos al marco.

Para más información, visita nuestro centro de ayuda: https://frameo.net/usb\_faq

#### **Exportar fotos**

Le permite exportar fotos desde el marco a un almacenamiento externo (p. ej. tarjeta microSD).

La función de exportar exportará todas las fotos del marco además de las imágenes de perfil.

#### Mis amigos

Esta lista contiene todos los amigos conectados que pueden enviar fotos a su marco.

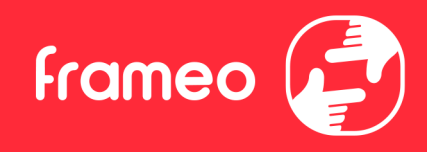

#### Cambiar opciones para un amigo

Haga clic en el icono de opciones 🍄 para abrir el menú de opciones de los amigos. Desde aquí puede dar o retirar el permiso para que un amigo comparta el código del marco. Si está habilitado, el amigo puede recuperar y compartir el código del marco desde su aplicación.

Desde el menú opciones también puede eliminar un amigo pulsando el botón ELIMINAR AMIGO. Esto eliminará al amigo de la lista y, por tanto, le retirará el permiso para enviar fotos al marco. A continuación se le pedirá que confirme la eliminación y si desea eliminar todas las fotos recibidas anteriormente de este amigo.

#### Añadir persona

Para permitir que un amigo le envíe fotos, solo debe tocar el botón de añadir amigo \*\* y compartir el código presentado de la forma que prefiera.

#### Mostrar

**Nivel de brillo** Ajusta el nivel de brillo de la pantalla.

#### Modo de suspensión

Frameo ofrece un modo de suspensión que apaga la pantalla para reducir el consumo energético. El ajuste predeterminado es apagar la pantalla a las 23:00 y encenderla de nuevo a las 7:00. Para cambiar esto, ajuste la hora de inicio y de fin del modo de suspensión.

El marco no se apaga ni pasa a modo de espera, por lo que podrá seguir recibiendo fotos durante el modo de suspensión.

#### Diapositivas

#### Temporizador

Ajuste la duración en que se muestra una foto antes de mostrar la foto siguiente.

#### Mostrar el texto de leyenda

Ajusta si mostrar o no los pies de foto que sus amigos envíen con la foto. Marque para mostrar los pies de foto. Desmarque para ocultar los pies de foto.

#### **Rellenar marco**

Ajusta el ajuste predeterminado de foto del marco. Marque para ajustar como predeterminado llenar, lo que ajusta las fotos a la pantalla del dispositivo a partir de la parte más importante de la

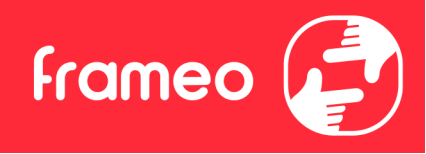

foto. Desmarque para que la foto encaje dentro de la pantalla del dispositivo añadiendo barras difuminadas a los lados o en la parte superior/inferior

#### Fondo del marco

Si la foto no cubre la pantalla, elija uno de los fondos de marco disponibles, el cual se mostrará como barras.

#### Orden de visualización de las fotos

Ajusta el orden en que se muestran las fotos en el marco.

- Por fecha de creación: Las fotos se muestran en el orden en que han sido hechas.
- Por fecha de recepción: Las fotos se muestran en el orden en que han sido recibidas.
- Aleatorio: Las fotos se muestran de forma aleatoria.

#### Presentar las fotos en orden inverso

Ajusta si las fotos se muestran de la más antigua a la más nueva o al revés.

#### Reproducción automática

Activa/desactiva la reproducción automática de los vídeos en el modo de presentación. Independientemente de cómo esté configurada esta función, los vídeos pueden reproducirse manualmente.

#### Reproducción de vídeo

Determina cómo se pueden reproducir los vídeos cuando la reproducción automática esté activada.

- Vídeos en bucle: El vídeo se reproducirá en un bucle sin fin hasta que el temporizador de la presentación llegue a cero.
- Reproducir una vez: El vídeo se reproducirá una vez y mostrará su miniatura hasta que el temporizador llegue a cero.
- Reproducir una vez y continuar: El vídeo se reproducirá una vez y, cuando termine su reproducción, continuará con la siguiente foto o vídeo.

#### Desactivación automática del audio

Habilitar para silenciar automáticamente el volumen del vídeo tras un breve periodo de no interactuar con el marco.

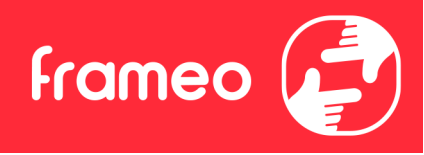

#### Volumen del vídeo

Ajusta el nivel del volumen para los sonidos en los fotogramas del vídeo.

#### Wi-Fi

Ajusta la red Wi-Fi a la que se conecta el marco. Si se conecta a una red con un portal cautivo, el estado de conexión indicará que debe acceder al Wi-Fi y mostrará C. Toque para abrir la pantalla de acceso donde puede introducir las credenciales para acceder a la red.

#### Información del Wi-Fi

Utilice (i) para ver la información del Wi-Fi conectado actualmente.

#### **Restablecer Wi-Fi**

Utilice i para eliminar toda la información del Wi-Fi y reiniciar el marco.

#### Notificaciones

#### **Mostrar notificaciones**

Activa/desactiva las notificaciones mostradas en la diapositiva (p. ej. cuando se recibe una foto nueva).

#### Volumen de la notificación

Ajusta el nivel de volumen de los sonidos de notificaciones.

#### Espacio de almacenamiento

Activa/desactiva las notificaciones de poco espacio de almacenamiento en el marco.

#### Copia de seguridad

Activa/desactiva las notificaciones de fallo de la copia de seguridad automática.

#### Conexión de red

Activa/desactiva las notificaciones del estado de conexión de red.

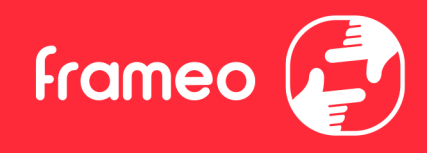

Fotos nuevas Activa/desactiva las notificaciones mostradas al recibir fotos nuevas.

Nuevos amigos Activa/desactiva las notificaciones mostradas al añadir nuevos amigos.

Actualización de software Activa/desactiva las notificaciones mostradas al instalar una actualización de software.

Noticias de funciones Activa/desactiva las notificaciones mostradas de las nuevas y emocionantes funciones.

**Fecha y hora** Activa/desactiva las notificaciones mostradas si la hora o la fecha no están bien.

### Copia de seguridad y restauración

**Copia de seguridad del marco al almacenamiento externo (p. ej., tarjeta microSD)** Toque para hacer una copia de seguridad de sus fotos, amigos y ajustes. Aquí también se muestra la hora de la última copia de seguridad realizada correctamente.

¡Si hay una copia de seguridad en el almacenamiento externo se sobrescribirá!

#### Copia de seguridad automática

Si está marcada, el marco hará automáticamente una copia de seguridad en un plazo de 30 horas después de recibir fotos nuevas o hacer cambios en el marco.

#### Restaurar a partir de la copia de seguridad

Antes de intentar restaurar el marco, confirme que la copia de seguridad esté actualizada. Esto se hace confirmando la fecha de "Hacer copia de seguridad del marco en almacenamiento externo (p. ej. tarjeta microSD)". Por ejemplo, si la última copia de seguridad es muy antigua o si no se ha realizado ninguna, pulse el botón "Hacer copia de seguridad del marco en almacenamiento externo (p. ej. tarjeta microSD)" para hacer una copia de seguridad nueva.

NB: después de una actualización desde la copia de seguridad, si desea mantener en funcionamiento al mismo tiempo tanto el marco antiguo como el nuevo, asegúrese de que ambos estén actualizados previamente a la última versión.

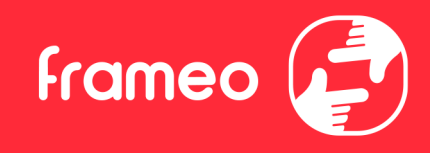

Si desea restaurar una copia de seguridad en un marco que ya esté configurado, primero debe restablecer el marco. Esto se hace pulsando el botón "Restablecer marco". Esto eliminará todos los datos del Frameo y lo restablecerá a su pantalla de configuración.

En la pantalla de configuración puede seleccionar el botón "Restaurar desde copia de seguridad", que también restaurará el marco a partir de la copia de seguridad.

Si el botón "Restaurar desde copia de seguridad" no está visible, confirme que el almacenamiento externo (p. ej. tarjeta microSD) esté bien montado.

#### Restablecer el marco

Elimina todos los datos de su marco.

Esto eliminará permanentemente todas sus fotos, amigos/conexiones y ajustes.

#### Ayuda

#### Bibliotecas de código abierto

Abre una lista con las bibliotecas de código abierto usadas en la aplicación, y sus licencias.

#### Compartir datos de análisis de forma anónima

Compartir datos de análisis de forma anónima nos ayuda mucho a mejorar el software de Frameo. Entenderemos si no desea compartir estos datos con nosotros. Manténgalo marcado si desea ayudarnos a mejorar Frameo. Desmárquelo para rechazar compartir datos analíticos anónimos.

#### Guía

Abre la guía de inicio rápido que se mostró la primera vez que se encendió el marco.

#### Acerca de

#### Versión de Android

Muestra la versión de Android instalada en el marco.

#### Identificador

Este es un identificador único para su marco de fotos. Incluya este identificador en su mensaje cuando se ponga en contacto con el servicio de soporte.

#### MAC

Muestra la dirección MAC de su marco.

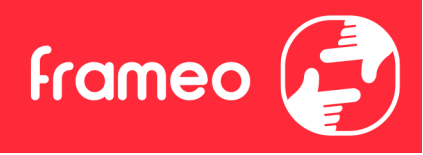

#### Versión de Frameo

Muestra la versión del software de Frameo instalada actualmente en el marco.

#### Tiempo de actividad

Muestra cuánto tiempo lleva encendido el marco de fotos.

#### Comprobar si hay actualizaciones

Comprueba si hay actualizaciones disponibles para el marco.

#### Programa beta

Si está marcado, el dispositivo se unirá al programa beta en el que recibirá actualizaciones con más frecuencia y antes que los dispositivos con publicación normal.

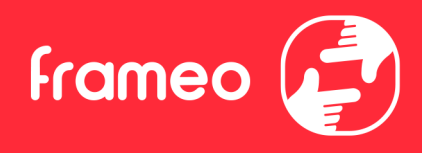

# **Privacidad**

Para más información acerca de la privacidad, visite http://privacy.frameo.net

## Soporte

Visite <u>https://support.frameo.net/hc</u> para ver preguntas frecuentes, obtener soporte y dejar comentarios.

# Información sobre garantía, cumplimiento, soporte y seguridad

Para más información acerca de la garantía, el cumplimiento del hardware, el soporte y la seguridad, consulte el material incluido en el embalaje.